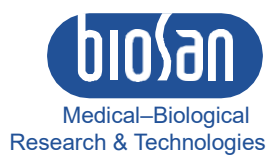

# BioQuant-96 Sistema de PCR de Detecção Quantitativa Fluorescente

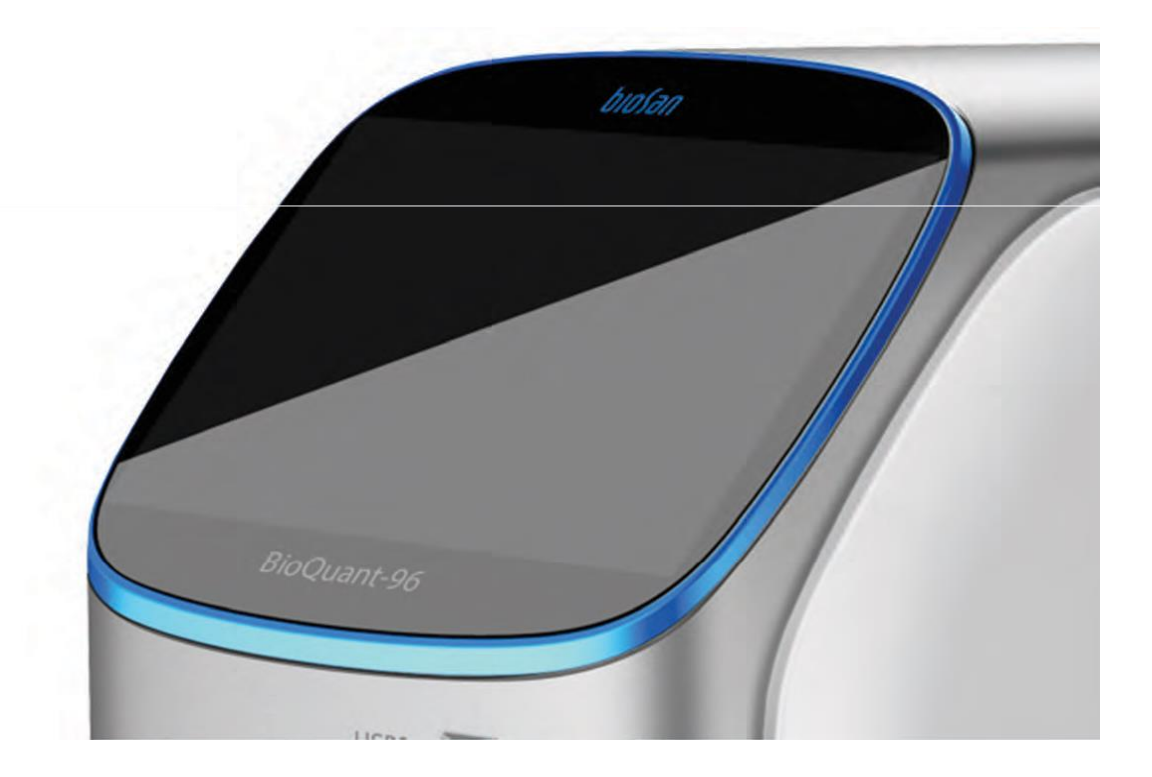

Instruções do Usuário

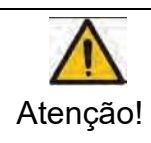

Recomenda-se que os usuários leiam o conteúdo deste manual cuidadosamente antes de operar o Sistema de Detecção Quantitativa por PCR Fluorescente.

A fim de observar cuidadosamente todos os Avisos e Precauções especiais descritos neste manual, este manual deve ser mantido adequadamente em boas condições para referência.

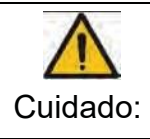

Direitos autorais reservados. A SIA Biosan reserva-se o direito de modificar este manual a qualquer momento sem aviso prévio.

O manual contém material protegido por direitos autorais e patenteado. Sem o consentimento prévio por escrito da SIA Biosan, qualquer parte do manual não deve ser duplicada, reproduzida ou traduzida para qualquer outra língua.

*Obrigado pela sua compra deste produto. Antes de iniciar o uso deste instrumento, leia este manual minuciosamente* 

Edição **1.01** Data de Edição: **Junho de 2020** Data da Tradução: **29 de Junho de 2023** 

# Conteúdo

| Capítulo 1 Notas Importantes                                | 7  |
|-------------------------------------------------------------|----|
| 1.1. Prática                                                | 7  |
| 1.2. Segurança                                              | 7  |
| 1.3. Manutenção do Instrumento                              | 9  |
| 1.4. Serviços Pós-Venda                                     | 10 |
| Capítulo 2 Descrição geral                                  | 10 |
| 2.1. Escopo de aplicação                                    | 10 |
| 2.2. Características                                        | 11 |
| 2.3. Estrutura e Composição do Produto                      | 11 |
| 2.4. Parâmetros de desempenho                               | 11 |
| 2.5. Data de produção e vida útil                           | 12 |
| 2.6. Function Overview of Supporting Software               | 12 |
| 2.7. Versão do software do produto                          | 13 |
| Capítulo 3 Preparações                                      | 13 |
| 3.1. Condições de Transporte e Armazenamento do Instrumento | 13 |
| 3.2. Condição normal de trabalho                            | 13 |
| 3.3. Preparação antes de o instrumento ser ligado           | 13 |
| 3.4. Instalação de Software de Suporte                      | 13 |
| 3.4.1. Seleção de um sistema de computador                  | 13 |
| 3.4.2. Instalação do software BioQuant-96                   | 13 |
| 3.4.3. Desinstalação do software BioQuant-96                | 13 |
| Capítulo 4 Início                                           | 15 |
| 4.1. Verifique antes de começar                             | 15 |
| 4.2. Boot                                                   | 15 |
| 4.3. Interface de inicialização de software                 | 15 |
| Capítulo 5 Quantificação absoluta                           | 15 |
| 5.1. Design do Experimento                                  | 15 |
| 5.1.1. Criar novo experimento quantitativo absoluto         | 16 |
| 5.1.2. Configuração do detector                             |    |
| 5.1.3. Amostra de configuração de informações               | 17 |
| 5.1.4. Configuração da placa de reação                      |    |
| 5.1.5. Configuração do programa                             | 20 |
| 5.2. Prepare-se para a reação                               | 21 |
| 5.3. Executar o experimento                                 | 21 |
| 5.3.1. Preparação para amostra de reagente                  | 21 |
| 5.3.2. Executar curva de fluorescência                      | 22 |
| 5.3.3. Execução de Curva de Temperatura                     |    |
| 5.3.4. Configuração do programa                             | 24 |

| 5.3.5. Prompts que podem ocorrer durante a execução | 24 |
|-----------------------------------------------------|----|
| 5.4. Análise de Experimentos                        | 24 |
| 5.4.1. Verificar resultados                         | 24 |
| 5.4.2. Ajuste de parâmetros e reanálise             | 30 |
| 5.5. Relatório de Experiência                       | 30 |
| 5.5.1. Criando um modelo de relatório               | 30 |
| 5.5.2. Configuração de impressão                    | 32 |
| 5.5.3. Relatório Abrangente                         | 32 |
| 5.5.4. Impressão de relatórios                      | 33 |
| 5.5.5. Resumo do CQ                                 | 33 |
| 5.6. Exportação de dados                            | 34 |
| 5.6.1. Exportar para banco de dados                 | 34 |
| 5.6.2. Gravação de experimentos                     | 34 |
| 5.6.3. Exportar dados de experimento para o EXCEL   | 34 |
| 5.6.4. Exportar dados do experimento para TEXTO     | 34 |
| Capítulo 6 Quantitativo relativo                    | 34 |
| 6.1. Design do Experimento                          | 34 |
| 6.1.1. Criar novo experimento quantitativo relativo | 34 |
| 6.1.2. Configuração do detector                     |    |
| 6.1.3. Amostra de Configuração de informações       | 35 |
| 6.1.4. Configuração da placa de reação              | 37 |
| 6.1.5. Configuração do programa                     | 38 |
| 6.2. Prepare-se para a reação                       | 39 |
| 6.3. Executar o experimento                         | 39 |
| 6.3.1. Executar curva de fluorescência              | 39 |
| 6.3.2. Execução da Curva de Temperatura             | 40 |
| 6.3.3. Configuração do programa                     | 41 |
| 6.4. Análise de Experimentos                        | 41 |
| 6.4.1. Verificar resultados                         | 41 |
| 6.4.2. Verificar quantificação relativa             | 44 |
| 6.4.3. Ajustar a reanálise de parâmetros            | 45 |
| 6.5. Relatório de Experimento                       | 46 |
| 6.5.1. Relatório Abrangente                         | 46 |
| 6.5.2. Resumo do CQ                                 | 46 |
| 6.6. Exportação de dados                            | 47 |
| 6.6.1. Exportar para banco de dados                 | 47 |
| 6.6.2. Gravação de experimentos                     | 47 |
| 6.6.3. Exportar dados de experimento para o EXCEL   | 47 |
| 6.6.4. Exportar dados do experimento para TEXTO     | 47 |

•

| Capítulo 7 SNP                                             | 48   |
|------------------------------------------------------------|------|
| 7.1. Design do Experimento                                 | 48   |
| 7.1.1. Criar um Experimento SNP                            | 48   |
| 7.1.2. Configuração do detector                            | 48   |
| 7.1.3. Configuração de informações de amostra              | 49   |
| 7.1.4. Configuração da placa de reação                     | . 50 |
| 7.1.5. Configuração do programa                            | . 52 |
| 7.2. Prepare-se para a reação                              | . 53 |
| 7.3. Executar o experimento                                | 53   |
| 7.3.1. Executar curva de fluorescência                     | 53   |
| 7.3.2. Execução da Curva de Temperatura                    | . 54 |
| 7.3.3. Configuração do programa                            | . 55 |
| 7.4. Análise de Experimentos                               | 55   |
| 7.4.1. Verificar resultados                                | 55   |
| 7.4.2. Ajustar a reanálise de parâmetros                   | . 58 |
| 7.5. Relatório de Experimentos                             | 59   |
| 7.5.1. Criando um modelo de relatório                      | 59   |
| 7.5.2. Configuração de impressão                           | . 59 |
| 7.5.3. Relatório Abrangente                                | . 60 |
| 7.5.4. Impressão de relatórios                             | . 60 |
| 7.5.5. Resumo do CQ                                        | . 60 |
| 7.6. Exportação de dados                                   | 62   |
| 7.6.1. Exportar para banco de dados                        | 62   |
| 7.6.2. Gravação do Experimento                             | . 62 |
| 7.6.3. Exportar dados de experimento para o EXCEL          | . 62 |
| 7.6.4. Exportar dados do experimento para TEXTO            | . 62 |
| Capítulo 8 Derretimento em alta resolução                  | 63   |
| 8.1. Design do Experimento                                 | 63   |
| 8.1.1. Criar experimento de derretimento de alta resolução | 63   |
| 8.1.2. Configuração do detector                            | . 63 |
| 8.1.3. Amostra de Configuração de informações              | . 64 |
| 8.1.4. Configuração da placa de reação                     | . 65 |
| 8.1.5. Configuração do programa                            | . 67 |
| 8.2. Prepare-se para a reação                              | . 68 |
| 8.3. Executar o experimento                                | 68   |
| 8.3.1. Executar curva de fluorescência                     | 68   |
| 8.3.2. Execução da Curva de Temperatura                    | . 69 |
| 8.3.3. Configuração do programa                            | . 70 |

| 8.4.1. Verificar resultados                                      |    |
|------------------------------------------------------------------|----|
| 8.4.2. Ajustar a reanálise de parâmetros                         | 77 |
| 8.5. Relatório de Experimento                                    |    |
| 8.5.1. Relatório Abrangente                                      |    |
| 8.5.2. Resumo do CQ                                              | 79 |
| 8.6. Exportação de dados                                         | 80 |
| 8.6.1. Exportar para banco de dados                              | 80 |
| 8.6.2. Gravação dos Experimentos                                 | 80 |
| 8.6.3. Exportar dados de experimento para o EXCEL                | 80 |
| 8.6.4. Exportar dados do experimento para TEXTO                  | 80 |
| Capítulo 9 Serviço                                               | 81 |
| 9.1. Gerenciamento de usuários                                   |    |
| 9.2. Gerenciamento de Experimentos                               | 82 |
| 9.2.1. Gerenciamento de Experimentos                             |    |
| 9.2.2. Gerenciamento de experimentos excluídos                   |    |
| 9.3. Gerenciamento de modelos                                    | 83 |
| 9.4. Login de Usuário                                            | 84 |
| 9.5. Alterar senha                                               | 84 |
| 9.6. Consulte Experimento em execução                            | 84 |
| Capítulo 10 Uso da ferramenta                                    | 85 |
| 10.1. Configuração de ganho                                      | 85 |
| 10.2. Método Block Scan                                          |    |
| 10.3. Biblioteca de Detectores                                   | 85 |
| 10.4. Corantes Personalizados                                    | 86 |
| 10.5. Personalizar colunas                                       |    |
| 10.6. Seleção de coluna                                          |    |
| 10.7. Amostra de Biblioteca de colunas                           |    |
| 10.8. Parâmetros de calibração do instrumento                    |    |
| 10.9. Medir parâmetros de calibração de interferência de canais  |    |
| 10.10. Medição de parametros de ganno de interferencia de canais |    |
|                                                                  |    |
| 10.12. Atualizações de firmware                                  |    |
| 10.13. Atualizar formato de arquivo de experimento               |    |
|                                                                  |    |
|                                                                  | 93 |
| 11.1. Operação do Instrumento                                    |    |
| 11.1.1. Conectar                                                 |    |
| 11.1.2. Desconectar                                              |    |
| 11.1.3. Informação do Instrumento                                |    |

| 11.2. Consulta de dados              | 93 |
|--------------------------------------|----|
| 11.3. Ajuda do Sistema               | 94 |
| Capítulo 12 Manutenção               | 95 |
| 12.1. Limpeza regular                | 95 |
| 12.2. Análise e Solução de Problemas | 96 |

# Capítulo 1 Notas Importantes

# 1.1 Prática

.

| $\wedge$ |  |
|----------|--|
| Nota:    |  |
|          |  |

Informações muito importantes estão contidas neste manual e devem ser lidas com atenção antes do primeiro uso do instrumento. A falha em operar o instrumento de acordo com a instrução pode resultar em danos ou funcionamento anormal do instrumento.

Aviso

A mensagem de aviso requer uma operação extremamente cuidadosa de uma determinada etapa. Se o instrumento não for utilizado da forma prescrita pelo fabricante, a proteção fornecida pode ser comprometida.

# 1.2 Segurança

Durante a operação, manutenção e reparo deste instrumento, as seguintes notas básicas de segurança devem ser observadas. Em caso de não cumprimento dessas medidas ou das advertências ou notas aqui indicadas, a proteção básica fornecida pelo instrumento, seus critérios de segurança de projeto e fabricação e sua faixa de uso prevista seriam prejudicados.

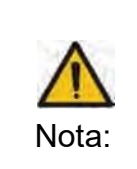

O instrumento, em conformidade com a norma GB4793.1/IEC61010-1, é um instrumento geral de classe I, o grau de proteção é IP20. Destina-se ao uso interno.

O instrumento em conformidade com a norma YY0648/IEC61010-2-101 é usado para equipamentos médicos IVD.

A SIA Biosan não se responsabiliza por quaisquer consequências resultantes do não cumprimento pelos seguintes requisitos por parte do usuário:

#### Aterramento do Instrumento a)

Para evitar um choque elétrico, o cabo de alimentação de entrada do instrumento deve estar devidamente ligado ao aterramento. Este instrumento usa um plugue aterrado de 3 núcleos de 10A, que é fornecido com um terceiro pino (terra). É para uso com uma tomada de energia tipo aterrada e é uma unidade de segurança. Se o plugue não puder ser inserido na tomada, a tomada deve ser fixada por um eletricista qualificado, para manter a função de segurança do plugue e a proteção que ele fornece.

#### b) Mantenha-se afastado do circuito energizado

Os operadores não podem desmontar a proteção do instrumento, substituir componentes ou fazer ajustes internos sem autorização. Se necessário, deve ser preenchido por pessoal de manutenção profissional certificado. É proibida a substituição de componentes quando a fonte de alimentação está conectada.

Uso da fonte de alimentação c)

Antes de ligar à rede eléctrica e ligar o instrumento, certifique-se de que a tensão é consistente com os requisitos do instrumento (220V~, 50Hz). A carga nominal da tomada não deve ser inferior à carga máxima dos instrumentos de 1000VA

# d) Fios de alimentação

O instrumento é fornecido com um cabo de alimentação, que deve ser usado em todos os momentos ao operar o instrumento. Se o cabo de alimentação estiver danificado, ele deve ser substituído por um novo com as mesmas especificações. Ao usar este instrumento, não pressione nada no cabo de alimentação e não coloque o cabo de alimentação na área de tráfego. Se o cabo de alimentação entrar em contato com a superfície quente, adicione proteção para evitar que o isolamento seja danificado.

# e) Inserção ou retirada do cabo de alimentação

Na inserção e retirada do cabo de alimentação, a parte traseira do plugue deve ser firmemente segurada com a mão. O plugue deve estar completamente e firmemente inserido na tomada e não deve ser removido puxando o cabo.

f) Posicionamento do instrumento

Este instrumento não deve ser posicionado em um local onde seja difícil cortar a fonte de alimentação. Este instrumento deve ser colocado em um ambiente de baixa umidade relativa do ar (UR) e baixa poeira, bem longe de qualquer água (por amostra, pias e tubulações). A sala deve ser bem ventilada e livre de gás corrosivo ou interferência de um forte campo magnético. O instrumento não deve ser colocado em local molhado ou empoeirado localização, mas deve ser posicionado em uma mesa resistente, nivelada e segura adequada ao seu peso.

As aberturas deste instrumento destinam-se à ventilação e, a fim de evitar o sobreaquecimento do instrumento, não devem ser bloqueadas ou cobertas. Quando um único conjunto ou vários conjuntos de instrumentos são usados, o espaço entre suas aberturas de ventilação e o objeto mais próximo não deve ser inferior a 30cm. Quando vários instrumentos são usados ao mesmo tempo, a distância entre cada instrumento não deve ser inferior a 50cm.

A temperatura ambiente excessiva prejudicaria o desempenho do teste e poderia resultar em falha do instrumento. Este instrumento não deve ser utilizado em locais submetidos à luz solar direta ou forte radiação ou fonte luminosa, pois isso poderia prejudicar a detecção de fluorescência. O instrumento deve ser mantido longe de gás quente, fornos, fogões e todas as outras fontes de calor.

Quando desligado, a energia também deve ser desligada. Se o instrumento não for usado por muito tempo, a energia deve ser desligada, o plugue de energia retirado e o instrumento coberto com pano macio ou filme plástico para evitar a entrada de poeira ou corpos estranhos na máquina.

# g) Observações durante a operação

Durante o ensaio, devem ser tomadas precauções para evitar que o líquido caia sobre o instrumento. Os descartes usados no teste, como consumíveis, reagentes e assim por diante, devem ser tratados devidamente e não devem ser jogados fora ou derramados.

Durante o teste, se houver substâncias perigosas, o usuário deve ser treinado antes de usar.

As substâncias perigosas, que foram utilizadas, devem ser tratadas e guardadas de acordo com as instruções de utilização.

O usuário, que opera o instrumento, deve ser treinado e ter qualificação relevante.

# h) Retransporte

Se o instrumento precisar ser transportado novamente, a posição do orifício de detecção e o instrumento devem ser cuidadosamente limpos e esterilizados com luz ultravioleta antes do transporte.

i) Sinal de Aviso

Identificação de avisos

| Cuidado: | Quando a marca de advertência<br>é colada no instrumento,<br>significa que a parte metálica (módulo) próxima a este sinal não deve ser tocada com<br>nenhuma parte do corpo durante o funcionamento do instrumento ou um período de<br>tempo imediatamente após a operação do programa para evitar queimaduras!                                                                   |
|----------|----------------------------------------------------------------------------------------------------|
| Aviso:   | The operator may come into contact with or remain substances harmful to the organism or infectious substances during the use of the instrument. The operator should be aware of its hazards and strictly comply with the relevant provisions of the national PCR laboratory in accordance with the use environment of the instrument. Operators need to be trained and qualified. |

| PERIGO!                       | $\wedge$ | A área com a marca colada no instrumento deve evitar o uso indevido e ter cuidado com o perigo. |
|-------------------------------|----------|-------------------------------------------------------------------------------------------------|
| ESCALDANTE!                   |          | Área com a marca colada no instrumento causa alta temperatura e é escaldante durante o uso.     |
| RISCO BIOLÓGICO               |          | Área com a marca colada no instrumento causará risco biológico durante o uso.                   |
| PROTEGER TERMINAL<br>CONDUTOR | (J)      | O PROTETOR DO TERMINAL DO CONDUTOR fica<br>próximo à área com a marca colada no instrumento     |

# j) Sinalização na embalagem externa

| Para cima                             | <u>11</u> | Indica que a posição correta do pacote de transporte é vertical para<br>cima.                         |
|---------------------------------------|-----------|----------------------------------------------------------------------------------------------------|
| Frágil                                | <b>T</b>  | As embalagens de transporte contêm mercadorias frágeis, por<br>isso devem ser manuseadas com cuidado. |
| Manter seco                           | Ť         | A embalagem deve ser à prova de chuva.                                                                |
| O limite da camada de<br>empilhamento |           | A camada máxima de empilhamento do mesmo pacote é 2.                                                  |
| Limite de temperatura                 | -Free     | Indica que o limite de temperatura do pacote de transporte deve<br>ser - 20 °C a 55 °C.               |

# 1.3 Manutenção do Instrumento

Se houver alguma mancha na superfície do instrumento, ele pode ser limpo com pano macio e pasta de limpeza.

O meio de óleo condutor de calor não é permitido no orifício do módulo deste instrumento.

A gaveta deve ser fechada a tempo após o armazenamento normal e uso do instrumento para evitar o acúmulo de poeira.

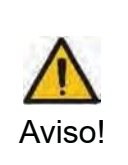

Ao limpar o instrumento, a energia deve ser desligada.

A superfície do instrumento não deve ser limpa com agentes de limpeza corrosivos.

O módulo de instrumentos inclui óptica precisa, poeira, matéria estranha e resíduos devem ser evitados

# 1.4 Serviços Pós-Venda

O conteúdo e o escopo da garantia são mostrados na folha de garantia.

Depois de desembalar, verifique imediatamente a mercadoria na lista de embalagem. Se alguma peça estiver danificada ou faltando, entre em contato com o fornecedor imediatamente.

Após a qualificação da aceitação, preencha a folha de aceitação do produto e envie (ou fax) a folha copiada ao fornecedor para arquivamento e manutenção.

Antes da primeira utilização do produto, o usuário deverá preencher o formulário de cadastro do instrumento e enviar para a SIA Biosan, para registro do produto.

Após a desembalagem, a caixa de embalagem e os materiais de embalagem devem ser mantidos caso seja necessário para o transporte ou serviço no futuro.

Caso seja necessário um reparo, o instrumento deve ser desinfectado antes de ser enviado ao departamento de reparo.

Recomenda-se que o pessoal de serviço desinfete o instrumento no recebimento no departamento de serviço, antes de iniciar gualquer trabalho programado.

A SIA Biosan, não se responsabiliza no caso de gualquer dano ao instrumento ocorrer durante o transporte para o departamento de serviço devido a embalagem inadequada.

# Capítulo 2 Descrição geral

Este capítulo descreve principalmente os usos, características, especificações, parâmetros de desempenho e funções de software do instrumento de PCR quantitativo de 96 poços em tempo real.

# 2.1 Escopo de aplicação

O produto é baseado no princípio da reação em cadeia da polimerase quantitativa de fluorescência (PCR) e é usado em conjunto com o reagente de detecção de suporte. É usado para detecção qualitativa e quantitativa dos alvos em amostras de DNA/RNA de amostras de ácido nucleico humano, incluindo patógenos e genes humanos.

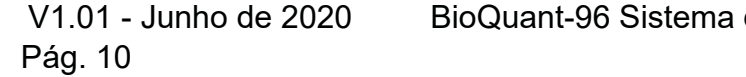

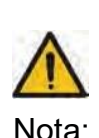

# 2.2 Características

- Novo, operação amigável, interface de operação, funcionamento eficiente
- Método de detecção de fluorescência em tempo real é adotado para realizar amplificação e detecção simultâneas no mesmo tubo sem pós-processamento
- A tecnologia avançada de refrigeração termoelétrica garante aquecimento do sistema de ciclo de calor de alta velocidade, refrigeração rápida e estável
- O controle de temperatura multiponto garante maior uniformidade de temperatura de 96 poços de amostra
- Função de controle de temperatura em 6 partições
- Funções de gradiente estáveis e precisas de 1 ~ 36 °C garantem condições otimizadas de PCR
- A função termostática do SOAK permite que o reagente de PCR seja armazenado a baixa temperatura
- Fonte de luz de excitação LED de longa duração não requer manutenção
- A tecnologia avançada de condução de fibra torna o sistema de detecção fotoelétrica mais sensível e confiável
- Foi realizado monitoramento dinâmico em tempo real de todo o processo de amplificação por PCR
- Ampla faixa linear, cópia inicial do DNA Números de até 10 ordens de grandeza não requerem diluição de gradiente
- Não há necessidade de iniciar o processo no tubo de reação de PCR, o que pode evitar a contaminação do produto durante e após a PCR e garantir a precisão dos resultados
- · Detecção de fluorescência multicolorida em uma única reação obtém mais informações
- A aplicação da tecnologia de cobertura térmica realiza a reação de PCR isenta de óleo
- Interface de idioma chinês, configuração flexível do programa, análise abrangente e funções de relatório, todos os parâmetros podem ser armazenados
- · Relatórios de amostra múltiplos ou únicos podem ser impressos
- O serviço automático, preciso e oportuno da rede remota fornece o suporte técnico mais avançado para o instrumento de PCR quantitativo de 96 poços

# 2.3 Estrutura e Composição do Produto

Este produto é composto principalmente de peças de controle, peças de cobertura térmica, peças de ciclo térmico, peças fotoelétricas, peças de transmissão, peças de energia e software (V1).

### 2.4 Performance Parameters

| Modelo                                        | BioQuant-96                                                                     |           |                |                 |             |          |
|-----------------------------------------------|---------------------------------------------------------------------------------|-----------|----------------|-----------------|-------------|----------|
| Tamanha da amaatra                            | 96x0,2ml; adequado para tubo único, tubo de 8 fileiras e placa de 96 poços (sem |           |                |                 |             |          |
| Tamanno da amostra                            | saia, meia saia)                                                                |           |                |                 |             |          |
| Canal de detecção                             | F1 F2 F3 F4 F5                                                                  |           |                |                 | F6          |          |
| Corante aplicável                             | FAM, SYBR                                                                       | VIC, HEX, | ROX,           | Cy5 Quasar      | Cy5.5       | Ontional |
|                                               | Green I                                                                         | TET, JOE, | TEXAS-RED      | -670            | Quasar -705 | Optional |
| Faixa de temperatura de<br>operação do módulo |                                                                                 | 4°C~99.9° | C (escala de a | juste mínima: ( | 0.1°C)      |          |

| <b>T</b> ( 11 1            |                                                             |
|----------------------------|-------------------------------------------------------------|
| laxa media de              | Ao subir de 50°C para 90°C, não deve ser inferior a 3,5°C/s |
| aquecimento                |                                                             |
| Taxa média de              | De 90°C a 50°C, não deve ser inferior a 3,0°C/s             |
| resfriamento               |                                                             |
| Precisão do controle de    |                                                             |
| temperatura do módulo      | Nao deve ser superior a 0,1 °C                              |
| Uniformidade de            | A diferença de temperatura está dentro de ±0,3°C            |
| temperatura                |                                                             |
| Precisão do controle de    |                                                             |
| temperatura da tampa       | 105°C±5°C                                                   |
| quente                     |                                                             |
| Repetibilidade do teste de |                                                             |
| intensidade de             | CV 3%                                                       |
| fluorescência              |                                                             |
| Modo de operação           | Operação contínua                                           |
| Sistema Operacional        | Windows7/Windows8/Windows10                                 |
| Potência de entrada        | 100-240V~ 50Hz 1000VA                                       |
| Dimensões totais           | 490mmx290mmx391mm                                           |
| Peso                       | 28kg                                                        |

# 2.5 Data de produção e vida útil

Data de produção: consulte o rótulo para obter detalhes.

Prazo de validade do produto: 5 anos

## 2.6 Visão geral da função do software de suporte

- Função de configuração de parâmetros (incluindo temperatura, tempo, número de ciclo, taxa de subida e queda, seleção de canal de detecção).;
- Função de nota do conteúdo do texto;
- Função de registro de dados de amostra (número de amostra, nome da amostra, dados de amostra);
- Função de exibição de operação de arquivo (exibição de dados de ciclo térmico PCR, exibição de dados de detecção de fluorescência, exibição em tempo real de vários dados durante a operação do instrumento);
- Função de análise de dados de teste (a função de análise pode ser usada sozinha sem conexão do instrumento); Função de saída de resultados de análise (pode-se enviar os resultados da análise para outros tipos de arquivos, tais como: arquivos EXCEL, TXT; ser capaz de consultar e imprimir os resultados da análise; pode-se alterar o formato de impressão e selecionar o item de impressão);
- Função de armazenamento de arquivos (definição de dados, dados em execução, resultados de análise);
- Proteção contra falhas e função de alarme.

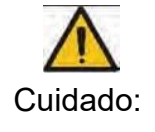

As funções de software acima são apenas para referência, sem aviso prévio para a mudança de funções de software

# 2.7 Versão do software do produto

Versão de lançamento deste software de produto: V1

# Capítulo 3 Preparações

Este capítulo apresenta principalmente o uso, as condições de transporte e armazenamento, a composição da estrutura, a instalação/descarga de software e a preparação antes de iniciar o instrumento de PCR quantitativo de fluorescência BioQuant-96.

#### 3.1 Condições de Transporte e Armazenamento do Instrumento

Temperatura ambiente: -20°C~55°C Umidade relativa do ar: 80 % Pressão atmosférica: 75kPa~106kPa.

#### 3.2 Condição normal de trabalho

Temperatura ambiente: 10°C~30°C Umidade relativa do ar: 70 % Pressão atmosférica: 100-240V~ 50Hz 1000VA

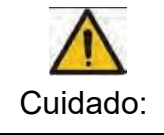

Antes de utilizar o instrumento, confirme se as Condições de Trabalho cumprem os requisitos acima referidos. Observe que a tomada é uma tomada com aterramento confiável.

#### 3.3 Preparação antes de o instrumento ser ligado

Conexão do cabo de alimentação: o cabo de alimentação conectado ao instrumento deve ser usado. Quando conectado, o interruptor de alimentação do instrumento deve estar no estado fechado. Após a conexão, verifique se o cabo de alimentação e a tomada do instrumento estão muito soltos, se muito soltos, ele deve ser substituído.

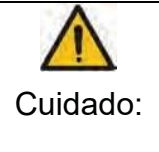

O cabo de alimentação conectado é confiável, mas pode fazer com que a conexão fique muito solta após vários desconectamentos. Nesse caso, o cabo de alimentação deve ser substituído.

O cabo de alimentação deve ser substituído com a mesma especificação.

### 3 4 Instalação de Software de Suporte

#### 3.4.1. Selection of a Computer System

- Ambiente do sistema
- Sistema Operacional: Windows XP/Windows Vista/Windows7/Windows8
- Ambiente operacional: Net Framework 4.0
- Outro software: leitor de PDF
- Configuração mínima: Processador Intel Core i3
- Memória: 2GB
- Hard disk: 10GB

# 3.4.2. Instalação do software BioQuant-96

- Clique duas vezes no arquivo de instalação do PcrServer (PcrServerSetup.exe) ► Exibir a interface de instalação (selecione o idioma de instalação) ► Definir caminho de instalação ► instalar
- Clique duas vezes no arquivo de instalação BioQuant-96 (BioQuant-96DiagnosisSetup.exe) Exibir a interface de instalação (selecione o idioma de instalação) Definir caminho de instalação ►instalar

# 3.4.3. Desinstalação do software BioQuant-96

- Painel de controle ► Adicionar / remover programas ► PcrServer ► desinstalar
- Painel de controle ►Adicionar / remover programas ►BioQuant-96►desinstalar

# Capítulo 4 Início

## 4.1 Verifique antes de começar

Antes de colocar o plugue de energia e ligar o sistema de detecção, o seguinte conteúdo deve ser confirmado:

- Se a fonte de alimentação é consistente com a tensão requerida pelo sistema;
- Verifique se o plugue do cabo de alimentação está conectado de forma correta e confiável à tomada;
- Se o ambiente de trabalho circundante e as condições de colocação do equipamento atendem aos requisitos.

# 4.2 Boot

Passo 1: ligue o interruptor de alimentação na traseira do instrumento;

Passo 2: depois de entrar no sistema operacional, inicie o instrumento BioQuant-96 de PCR quantitativo de fluorescência em tempo real.

Para iniciar o software, clique em "BioQuant-96" no menu Iniciar/programa ou clique duas vezes no ícone de atalho na área de trabalho.

## 4.3 Interface de inicialização de software

Clique duas vezes em qualquer ícone de atalho de software do instrumento de PCR quantitativo em tempo real BioQuant-96 na área de trabalho, a tela de inicialização correspondente aparecerá.

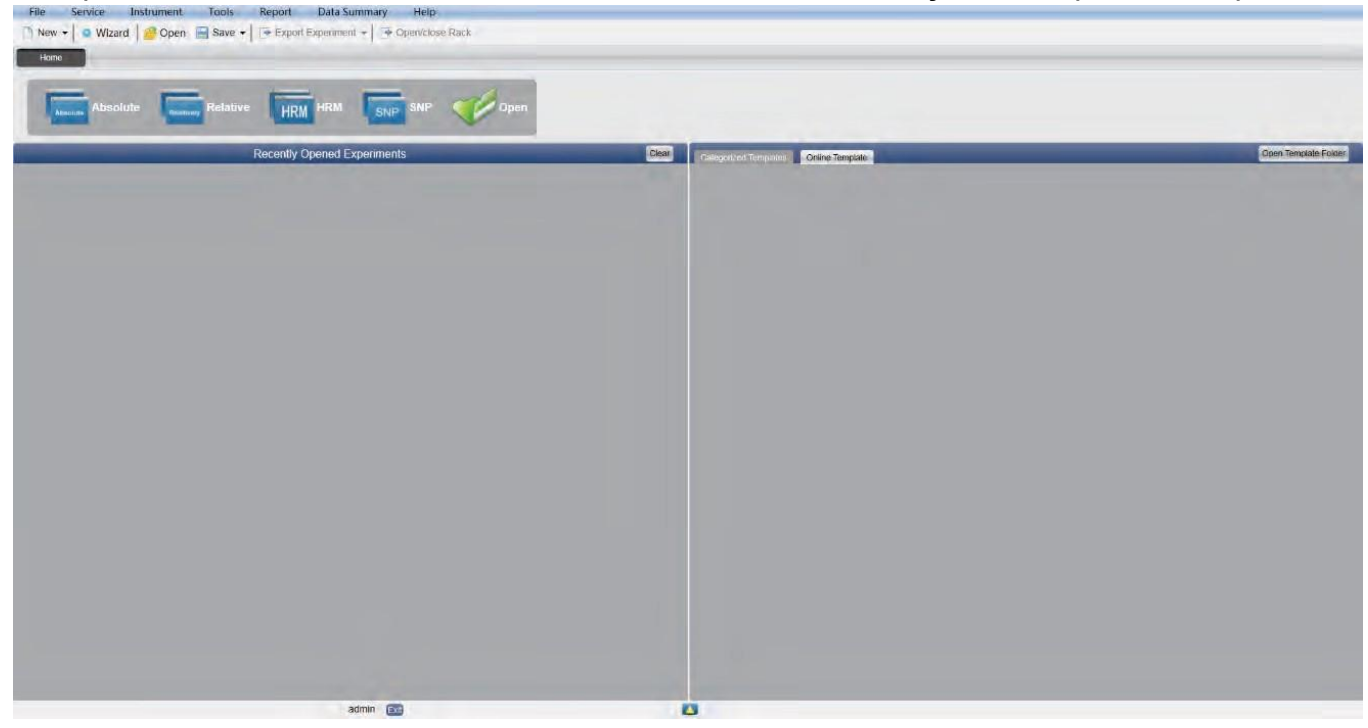

A janela do sistema consiste na barra de menus, na barra de ferramentas e na página principal. **Capítulo 5 Quantificação absoluta** 

# 5.1 Design do Exprimento

Esta seção descreve como projetar um novo experimento de quantificação absoluta e abrange a configuração do item de inspeção, a configuração de informações de amostra, a configuração da placa de reação e a configuração do programa.

# 5.1.1. Criar novo experimento quantitativo absoluto

a) Clique em construir Absolute na interface Home e isso abrirá a janela de experimento quantitativo absoluto.

| $\wedge$ | O experimento quantitativo absoluto também pode ser criado por:                                                                          |
|----------|----------------------------------------------------------------------------------------------------|
| Nota:    | <ul> <li>Clicando em Arquivo ► Novo ► Absoluto na barra de menus</li> <li>Clicando em Novo ► Absoluto na barra de ferramentas</li> </ul> |

# 5.1.2. Configuração do detector

1. Clique em Configuração ► Detector

| Setup    |   |
|----------|---|
| Detector | 0 |
| Sample   | O |
| Plate    | 0 |
| Program  | 0 |

a) Propriedades do experimento de entrada. Insira o nome do experimento, o nome do usuário e quaisquer comentários na coluna de propriedades do experimento.

| Experiment Prop | perties             |        | -      |      |
|-----------------|---------------------|--------|--------|------|
| Experiment Name | 20111117_Experiment |        | remark | 1.14 |
| Oper Name       | user                | Lo and |        | 1.1  |

- b) Configuração do detector. Configure o Detector, Ensaio, Corante e Cor. Se necessário, o usuário também pode:
  - a. Adicionar detector
  - b. Adicionar ensaio
  - c. Excluir detector
  - d. Excluir ensaio
  - e. Adicione o detector na Biblioteca de detectores: clique em Adicionar detector da biblioteca a janela Biblioteca de detectores será exibida O usuário também pode realizar operações Adicionar, Modificar e Excluir na biblioteca de itens.

| Detecto  | r Library |        |            |        |       |          |              |          |
|----------|-----------|--------|------------|--------|-------|----------|--------------|----------|
| Add      | Modify    | Delete |            |        |       |          |              |          |
| Detector | Reporter  | Color  | Master Mix | Primer | Probe | Supplies | Batch Number |          |
| Target1  | FAM       |        |            |        |       |          |              |          |
| Target2  | FAM       |        | 1-         |        |       |          |              |          |
|          |           |        |            |        |       |          |              |          |
|          |           |        |            |        |       |          |              |          |
|          |           |        |            |        |       |          |              |          |
|          |           |        |            |        |       |          |              |          |
|          |           |        |            |        |       |          |              |          |
|          |           |        |            |        |       |          |              |          |
|          |           |        |            |        |       |          |              |          |
|          |           |        |            |        |       |          |              |          |
|          |           |        |            |        |       |          |              |          |
|          |           |        |            |        |       |          |              |          |
|          |           |        |            |        |       |          |              |          |
|          |           |        |            |        |       |          |              |          |
|          |           |        |            |        |       |          |              |          |
|          |           |        |            |        |       |          |              |          |
|          |           |        |            |        |       |          | (inclusion)  |          |
|          |           |        |            |        |       |          | Sele         | ct Close |

• Configure o detector, configure o ensaio, configure o nome do corante e configure a cor

| Detectors | Add Detector | Add | Assay | Delete Detector | Delete Assay | Add   | Detector From Li | brary        |
|-----------|--------------|-----|-------|-----------------|--------------|-------|------------------|--------------|
| Detector  | Reporter     | -   | Color | Master Mix      | Primer       | Probe | Supplies         | Batch Number |
| Target1   | FAM          | -   | 6     |                 |              |       |                  |              |
| Target2   | FAM          |     |       |                 |              |       |                  |              |

c) Configurar corante de referência

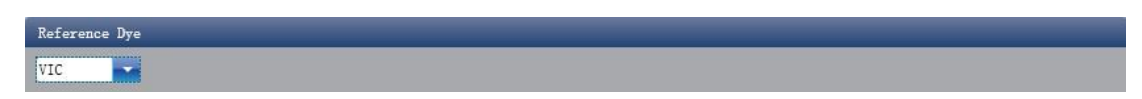

### 5.1.3. Configuração de Informações de Amostra

a) Clique em Configuração ► Amostra

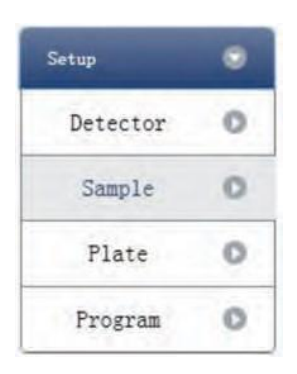

- b) Adicionar informações de amostra
  - Adição discriminada: ID de entrada em ID de amostra ► pressione Enter ► adicione informações para uma amostra
  - Adição de lote: clique em Adicionar lote ► a janela Adicionar Lote será exibida

| 🖷 Batch Add     |        |         |
|-----------------|--------|---------|
| Start Sample Id | Sample | Count 5 |
|                 | Add    | Cancel  |

- c) Excluir informações de amostra
  - Exclusão discriminada: selecione uma amostra ► clique em Excluir ► exclua as informações de amostra selecionadas
  - Excluir tudo: clique em Limpar tudo ► excluir todas as informações de amostra
- d) Importar/Exportar informações de amostra
  - Clique em Importar informações de exemplo ► a janela Importação de arquivo será exibida ► importar arquivo de informações de amostra no formato CSV
  - Clique em Exportar informações de exemplo ► a janela Salvar como será exibida ► as informações de amostra serão exportadas no formato de arquivo CSV

| Sample ID | Batch Add | Delete | Clear All | Import Samples Info | Export Samples Info |
|-----------|-----------|--------|-----------|---------------------|---------------------|
|           |           |        |           |                     |                     |

e) Configurar informações de amostra

| Consola Mana | Canadian Tinta                                                     | Cubalities Date                                                                                                    |
|--------------|--------------------------------------------------------------------|----------------------------------------------------------------------------------------------------|
| Sample1      | 2013-12-06                                                         | 2013-12-06                                                                                                    |
| Sample?      | 2013-12-05                                                         | 2013-12-06                                                                                                    |
| Campiez      | 2012 12 00                                                         | 2013 12 06                                                                                                    |
| Samples      | 2013-12-00                                                         | 2013-12-00                                                                                                    |
| Samples      | 2013-12-06                                                         | 2013-12-06                                                                                                    |
| Sample5      | 2013-12-06                                                         | 2013-12-06                                                                                                    |
|              | Sample Name<br>Sample1<br>Sample2<br>Sample3<br>Sample4<br>Sample5 | Sample Name         Sampling Time           Sample1         2013-12-06           Sample2         2013-12-06           Sample3         2013-12-06           Sample4         2013-12-06           Sample5         2013-12-06 |

# 5.1.4. Ajuste da placa de reação

a) Clique em Configuração ► Placa

| Setup    | ۲ |
|----------|---|
| Detector | 0 |
| Sample   | 0 |
| Plate    | 0 |
| Program  | 0 |

- b) Estabelecer os critérios de inspeção da placa de reação
  - Selecione o local do poço da placa de reação: clique em Local do poço da placa de reação. O usuário também pode clicar com o botão direito do mouse no site da placa de reação para copiar, colar e adicionar novo detector. A adição de um novo detector abrirá a janela Editar Biblioteca de Detectores.

| Courses |            |                  |                         |                               |                                        |                                                     |
|---------|------------|------------------|-------------------------|-------------------------------|----------------------------------------|-----------------------------------------------------|
| Calor   | Master Mix | Primer           | Probe                   | Supplies                      | Batch Number                           |                                                     |
|         |            |                  |                         |                               |                                        |                                                     |
|         | Color      | Color Master Mix | Color Master Mix Primer | Color Master Mix Primer Probe | Color Master Mix Primer Probe Supplies | Color Master Mix Primer Probe Supplies Batch Number |

 Selecione o item de ensaio e modifique a propriedade, a concentração e a unidade de concentração.

| Propriedade | Nome         | Concentração | Unidade de<br>concentração |
|-------------|--------------|--------------|----------------------------|
|             | Desconhecido | NÃO          | Cópias/ml                  |
|             | Padrão       | SIM          | IU/ml                      |
|             | Negativo     | NÃO          | Fg/ml                      |
|             | Positivo     | NÃO          | Pg/ml                      |

- · Selecione uma amostra e a lista exibida será alterada
- Zoom-In, Zoom-Out e redefinir a placa de reação.
- Exemplo de Arranjo Automático
- Verificar Tabela de Poços

| Detectors                        |                |          |       | Plate Setup | Well  | Table     |         |        |       |      | -        |           |    |    |    |
|----------------------------------|----------------|----------|-------|-------------|-------|-----------|---------|--------|-------|------|----------|-----------|----|----|----|
| Assay Item Pr                    | operty Con     | L        |       |             |       | Zoo       | m In Zo | om Out | Reset |      | Sample A | uto Arran | ge |    |    |
| Target 1 - FAM(G                 | 1 🛶            |          | 2     | 1           | 2     | 3         | 4       | 5      | 6     | 7    | 8        | 9         | 10 | 11 | 12 |
|                                  |                | 1000     |       |             |       |           |         |        |       |      |          |           |    |    |    |
| Concentration Un:                | it copies/mi   |          | A     | U Targe     |       |           |         |        |       |      |          |           |    |    |    |
| <ul> <li>Samples Show</li> </ul> | w Columns: Sam | ple Name |       |             |       |           |         |        |       |      |          |           |    |    | -  |
| Sample ID                        | Sample Name    |          | в     |             |       |           |         |        |       |      |          |           |    |    |    |
| <mark></mark> a1                 | Sample 1       |          |       |             |       |           |         |        |       |      |          |           |    |    |    |
| a2                               | Sample 2       |          |       |             |       |           |         |        |       |      |          |           |    |    | _  |
| <b>a</b> 3                       | Sample 3       | - 1      | C C   |             |       |           |         |        |       |      |          |           |    |    |    |
| <b>a</b> 4                       | Sample 4       |          |       |             |       |           |         |        |       |      |          |           |    |    |    |
| <b>a</b> 5                       | Sample 5       | - 10     |       |             |       |           |         |        |       |      |          |           |    |    | -  |
|                                  |                |          | D     |             |       |           |         |        |       |      |          |           |    |    |    |
|                                  |                |          |       |             |       |           |         |        |       |      |          |           |    |    | _  |
|                                  |                |          |       |             |       |           |         |        |       |      |          |           |    |    | -  |
|                                  |                |          | E     |             |       |           |         |        |       |      |          |           |    |    |    |
|                                  |                |          |       |             |       |           |         |        |       |      |          |           |    |    |    |
|                                  |                |          |       |             |       |           |         |        |       |      |          |           |    |    | -  |
|                                  |                |          | F     |             |       |           |         |        |       |      |          |           |    |    |    |
|                                  |                |          |       |             |       |           |         |        |       |      |          |           |    |    | _  |
|                                  |                |          |       |             |       |           |         |        |       |      |          |           |    |    |    |
|                                  |                |          | G     |             |       |           |         |        |       |      |          |           |    |    |    |
|                                  |                |          |       |             |       |           |         |        |       |      |          |           |    |    | -  |
|                                  |                |          |       |             |       |           |         |        |       |      |          |           |    |    |    |
|                                  |                |          | н     |             |       |           |         |        |       |      |          |           |    |    |    |
|                                  |                |          |       | 4           |       |           | -       | _      | _     |      |          |           |    |    |    |
|                                  |                | Plate    | Setup | Well        | Table | 2         |         |        |       |      |          |           |    |    |    |
|                                  |                | #        | Well  | Sample I    | d A   | ssav Iter | n Pro   | pertv  | Dve   | Con. |          |           |    |    |    |
|                                  |                | 1        | A01   |             | T     | arget1    | Unk     | nown   | FAM   |      | -        |           |    |    |    |
|                                  |                | 2        | A02   |             | -     |           |         |        |       |      |          |           |    |    |    |
|                                  |                | 3        | A03   |             |       |           |         |        |       |      |          |           |    |    |    |
|                                  |                | 4        | A04   |             |       |           |         |        |       |      |          |           |    |    |    |
|                                  |                | 5        | A05   |             |       |           |         |        |       |      |          |           |    |    |    |
|                                  |                | 8        | 406   |             |       |           |         |        |       |      |          |           |    |    |    |
|                                  |                | 7        | 407   |             |       |           |         |        |       |      |          |           |    |    |    |
|                                  |                | 8        | 108   |             |       |           |         |        |       |      |          |           |    |    |    |
|                                  |                | 0        | 100   |             |       |           |         |        |       |      |          |           |    |    |    |
|                                  |                | 10       | AUS   |             |       |           |         |        |       |      |          |           |    |    |    |
|                                  |                | 10       | AIU   |             |       |           |         |        | 1.000 |      |          |           |    |    |    |
|                                  |                | 11       | All   |             |       |           |         |        | -     |      |          |           |    |    |    |
|                                  |                | 12       | A12   |             |       |           |         |        |       |      |          |           |    |    |    |

# 5.1.5. Configuração do programa

a) Clique em Configuração ► Programa

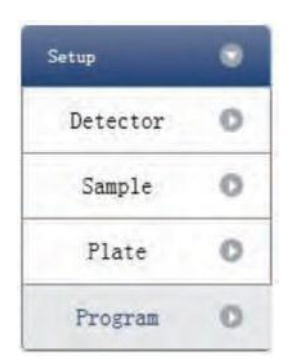

- b) Executar a instalação do programa
  - Criar novo estágio: o usuário pode criar um novo Hold Stage, Cycling Stage ou Melting Stage. O usuário também pode clicar em Adicionar Estágio diretamente e o padrão será criar um novo Cycling Stage.

- Criar nova etapa: o usuário pode criar uma nova etapa Antes ou Depois da etapa selecionada no momento. O usuário também pode clicar em Adicionar etapa e o padrão será adicionar uma nova etapa no final do estágio selecionado no momento ou após a etapa selecionada no momento.
- · Excluir: o usuário pode excluir a etapa ou o estágio selecionado no momento
- Formulário de exibição: clique em Exibir com Tabela ► nova janela aparecerá ► os detalhes do experimento atual serão exibidos em uma tabela.
- Configurar os dados experimentais do estágio de porão, estágio de ciclagem e seção de derretimento do estágio de derretimento
- Configure a temperatura da tampa quente e o volume do líquido

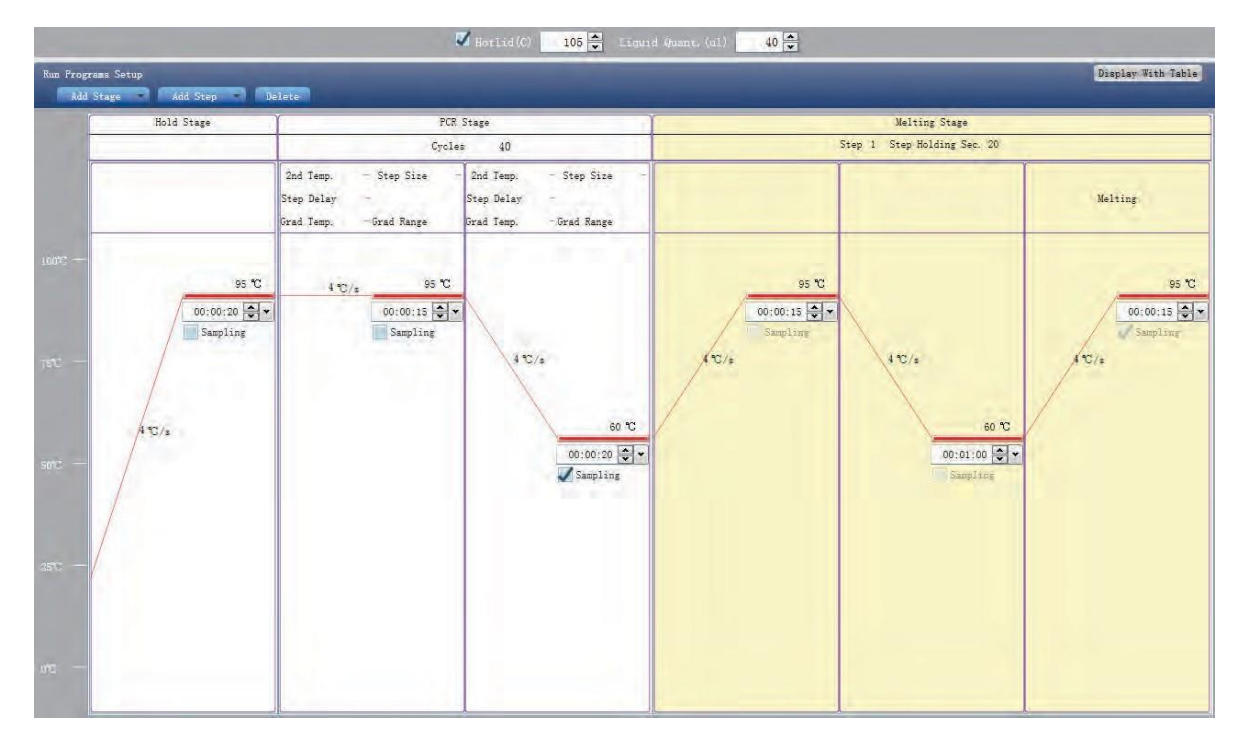

#### 5.2 Prepare-se para a reação

O usuário deve fazer preparações completas antes do experimento:

- Garantir que materiais apropriados sejam usados.
- Certifique-se de que a disposição da placa de reacção PCR é coerente com a disposição de fixação da placa de reação na seção 2.4.

### 5.3 Executar o experimento

Esta seção descreve como executar/operar o experimento após carregar a placa de reação e inclui como operar a curva de fluorescência, a curva de temperatura e a programação

**Cuidado:** Antes de ligar a máquina, confirme que concluiu a inspeção antes de ligar a máquina e execute o funcionamento correto de acordo com os passos de partida. Ligue o sistema e o sistema está em estado de execução.

#### 5.3.1. Preparação para amostra de reagente

Preparar reagente: BioQuant-96 instrumento de PCR quantitativo de fluorescência em tempo real adota tubo de centrífuga de 0,2ml para colocar amostras de reagente, e 10µl~50µl é recomendado para o melhor sistema de reação para amostras.

O instrumento permite o uso de tubo único padrão, tubo de rack, placa sem saia e outros tipos de tubo óptico transparente superior.

Operação de centrifugação: Antes de colocar reações no instrumento, recomenda-se que um spin centrífugo curto seja usado para garantir que o reagente esteja no fundo do tubo de reação e que a mistura reagente/amostra esteja livre de bolhas.

Colocação de tubos de ensaio: se o número de amostras for inferior ao número de furos no módulo, tente distribuir os tubos de amostra uniformemente nos orifícios do módulo durante a colocação dos tubos de ensaio, de modo a garantir a pressão suave da cobertura quente na parte superior do tubo durante o funcionamento. Enquanto isso, a carga do módulo é uniforme, e a mudança de temperatura de cada tubo de ensaio é uniforme.

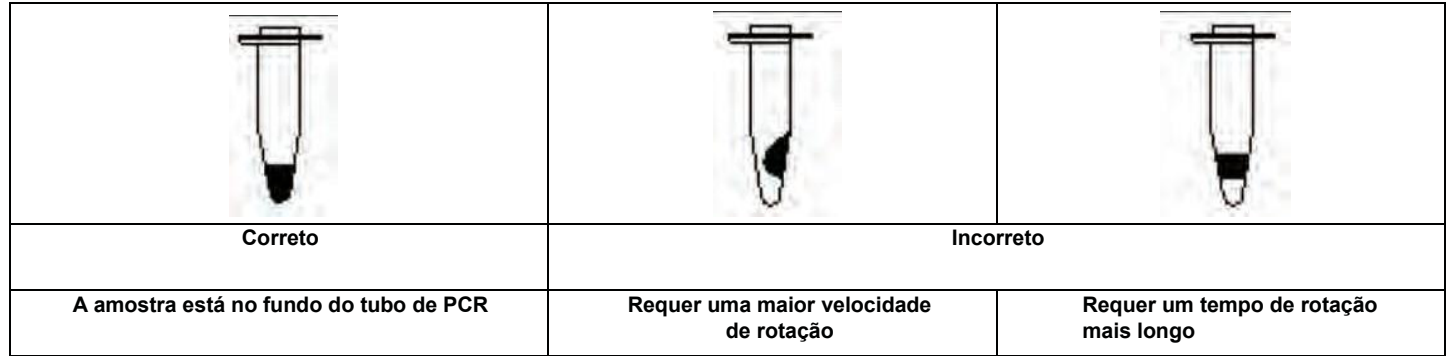

# 5.3.2. Executar curva de fluorescência

a) Clique em Executar ► Curva de fluorescência

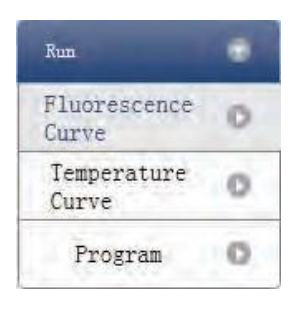

b) Clique em Iniciar Execução

| Run Status |           |
|------------|-----------|
| Start Run  | Serial No |

- c) Confirmação de operação. Modificar a temperatura da tampa quente e a quantidade de líquido (volume da amostra).
- d) Após o início da operação, o usuário poderá:
  - Pular o estágio atual
  - Adicionar um ciclo
  - Excluir um ciclo
  - Parar execução
- e) Configuração de exibição de gráfico
  - · Item de ensaio
  - Cor do gráfico

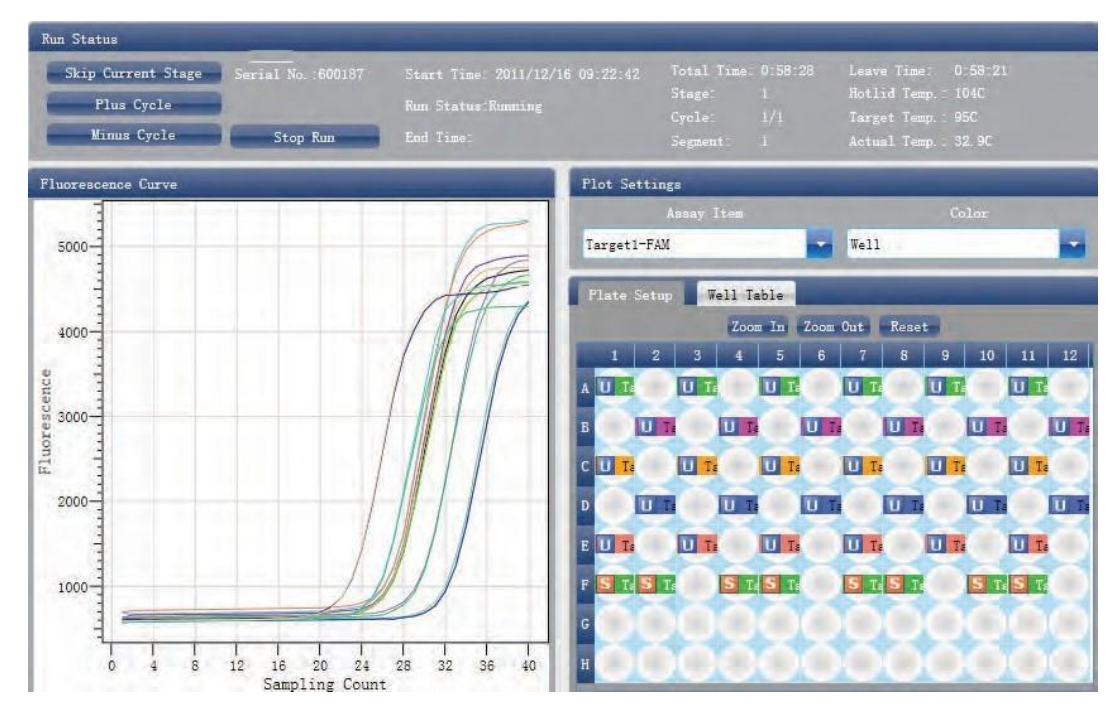

### 5.3.3. Execução de Curva de Temperatura

a) Clique em Executar ► Curva de temperatura

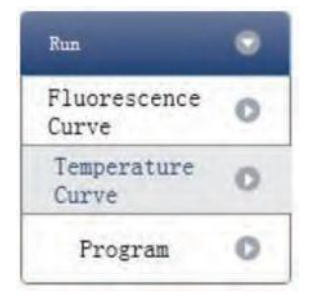

b) Clique em Iniciar Execução

| Run Status |           |
|------------|-----------|
| Start Run  | Serial No |

- c) Confirmação de operação. Modificar a temperatura da tampa quente e a quantidade de líquido (volume da amostra).
- d) Depois que ele começa a ser executado, o usuário pode:
  - Pular o estágio atual
  - Adicionar um ciclo
  - Excluir um ciclo
  - · Parar execução

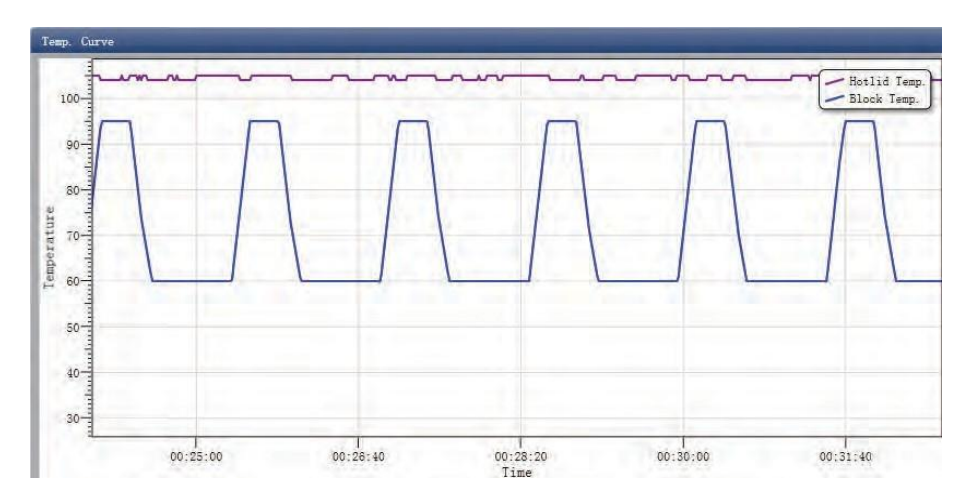

## 5.3.4. Configuração do programa

O usuário só pode verificar a configuração do programa, mas não pode fazer modificações.

## 5.3.5. Alertas que podem ocorrer durante a execução:

- Alerta de alarme do sensor de temperatura da tampa quente
- Alerta de alarme do sensor de temperatura do dissipador
- Alerta de alarme do sensor de temperatura ambiental
- Alerta de alarme do sensor de temperatura do módulo
- · Alerta de alarme de curto-circuito ou curto-circuito do sensor do módulo

Cuidado: Caso o alarme de temperatura seja exibido durante a execução de um Programa, o sistema de detecção de PCR encerrará o Programa atual. O instrumento deve ser desligado e, em seguida, reiniciado.

#### 5.4 Análise de Experimentos

Esta seção descreve como exibir os resultados da análise do experimento depois de executar um experimento e ajustar os parâmetros para reanálise.

### 5.4.1. Verificar resultados

- a) Verifique o gráfico de amplificação
  - Clique em Análise ► Gráfico de amplificação

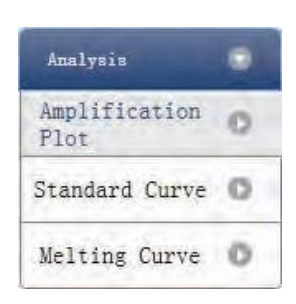

- · Verifique a curva de amplificação
- Configurar cor
- Configurar tipo de gráfico

Configure o corante mostrado. Quando a cor de fundo de um nome de corante for azul, ela será exibida; enquanto branco indica que não será exibido.

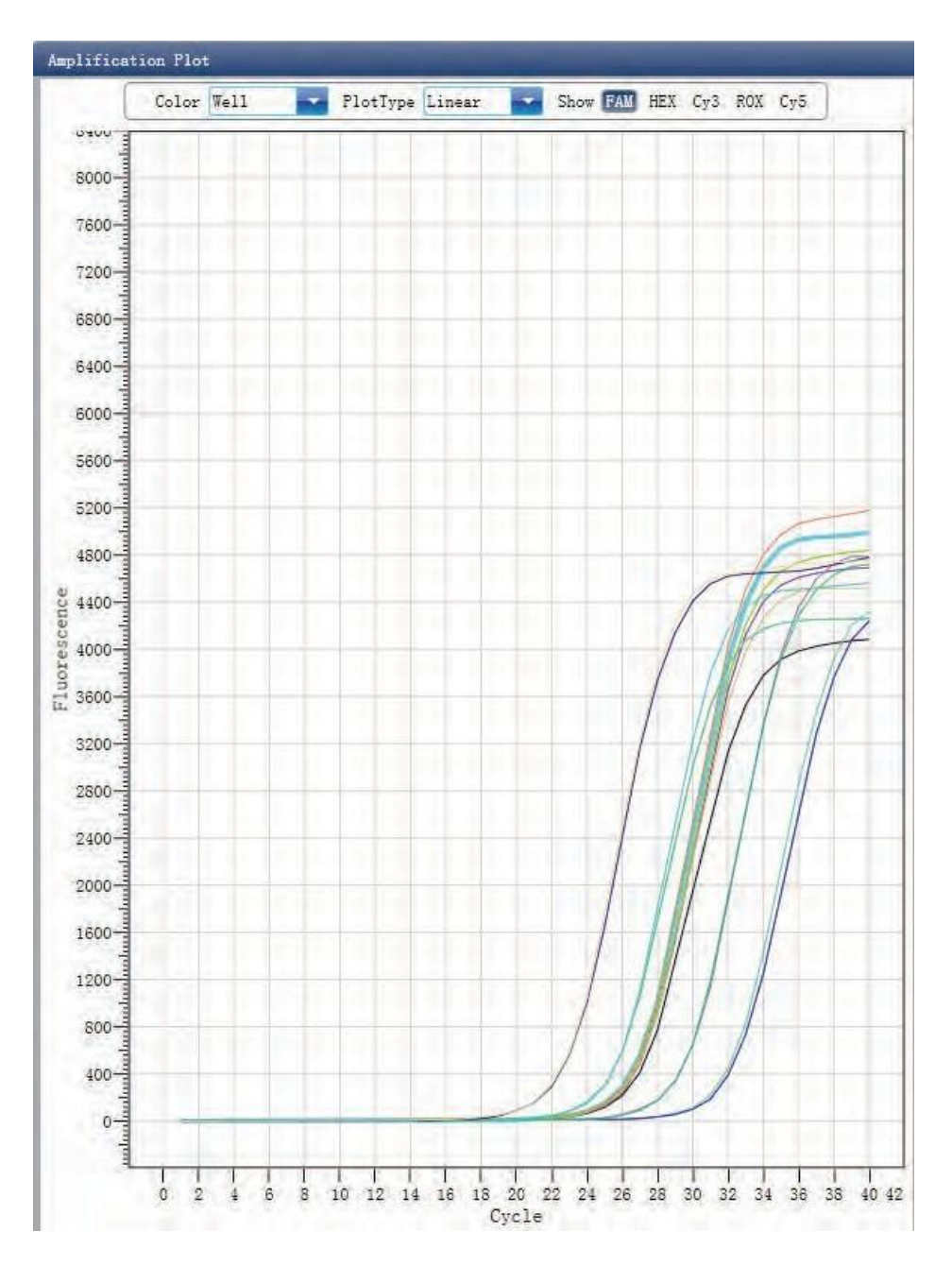

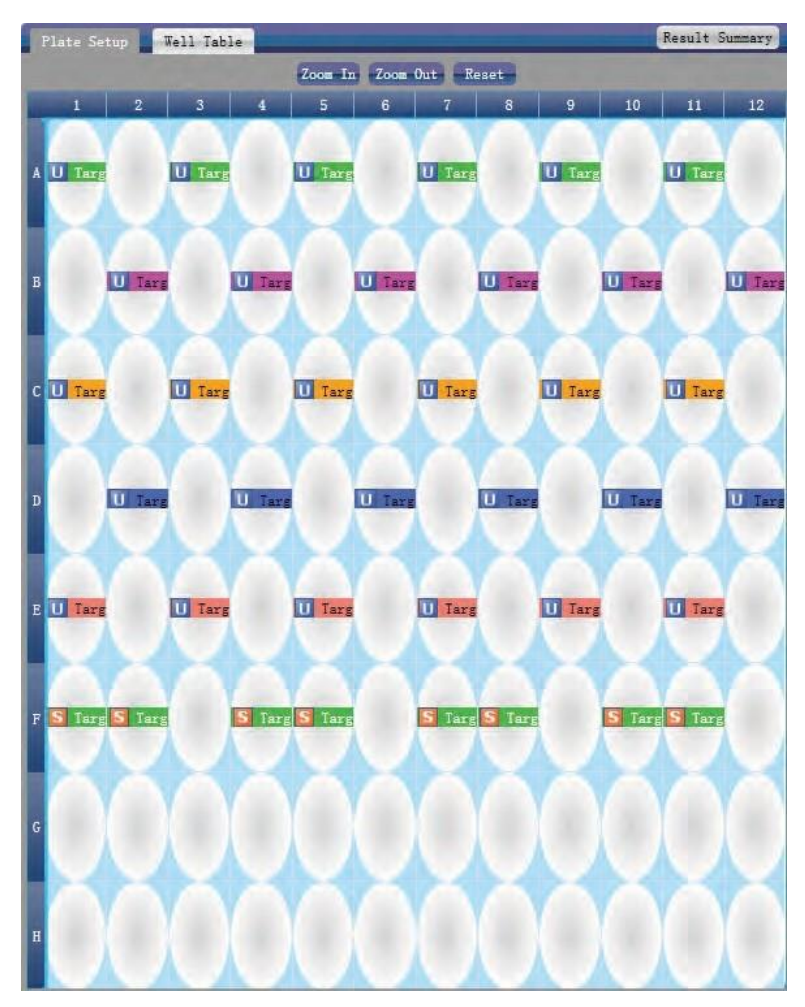

Resumo de Checagem

- Configurar ensaio
- Configurar limite
- Configurar a linha de base automática. Quando o valor limite não é automático, o usuário não pode configurar a linha de base automática

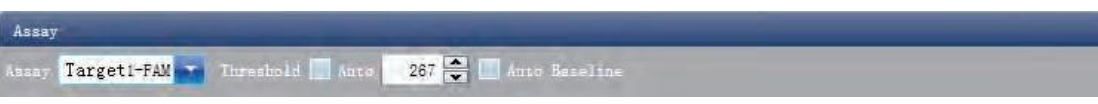

b) Verificar curva padrão

Clique em Análise ► Curva Padrão► Configurar ensaio

Resumo de informações

- Verifique a placa de reação
- Selecione o local do poço da placa de reação e verifique a curva do local do poço correspondente. O padrão é que todos os poços estejam selecionados
- Zoom-In, Zoom-Out e redefinir a placa de reação
- Confira tabela de poços
- Confira os resultados

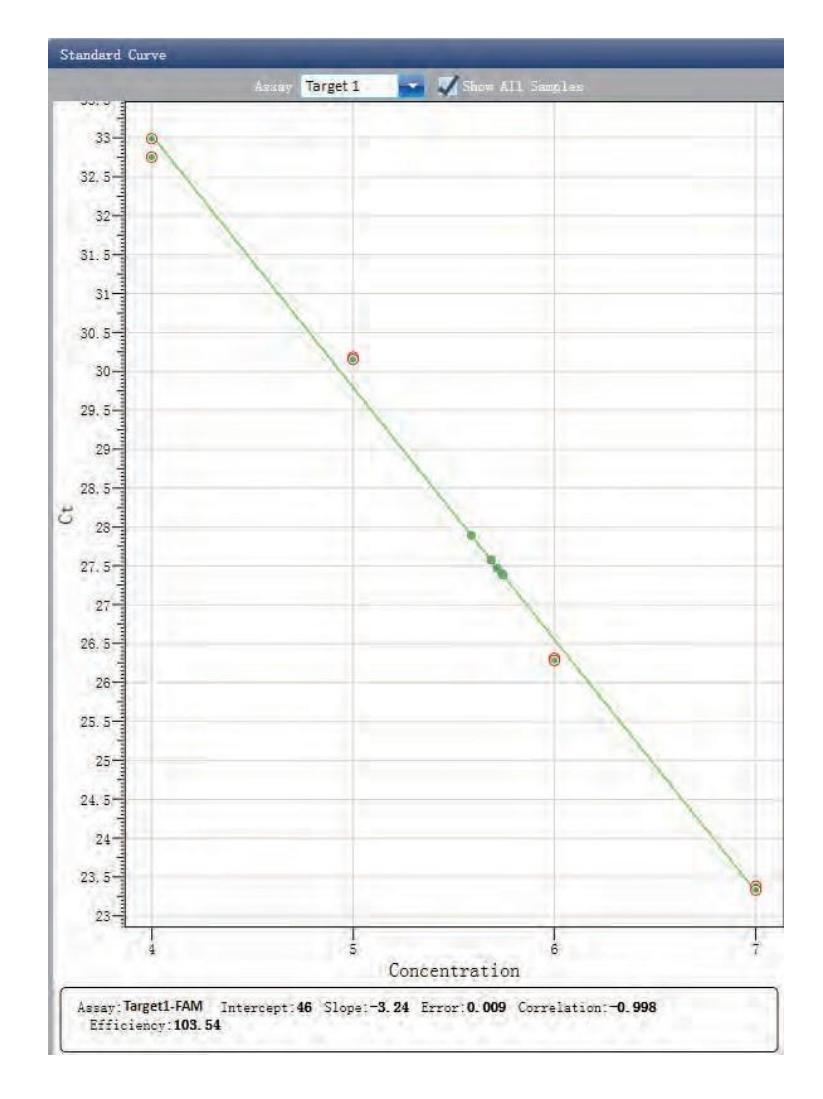

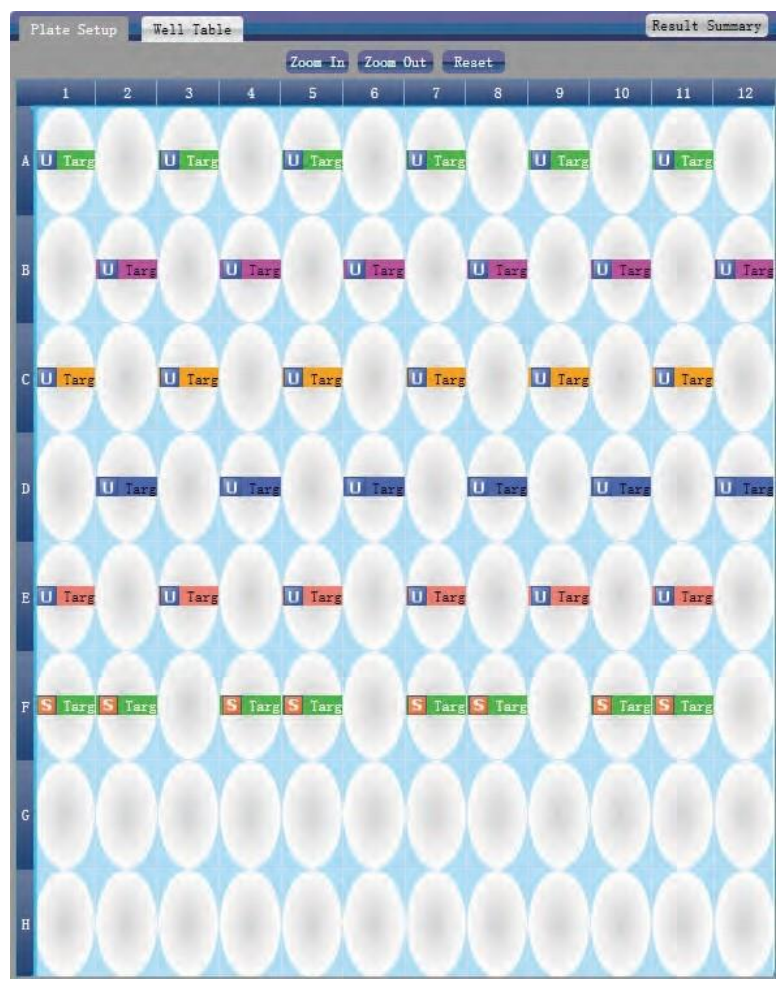

c) Verificar Curva de Derretimento
. Clique em Análise ► Curva de Derretimento

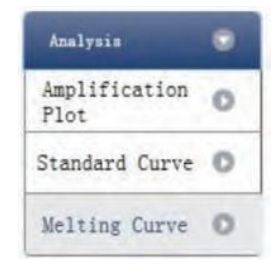

- Verifique a curva de derretimento
- · Verifique a curva de fluorescência
- · Verifique a curva derivativa
- Configure a cor

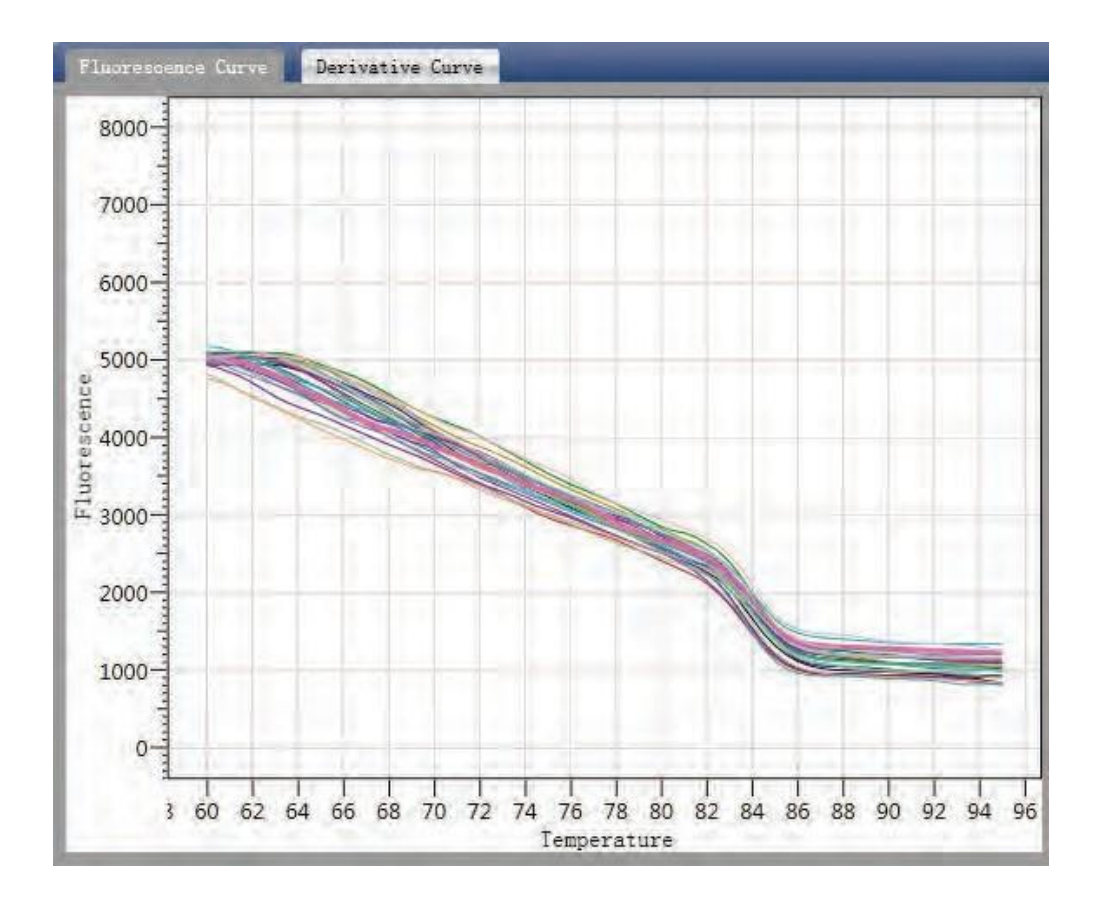

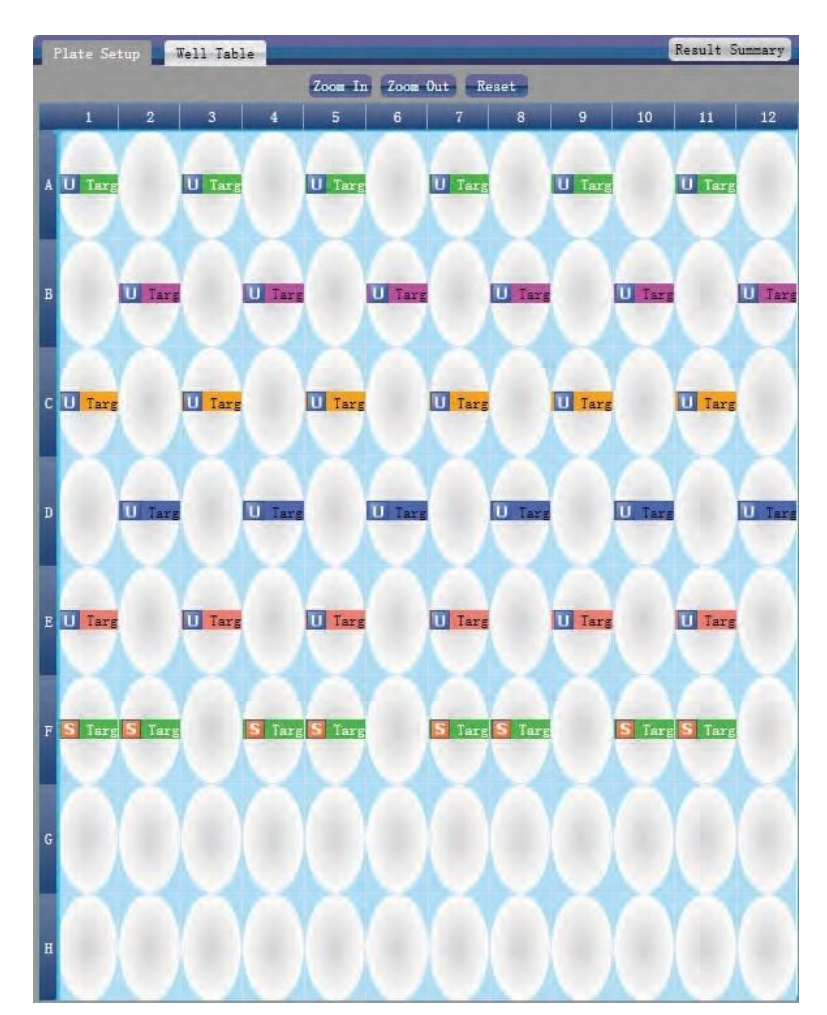

Resumo das informações

- Configurar ensaio
- Configurar cor

| Melting Curve |      | _        |   | _     | _    | _ |  |
|---------------|------|----------|---|-------|------|---|--|
|               | ввау | target 1 | - | Color | Well |   |  |

# 5.4.2. Ajuste de parâmetros e reanálise

a) Clique em Configurações de Análise 🕨 a caixa de diálogo Configurações de Análise será exibida

- · Ajustar o ciclo inicial e o ciclo final da linha de base
- Ajustar algoritmo de análise Ct
- Configurar o uso do ajuste S
- · Configurar o estágio a ser usado para análise de Ct
- · Configurar o valor de limite automático
- Configuração avançada
- Configuração de curva padrão

| tings             |                                                                         |                                                                                                    |                                                                                                    |
|-------------------|-------------------------------------------------------------------------|----------------------------------------------------------------------------------------------------|----------------------------------------------------------------------------------------------------|
| dvanced Settin    | gs Standard                                                             | Curve Settings                                                                                                    |                                                                                                    |
| for Ct analys:    | is: Stage 2                                                             |                                                                                                    |                                                                                                    |
| calculate Ct:     | Baseline Thr                                                            | eshold                                                                                                    | S Fitting                                                                                                    |
| Threshold<br>Anto | Start Cycle<br>Auto                                                     | End Cycle<br>Anto                                                                                                    | target1 - SYBR<br>✓ Auto Threshold<br>Threshold: 293.41 ↔<br>✓ Auto Easeline<br>Start Cycle: 3 ☆ End Cycle: 15 ↓                                              |
|                   | dvanced Settin,<br>for Ct analys;<br>calculate Ct:<br>Threshold<br>Auto | dvanced Settings Standard<br>for Ct analysis: Stage 2<br>calculate Ct: Baseline Thr<br>Threshold Start Cycle<br>Auto Auto | dvanced Settings Standard Curve Settings<br>for Ct analysis: Stage 2<br>calculate Ct: Easeline Threshold<br>Threshold Start Cycle End Cycle<br>Auto Auto Auto |

# 5.5 Relatório de Experimento

Esta seção descreve como imprimir um relatório de experimento e aborda o design de um modelo de relatório e configurações de impressão.

### 5.5.1. Criando um modelo de relatório

Clique em Relatório ► Editor de Modelo de Relatório ► a janela do Designer de Relatórios será exibida.

O relatório consiste em controles e o usuário pode adicionar, modificar e excluir controles. Os controles disponíveis incluem Texto estático, Texto dinâmico, Linha, Imagem estática, Curva de amplificação e Resultados da análise de quantificação.

| Available controls                                                                                            | Used controls                 |                                                                                                    |
|----------------------------------------------------------------------------------------------------|-------------------------------|----------------------------------------------------------------------------------------------------|
| Common Controls Static Text Dynamic Text Static Image Line Amplification Curve Quantification Analysis Result |                               | [Hospital]<br>[Report]<br>Name: [Name] Sex: [Sex] Age: [Age] HospitalNo.; [HospitalNo.]                                                                                                    |
| E Known Cont                                                                                                  | rols                          |                                                                                                    |
| Static Ie     Dynamic                                                                                         | text Controls                 | Test Item Test Result Reference Conclusion Amplification Curve                                                                                                    |
| E Dynamic                                                                                                    | TEXT CONTROLS                 | 5000                                                                                                    |
|                                                                                                    |                               |                                                                                                    |
|                                                                                                    |                               |                                                                                                    |
|                                                                                                    |                               | 4000                                                                                                    |
|                                                                                                    |                               |                                                                                                    |
|                                                                                                    |                               | E 3000                                                                                                    |
| Z+                                                                                                    |                               |                                                                                                    |
| Appearance                                                                                                    | later a second                | i i i i i i i i i i i i i i i i i i i                                                                                                    |
| Alignment                                                                                                    | MiddleRight                   | 1 <sup>10</sup> 2000                                                                                                    |
| BackColor                                                                                                    | Colid 1 Eales Eales Eales     |                                                                                                    |
| Color                                                                                                    | Solid, 1, Faise, Faise, Faise |                                                                                                    |
| Eant                                                                                                    | Tahoma 8.25nt                 | 1000                                                                                                    |
| Text                                                                                                    | Tunonio, oizape               |                                                                                                    |
| Data                                                                                                    |                               |                                                                                                    |
| Tag                                                                                                    |                               |                                                                                                    |
| Design                                                                                                    |                               | Cycle                                                                                                    |
| DesignVisible                                                                                                 | True                          |                                                                                                    |
| Neme                                                                                                    | Label10                       | Advantage of the second second s |
| Layout                                                                                                    |                               | [Submitting Date] Report Date: [ReportDate] Tester: [Tester] Checker: [Checker]                                                                                                    |
| Location                                                                                                    | 93, 62                        |                                                                                                    |
| Padding                                                                                                    | 0, 0, 0, 0                    |                                                                                                    |
| Size                                                                                                    | 100, 20                       |                                                                                                    |
| Type                                                                                                    | Label                         |                                                                                                    |
|                                                                                                    |                               |                                                                                                    |
|                                                                                                    |                               |                                                                                                    |
| CARLE .                                                                                                    |                               |                                                                                                    |

#### 5.5.2. Configuração de Impressão

Clique em Relatório ► Configuração do Modelo de Impressão ► a janela Configuração do Modelo de Impressão será aberta

O usuário pode configurar o nome do laboratório, o nome do relatório, o valor de referência, o testador, o verificador, o gráfico de amplificação, o modelo de relatório padrão e o tamanho do papel.

|                                                                        | p                                               |  |
|------------------------------------------------------------------------|-------------------------------------------------|--|
| Hospital                                                               |                                                 |  |
| Report                                                                 |                                                 |  |
| Reference                                                              | 100                                             |  |
| fester                                                                 | 1                                               |  |
| Checker                                                                |                                                 |  |
|                                                                        |                                                 |  |
| Legend: 🖲 Co<br>Yrint Setup                                            | dor 🔍 LineStyle                                 |  |
| Legend:                                                                | dor 🖤 LineStyle<br>rt Template default          |  |
| Legend: ④ Co<br>Print Setup<br>Default Repor<br>Paper Size A           | dor UlineStyle<br>tt Template default<br>4.     |  |
| Legend:  Co<br>Print Setup<br>Default Repor<br>Paper Size A<br>Printer | lor UnneStyle<br>nt Template default<br>4       |  |
| Legend:  Co Print Setup Default Repor Paper Size A Printer Use Defau   | der 🕹 LineStyle<br>rt Template default<br>4 🔹 🗣 |  |

### 5.5.3. Relatório Abrangente

Clique em Relatório ► Relatórios Consolidados ► a janela Relatório Consolidado será exibida O Relatório Consolidado inclui as informações básicas, informações da amostra, curva de amplificação, curva padrão, informações da placa, etc.

#### 5.5.4. Impressão de relatórios

a) Clique em Relatório ► Impressão de Relatório

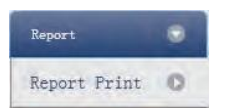

- b) Configuração de impressão do relatório
  - Configurar modelo de relatório
  - Configuração de impressão (consulte 5.5.2)
  - · Selecionar itens para imprimir
  - · Pré-visualização de impressão
  - · Imprimir o relatório

| elect/ | UnSelect  | Select All Sa | mples     |      |     |     |          |                |         |              |             |               |           |       | 🧾 Print One Assay Per |
|--------|-----------|---------------|-----------|------|-----|-----|----------|----------------|---------|--------------|-------------|---------------|-----------|-------|-----------------------|
| int    | Sample Id | Sample Name   | Test Item | Name | Sex | Age | Case No. | Outpatient No. | Bed No. | Hospital No. | Nationality | Sampling Time | Diagnosis | Notes | U.                    |
|        | 04        |               | target1   | 1    | T   | 1   |          |                |         | 1            | 1           | 2011/12/15    |           | T     |                       |

#### 5.5.5. Resumo do CQ

a) Clique em Relatório ► Resumo do CQ

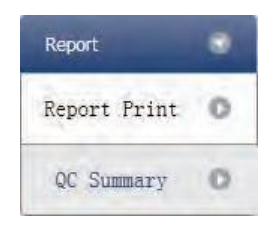

b) Confira o resumo do CQ

| HIT                                         | olificatio                                    | on Plot                                          |                                               |                                               |                                               |                                                       |                                                |                                                          |                                               |                                                   |                                                     | QC Summary                           |         |       |     |        |   |
|---------------------------------------------|-----------------------------------------------|--------------------------------------------------|-----------------------------------------------|-----------------------------------------------|-----------------------------------------------|-------------------------------------------------------|------------------------------------------------|----------------------------------------------------------|-----------------------------------------------|---------------------------------------------------|-----------------------------------------------------|--------------------------------------|---------|-------|-----|--------|---|
| -                                           | Well                                          |                                                  | - Pl                                          | otType                                        | Line                                          | ar                                                    |                                                | Show                                                     | EI E                                          | 2 F3                                              | F4                                                  | Description                          |         | Value | Use | Result |   |
|                                             | व                                             | 1411                                             |                                               |                                               | Conve                                         |                                                       |                                                |                                                          |                                               | 0.02                                              |                                                     | Negative control with a than         | Ct less | 38    | 1   |        |   |
| 5                                           | 5000-                                         |                                                  |                                               |                                               |                                               |                                                       |                                                |                                                          | 1                                             | A                                                 |                                                     | Positive control with a greater than | Ct      | 30    | 1   |        |   |
| e 4                                         | 1000-                                         |                                                  |                                               |                                               |                                               |                                                       |                                                | 1                                                        |                                               | F                                                 | 7                                                   | Unknown without a Ct                 |         | N/A   | 1   |        |   |
| Cenc                                        | - 000                                         |                                                  |                                               |                                               |                                               |                                                       |                                                | 1                                                        | MA                                            | 11                                                |                                                     | Standard without a Ct                |         | N/A   | 1   |        |   |
| Ē                                           |                                               |                                                  |                                               |                                               |                                               |                                                       | 1                                              |                                                          | 1                                             | /                                                 |                                                     |                                      |         |       |     |        |   |
| ت <sup>1</sup>                              | 1000 - H                                      | 0                                                | 4                                             | 8                                             | 12 1                                          | 6 20<br>Cyc                                           | 0 24                                           | 128                                                      | )<br>                                         | 36                                                | 1 40                                                |                                      |         |       |     |        |   |
| A01                                         | A02                                           | 0<br>A03<br>B03                                  | 1<br>4<br>404                                 | A05                                           | 1<br>12 1<br>406                              | 1 1<br>6 20<br>Cyc<br>A07                             | 0 24<br>cle                                    | 1<br>28<br>A09<br>B09                                    | 1<br>32<br>A10<br>E10                         | 1<br>36<br>A11<br>B11                             | 40<br>A12<br>B12                                    |                                      |         |       |     |        |   |
| A01<br>B01                                  | A02<br>B02                                    | 1<br>0<br>A03<br>B03<br>C03                      | 4<br>4<br>804<br>604                          | 1<br>8<br>A05<br>B05<br>C05                   | 12 1<br>A06<br>B06<br>C08                     | A07                                                   | 0 24<br>cle<br>A08<br>B08<br>C08               | 1<br>28<br>A09<br>B09<br>C09                             | 1<br>32<br>A10<br>510                         | 1<br>36<br>A11<br>B11                             | 40<br>A12<br>B12<br>C12                             |                                      |         |       |     |        |   |
| A01<br>B01<br>C01<br>D01                    | A02<br>B02<br>C02<br>D02                      | 403<br>B03<br>C03<br>D03                         | A04<br>804<br>C04<br>D04                      | A05<br>B05<br>C05<br>D05                      | A06<br>B06<br>C06<br>D06                      | A07<br>607<br>607<br>607<br>007                       | A08<br>B08<br>C08<br>D08                       | 1<br>28<br>A09<br>B09<br>C09<br>D09                      | A10<br>510<br>510<br>510                      | 1<br>36<br>A11<br>B11<br>C11<br>D11               | 40<br>A12<br>B12<br>C12<br>D12                      |                                      |         |       |     |        |   |
| A01<br>E01<br>D01<br>E01                    | A02<br>B02<br>C02<br>D02<br>E02               | 1<br>0<br>A03<br>B03<br>C03<br>D03<br>E03        | 4<br>4<br>804<br>004<br>004<br>E04            | A05<br>B05<br>C05<br>D05<br>E05               | 12 1<br>A06<br>B06<br>C06<br>D06<br>E06       | A07<br>6 20<br>Cyc<br>807<br>C07<br>D07<br>E07        | 0 24<br>cle<br>A08<br>B08<br>C08<br>D08<br>E08 | A09<br>B09<br>C09<br>D09<br>E09                          | A10<br>B10<br>C10<br>D10<br>E10               | 1<br>36<br>A11<br>B11<br>C11<br>D11<br>E11        | 40<br>A12<br>B12<br>C12<br>D12<br>E12               |                                      |         |       |     |        | 1 |
| 1<br>A01<br>B01<br>C01<br>D01<br>E01<br>F01 | A02<br>B02<br>C02<br>D02<br>E02<br>F02        | 1<br>0<br>A03<br>B03<br>C03<br>D03<br>E03<br>F03 | 4<br>4<br>804<br>004<br>E04<br>F04            | A05<br>B05<br>C05<br>D05<br>E05<br>F05        | A06<br>B06<br>C06<br>D06<br>E06<br>F06        | 6 20<br>Cyc<br>A07<br>B07<br>C07<br>D07<br>E07<br>F07 | A08<br>B08<br>C08<br>D08<br>E08<br>F08         | 1<br>28<br>A09<br>B09<br>C09<br>D09<br>E09<br>F09        | A10<br>B10<br>C10<br>D10<br>E10<br>F10        | 1<br>36<br>A11<br>B11<br>C11<br>D11<br>E11<br>F11 | 40<br>A12<br>B12<br>C12<br>D12<br>E12<br>F12        |                                      |         |       |     |        | 1 |
| A01<br>B01<br>C01<br>E01<br>F01<br>G01      | A02<br>B02<br>C02<br>D02<br>E02<br>F02<br>G02 | 403<br>803<br>C03<br>D03<br>E03<br>F03<br>G03    | A04<br>B04<br>C04<br>D04<br>E04<br>F04<br>G04 | A05<br>B05<br>C05<br>D05<br>E05<br>F05<br>G05 | A06<br>B06<br>C06<br>D06<br>E06<br>F06<br>G06 | A07<br>B07<br>C07<br>D07<br>E07<br>F07<br>G07         | A08<br>B08<br>C08<br>D08<br>E08<br>F08<br>G08  | 1<br>28<br>A09<br>B09<br>C09<br>D09<br>E09<br>F09<br>G09 | A10<br>B10<br>C10<br>D10<br>E10<br>F10<br>G10 | A11<br>B11<br>C11<br>D11<br>E11<br>F11<br>G11     | 40<br>A12<br>B12<br>C12<br>D12<br>E12<br>F12<br>G12 |                                      |         |       |     |        | 1 |

## 5.6 Exportação de dados

Esta seção descreve como exportar dados e aborda a exportação para um banco de dados, Experimento Salvando e exportando os dados do experimento para o EXCEL.

#### 5.6.1. Exportar para banco de dados

Clique em Resumo de Dados ► Exportar para Banco de Dados ► a caixa de diálogo Salvar Arquivo será exibida ► Salvar o arquivo de banco de dados exportado

### 5.6.2. Gravação de experimentos

- a) Clique em Resumo de Dados ► Diretório de Experimentos Arquivados ► a janela Diretório de armazenamento de arquivos experimentais será exibida ► configurar o caminho de armazenamento do arquivo.
- b) Gravação de Experimentos. Clique em Resumo de Dados ► Experiência Arquivada ► exportar o arquivo de experimento salvo. O sufixo do arquivo de experimento salvo é.fqh

#### 5.6.3. Exportar dados de experimento para o EXCEL

Clique em Resumo de Dados ► Exportar Experiência ► Exportar Experiência para Excel ► os dados do experimento exportados gerarão o arquivo EXCEL

#### 5.6.4. Export Experiment Data to TEXT

Clique em Resumo de Dados ► Exportar Experiência ► Exportar Experiência para Texto► os dados do experimento exportados gerarão o arquivo TEXT

# Capítulo 6 Quantitativo relativo

### 6.1 Design de Experimento

Esta seção descreve como projetar um experimento quantitativo relativo e abrange a criação de um novo experimento quantitativo relativo, configuração de item de inspeção, configuração de informações de amostra, configuração de placa de reação e configuração de programaEsta seção descreve como projetar um experimento quantitativo relativo e abrange a criação de um novo experimento quantitativo relativo, configuração de item de inspeção, configuração de informações de amostra, configuração de placa de reação e configuração de programa

#### 6.1.1. Criar novo experimento quantitativo relativo

Clique em Relativo na interface Home e crie a janela Relative Quantitative Experiment. O experimento quantitativo relativo também pode ser criado por:

- Clicando em Novo ► Relativo na barra de ferramentas
- Clicando em Arquivo ► Novo ► Relativo na barra de menus

| File | Service  | Instrument   | Tools    | Report Da   | ata Summary  | Help         |      |
|------|----------|--------------|----------|-------------|--------------|--------------|------|
| New  | + 💿 Wiza | rd 📔 🔗 Open  | Save +   | Export Expe | riment 🗕 📑 C | Dpen/close F | Rack |
| Home |          | 1            |          |             |              |              |      |
| -    | _        |              |          |             |              |              | _    |
| -    | _        |              | 1        | -           | _            |              | ~    |
|      | Abso     | lute Polativ | Relative | HRM H       | RM SNP       | SNP          | Open |

### 6.1.2. Configuração do detector

a) Clique em Configuração ► Detector

| Setup    | ۲ |
|----------|---|
| Detector | 0 |
| Sample   | 0 |
| Plate    | 0 |
| Program  | 0 |

- b) Propriedades do experimento de entrada. Insira o nome do experimento, o nome de usuário e o comentário na coluna de informações básicas.
- c) Configuração do item de inspeção
  - Configurar o Detector, Ensaio, Corante e Cor.
  - Adicionar detector
  - Excluir detector
  - Adicionar detector da biblioteca. O usuário também pode realizar operações Adicionar, Modificar e Excluir na biblioteca de itens.

|                              | 2 Detector                      | Library         |                  |                               |                              |          |              |                     |          |
|------------------------------|---------------------------------|-----------------|------------------|-------------------------------|------------------------------|----------|--------------|---------------------|----------|
|                              | Add                             | Modify De       | lete             |                               |                              |          |              |                     |          |
|                              | Detector                        | Reporter        | Color Master     | Mix Primer                    | Probe                        | Supplies | Batch Number |                     |          |
|                              | Target1                         | FAN             |                  |                               |                              |          |              |                     |          |
|                              | Target2                         | PAR             |                  |                               |                              |          |              |                     |          |
|                              | -                               |                 |                  |                               |                              |          |              |                     |          |
|                              |                                 |                 |                  |                               |                              |          |              |                     |          |
|                              |                                 |                 |                  |                               |                              |          |              |                     |          |
|                              |                                 |                 |                  |                               |                              |          |              |                     |          |
|                              |                                 |                 |                  |                               |                              |          |              |                     |          |
|                              |                                 |                 |                  |                               |                              |          |              |                     |          |
|                              |                                 |                 |                  |                               |                              |          |              |                     |          |
|                              |                                 |                 |                  |                               |                              |          |              |                     |          |
|                              |                                 |                 |                  |                               |                              |          |              |                     |          |
|                              |                                 |                 |                  |                               |                              |          |              |                     |          |
|                              |                                 |                 |                  |                               |                              |          |              |                     |          |
|                              |                                 |                 |                  |                               |                              |          |              |                     |          |
|                              |                                 |                 |                  |                               |                              |          |              |                     |          |
|                              |                                 |                 |                  |                               |                              |          | Selec        | t Close             |          |
|                              | 1                               | 1000            |                  |                               |                              |          | Selec        | tClose              |          |
| tectors                      | Add Detector                    | Delete          | Detector         | Add Detecto                   | r From Library               | 0        | Selec        | tClose              |          |
| tectors                      | Add Detector                    | Delete          | Detector         | Add Detecto                   | r From Library               | 2        | Selec        | t Close             | Battle M |
| tectors                      | Add Detector<br>Reporter        | Delete<br>Color | Detector         | Add Detecto                   | r From Library<br>Master Mix | Primer   | Selec        | t Close<br>Supplies | Batch Nu |
| tectors<br>etector<br>arget1 | Add Detector<br>Reporter<br>FAM | Color           | Detector<br>Endc | Add Detecto<br>xgenous Contrc | r From Library<br>Master Mix | Primer   | Probe        | t Close<br>Supplies | Batch Nu |

d) Configurar corante de referência

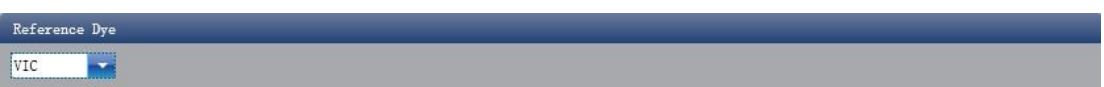

- 6.1.3. Configuração de informações de exemplo
- a) Clique em Configuração ► Amostra

| Setup    |   |
|----------|---|
| Detector | 0 |
| Sample   | 0 |
| Plate    | 0 |
| Program  | 0 |

- b) Adicionar informações de amostra
  - Adição discriminada: ID de entrada em ID de amostra ▶ pressione Enter ▶ adicione informações para uma amostra.
  - Adição de lote: clique em Adicionar lote ► a janela Adicionar lote aparecerá

| Batch Add         |                |
|-------------------|----------------|
| Start Sample Id a | Sample Count 5 |
|                   | Add Cancel     |

- c) Excluir informações de amostra
  - Exclusão discriminada: selecione uma amostra ► clique em Excluir ► exclua as informações de amostra selecionadas
  - · Excluir tudo: clique em Limpar tudo ► excluir todas as informações de amostra
- d) Importar/Exportar informações de amostra
  - Clique em Importar informações de amostra ► a janela Importação de arquivo será exibida ► importar arquivo de informações de amostra no formato CSV
  - Clique em Exportar informações de Amostra ► a janela Salvar como será exibida ► as informações de amostra serão exportadas no formato de arquivo CSV

| Sample ID | Batch Add | Delete | Clear All | Import Samples Info | Export Samples Info |
|-----------|-----------|--------|-----------|---------------------|---------------------|

e) Configurar informações de amostra

| Samples    |       |             |               |                 |  |  |  |
|------------|-------|-------------|---------------|-----------------|--|--|--|
| Sample Id  | Color | Sample Name | Sampling Time | Submitting Date |  |  |  |
| a1         |       |             | 2013-12-06    | 2013-12-06      |  |  |  |
| a2         | 1     |             | 2013-12-06    | 2013-12-06      |  |  |  |
| <b>a</b> 3 |       |             | 2013-12-06    | 2013-12-06      |  |  |  |
| a4         | -     | - Pite      | 2013-12-06    | 2013-12-06      |  |  |  |
| a5         | -     |             | 2013-12-06    | 2013-12-06      |  |  |  |
|            |       | 1           |               |                 |  |  |  |
## 6.1.4. Ajuste da placa de reação

a) Clique em Configuração ► Placa

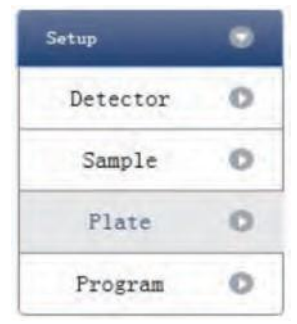

- b) Estabelecer os critérios de inspeção da placa de reação
  - Selecione o local do poço da placa de reação: clique em Local do poço da placa de reação. O usuário também pode clicar com o botão direito do mouse no site da placa de reação para copiar, colar e adicionar novo detector. A adição de um novo detector abrirá a janela Editar Biblioteca de Detectores.

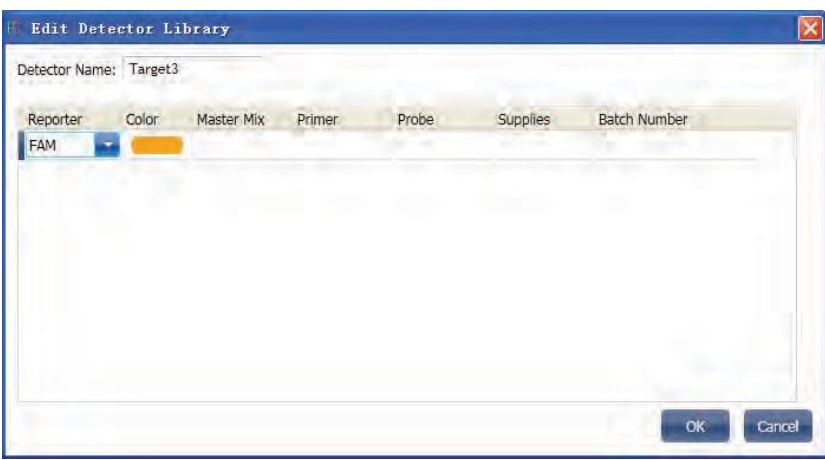

Selecione o item de inspeção e modifique a propriedade, a concentração e a unidade de concentração.

| Propriedade | Nome         | Concentração | Unidade de                  |
|-------------|--------------|--------------|-----------------------------|
|             |              |              | concentração                |
| US          | Desconhecido | NÃO          | Cópias/ml<br>IU/ml<br>Fa/ml |
|             | Padrão       | SIM          | Pg/ml                       |
| Z           | Negativo     | NÃO          |                             |

- Selecione uma amostra e a lista exibida será alterada
- Zoom-In, Zoom-Out e redefinir a placa de reação.
- Arranjo Automático de Amostra
- Verificar Tabela de Poços

| - De  | tectors        | -           |            | P        | late Set           | up Well | Table |         |          |        |     |          |            |     |      |  |
|-------|----------------|-------------|------------|----------|--------------------|---------|-------|---------|----------|--------|-----|----------|------------|-----|------|--|
| Assay | y Item         | Property    | Con.       |          |                    |         |       | Zoon In | Zoom Out | Reset  |     | Sample a | Auto Arran | ige |      |  |
| Targe | et1 - FAM(GOI) | Ū -         |            |          |                    |         |       |         |          |        |     |          |            | 10  |      |  |
| Targe | etl - HEX(HKG  |             |            | A        | U Targe<br>U Targe |         |       |         |          |        |     |          |            |     |      |  |
| Cc    | uncentration [ | nit copies/ | nl 📷       | В        |                    |         |       |         |          |        |     |          |            |     |      |  |
| 🔺 Sa  | amples Sh      | ow Columns: | Sample Nam | <b>.</b> |                    |         |       |         |          |        |     |          |            |     |      |  |
|       | Sample ID      | Sample      | Name       |          |                    |         |       |         |          |        |     |          |            |     |      |  |
|       | al             | Sample      | 1          |          |                    |         |       |         |          |        |     |          |            |     |      |  |
|       | a2             | Sample      | 2          |          |                    |         |       |         |          |        |     |          |            |     |      |  |
| H     | 24             | Sample      | 4          |          |                    |         |       |         |          |        |     |          |            |     |      |  |
| Н     | as.            | Sample      | 5          |          |                    |         |       |         |          |        |     |          |            |     |      |  |
|       |                |             |            | E        |                    |         |       |         |          |        |     |          |            |     |      |  |
|       |                |             |            |          |                    |         |       |         |          |        |     |          |            |     |      |  |
|       |                |             |            |          |                    |         |       |         |          |        |     |          |            |     |      |  |
|       |                |             |            | F        |                    |         |       |         |          |        |     |          |            |     |      |  |
|       |                |             |            |          |                    |         |       |         |          |        |     |          |            |     |      |  |
|       |                |             |            | G        |                    |         |       |         |          |        |     |          |            |     |      |  |
|       |                |             |            |          |                    |         |       |         |          |        |     |          |            |     |      |  |
|       |                |             |            |          |                    |         |       |         |          |        |     |          |            |     |      |  |
|       |                |             |            | н        |                    |         |       |         |          |        |     |          |            |     |      |  |
|       |                |             |            |          |                    |         | _     |         |          |        |     | -        |            | -   | <br> |  |
|       |                |             | Plate      | Setup    |                    | Well Ta | ble   |         |          |        |     |          |            |     |      |  |
|       |                |             | #          | Well     | San                | nple Id | As    | say Ite | em P     | ropert | y D | ve Co    | on.        |     |      |  |
|       |                |             | 1          | A01      |                    | these . | Ta    | rget1   | U        | nknown | FA  | M        |            |     |      |  |

| Ł | 1 4440 | octop       |           | Contraction of the local division of the local division of the loc |                     |            |      |  |
|---|--------|-------------|-----------|----------------------------------------------------------------------------------------------------|---------------------|------------|------|--|
|   | #<br>1 | Well<br>A01 | Sample Id | Assay Item<br>Target1                                                                                                    | Property<br>Unknown | Dye<br>FAM | Con. |  |
| l | 1      | A01         |           | Target2                                                                                                    | Unknown             | HEX        |      |  |
| 1 | 2      | A02         |           |                                                                                                    |                     |            |      |  |
| ľ | 3      | A03         |           |                                                                                                    |                     |            |      |  |
| 1 | 4      | A04         |           |                                                                                                    |                     |            |      |  |
| I | 5      | A05         |           |                                                                                                    |                     |            |      |  |
| I | 6      | A06         |           |                                                                                                    |                     |            |      |  |
| l | 7.     | A07         |           |                                                                                                    |                     |            |      |  |
| l | 8      | A08         |           |                                                                                                    |                     |            |      |  |
| I | 9      | A09         |           |                                                                                                    |                     |            |      |  |
| 1 | 10     | A10         |           |                                                                                                    |                     |            |      |  |
|   | 11     | A11         |           |                                                                                                    |                     |            |      |  |
| I | 12     | A12         |           |                                                                                                    |                     |            |      |  |

# 6.1.5. Configuração do programa

a) Clique em Configuração ► Programa

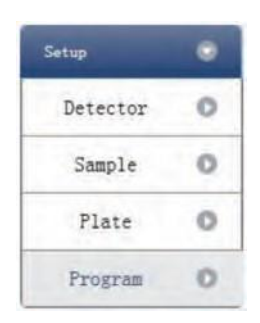

- b) Executar a instalação do programa
  - Criar novo estágio: o usuário pode criar um novo Hold Stage, Cycling Stage ou Melting Stage. O usuário também pode clicar em Adicionar Estágio diretamente e o padrão será criar um novo Cycling Stage.

- Criar nova etapa: o usuário pode criar uma nova etapa Antes ou Depois da etapa selecionada no momento. O usuário também pode clicar em Adicionar etapa e o padrão será adicionar uma nova etapa no final do estágio selecionado no momento ou após a etapa selecionada no momento.
- · Excluir: o usuário pode excluir a etapa ou o estágio selecionado no momento
- Formulário de exibição: clique em Exibir com Tabela ► nova janela aparecerá ► os detalhes do experimento atual serão exibidos em uma tabela.
- Configurar os dados experimentais do estágio de espera, estágio de ciclagem e do estágio de derretimento na seção melting
- Configure a temperatura da tampa quente e o volume do líquido

|                  | 📈 Hot                         | lıd(C) 105 🛋 Lıquid Quant.(ul) 40 🛋                                                                                 | And States of Concession |
|------------------|-------------------------------|----------------------------------------------------------------------------------------------------|--------------------------|
| Run Progr        | ams Setup<br>Stage Add Step D | elete                                                                                                    | Display With Table       |
|                  | Hold Stage                    | PCR Stage                                                                                                    | ].                       |
|                  |                               | Cycles 40                                                                                                    |                          |
|                  |                               | 2nd Temp Step Size - 2nd Temp Step Size -<br>Step Delay - Step Delay -<br>Grad Temp Grad Range Grad Temp Grad Range |                          |
| 100°C —          | 95 °C                         | 4 10/s 95 10<br>00:00:15                                                                                            |                          |
| 7572 —           | 4 1C/s                        | 4 °C/s                                                                                                    |                          |
| 50°C —<br>25°C — |                               | 00:00:20 🔂 🖌                                                                                                    |                          |
| oc –             |                               |                                                                                                    |                          |

#### 6.2 Prepare-se para a reação

O usuário deve fazer preparações completas antes do experimento

- Garantir que materiais apropriados sejam usados.
- Certifique-se de que a disposição da placa de reação de PCR seja consistente com o layout de ajuste da placa de reação na Seção 2.4.

#### 6.3 Executar o experimento

Esta seção descreve como executar/operar o experimento após carregar a placa de reação e inclui como operar a curva de fluorescência, a curva de temperatura e a programação

#### 6.3.1. Run Fluorescence Curve

a) Clique em Executar ► Curva de fluorescência

| Run                   | • |
|-----------------------|---|
| Fluorescence<br>Curve | 0 |
| Temperature<br>Curve  | 0 |
| Program               | 0 |

b) Clique em Iniciar Execução

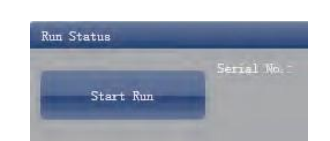

- c) Confirmação de operação. Modificar a temperatura da tampa quente e a quantidade de líquido (volume da amostra)
- d) Depois que ele começa a ser executado, o usuário pode:
  - · Pular o estágio atual
  - Adicionar um ciclo
  - Excluir um ciclo
  - Parar execução
- e) Configuração de exibição de gráfico
  - Item de ensaio
  - · Cor do gráfico

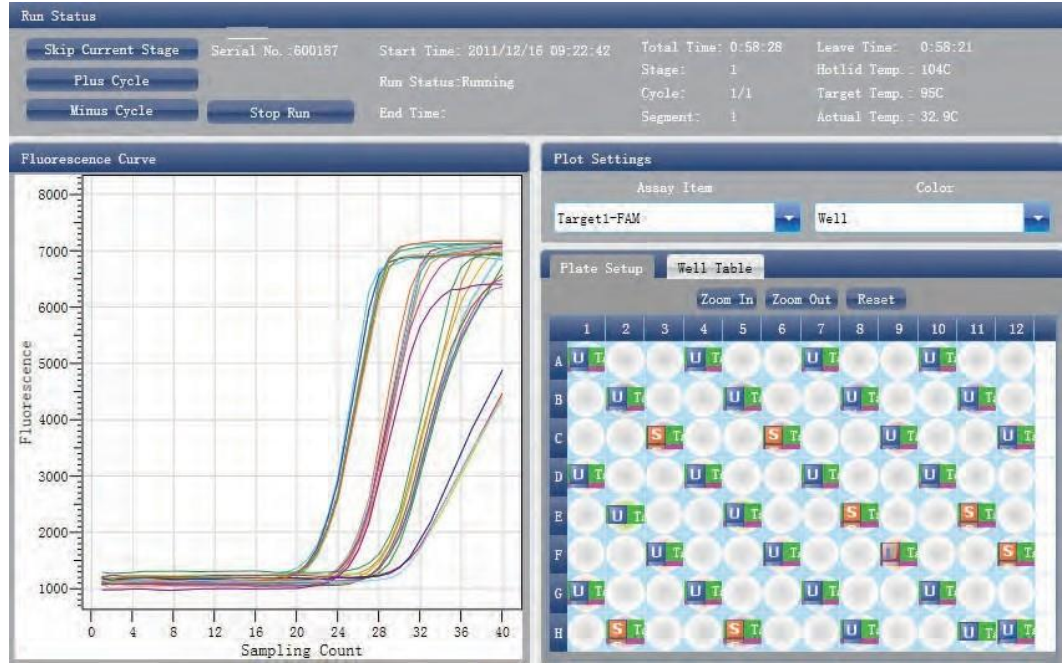

# 6.3.2. Execução da Curva de Temperatura

a) Clique em Executar ► Curva de temperaturaClique em Executar ► Curva de temperatura

| Run                   | ۲ |
|-----------------------|---|
| Fluorescence<br>Curve | 0 |
| Temperature<br>Curve  | 0 |
| Program               | 0 |

b) Clique em Executar ► Iniciar

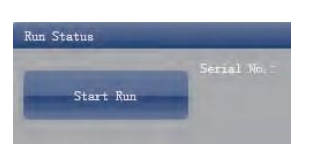

- c) Confirmação de operação. Modificar a temperatura da tampa quente e a quantidade de líquido (volume da amostra)
- d) Depois que ele começa a ser executado, o usuário pode:
  - Pular o estágio atual
  - Adicionar um ciclo
  - Excluir um ciclo
  - · Parar execução

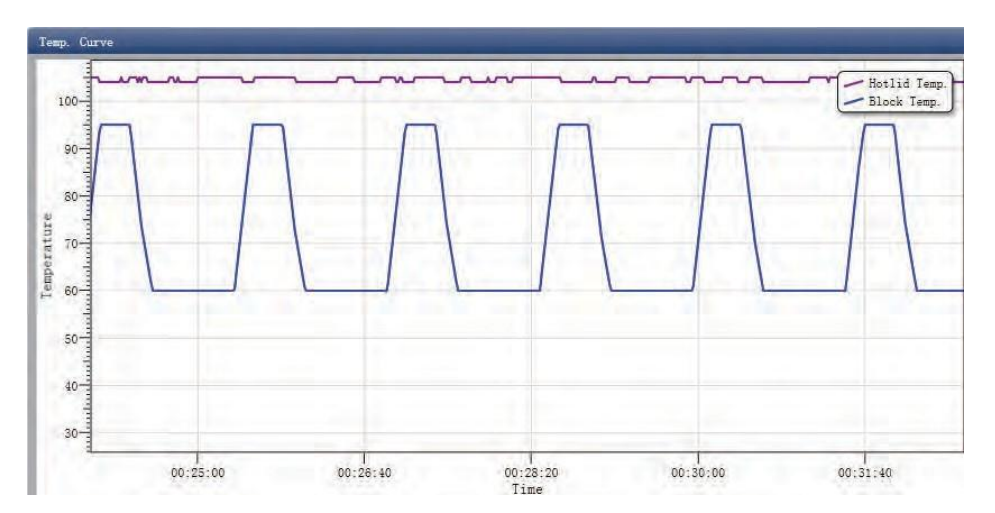

#### 6.3.3. Configuração do programa

O usuário só pode verificar a configuração do programa, mas não pode fazer modificações.

#### 6.4 Análise do Experimento

Esta seção descreve como exibir os resultados da análise do experimento depois de executar um experimento e ajustar os parâmetros para reanálise.

#### 6.4.1. Verificar resultados

a) Verifique o Gráfico de Amplificação. Clique em Análise 🕨 Gráfico de Amplificação

| Analysis                   | ۲ |
|----------------------------|---|
| Amplification<br>Plot      | 0 |
| Standard Curve             | 0 |
| Relative<br>Quantification | 0 |

- b) Verifique a curva de amplificação
  - Configurar cor
  - · Configurar tipo de gráfico
  - Configurar o corante mostrado. Quando a cor de fundo de um nome de corante for azul, ela será exibida; enquanto branco indica que não será exibido.

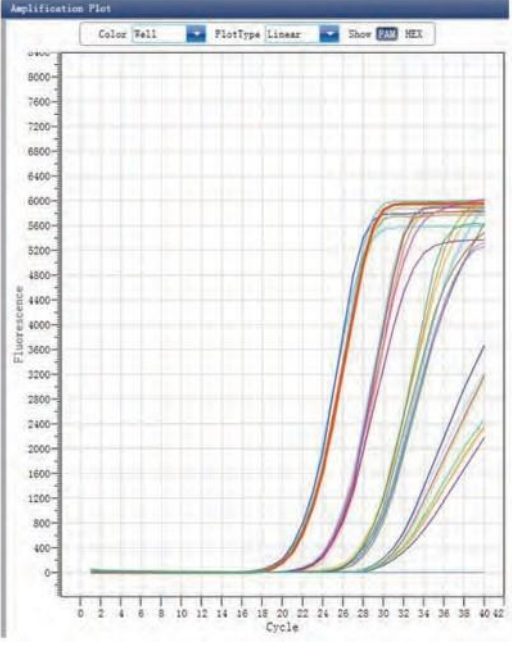

- c) Verifique a placa de reação
  - Selecione o local do poço da placa de reação e verifique a curva do local do poço correspondente.
     O padrão é que todos os poços estejam selecionados
  - · Zoom-In, Zoom-Out e redefinir a placa de reação
  - Confira tabela de poços
  - Confira o resumo dos resultados

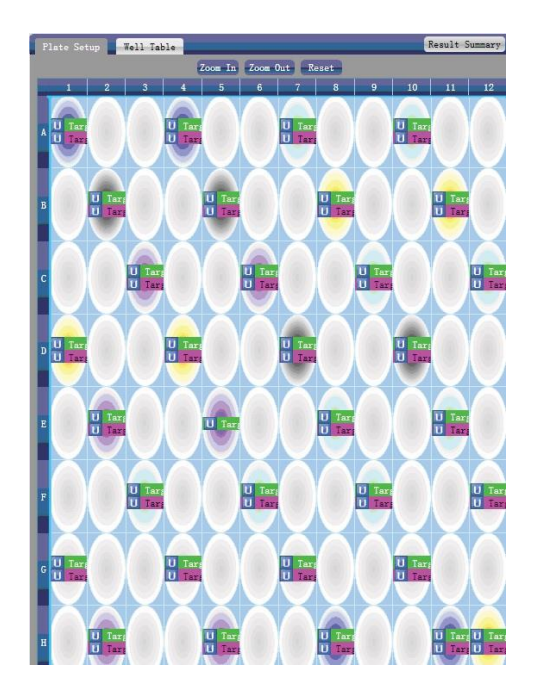

- d) Configurar ensaio
  - Configurar limite
  - Configurar a linha de base automática. Quando o valor limite não é automático, o usuário não pode configurar a linha de base automática

| Assay |             |                  | -     |               |  |
|-------|-------------|------------------|-------|---------------|--|
| Assay | Target1-FAM | Threshold 🛄 Auto | 267 🖨 | Auto Baselíne |  |

e) Verifique a curva padrão. Clique em Análise ► Curva padrão

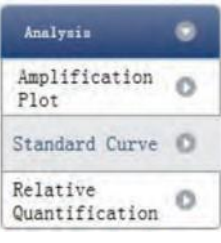

f) Verifique a curva padrão. Configurar ensaio.

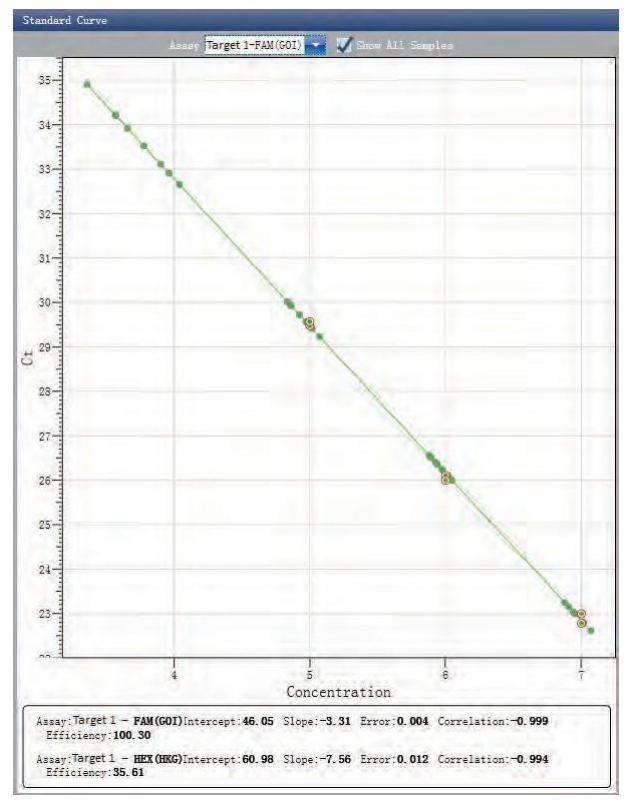

- g) Verifique a placa de reação
  - Selecione o local do poço da placa de reação e verifique a curva do local do poço correspondente.
     O padrão é que todos os poços estejam selecionados
  - · Zoom-In, Zoom-Out e redefinir a placa de reação
  - Confira tabela de poços
  - · Confira o resumo dos resultados

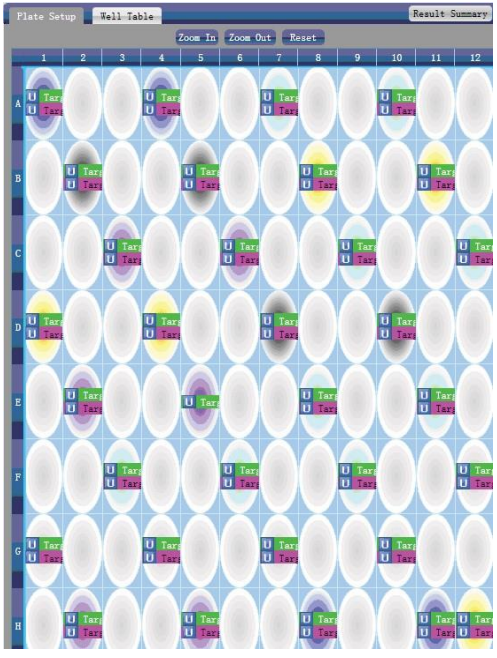

## 6.4.2. Verificar quantificação relativa.

a) Clique em Análise ► Quantificação relativa

| Analysis                   | • |
|----------------------------|---|
| Amplification<br>Plot      | 0 |
| Standard Curve             | 0 |
| Relative<br>Quantification | 0 |

- b) Verificar quantitativo relativo
  - Configurar o tipo mostrado

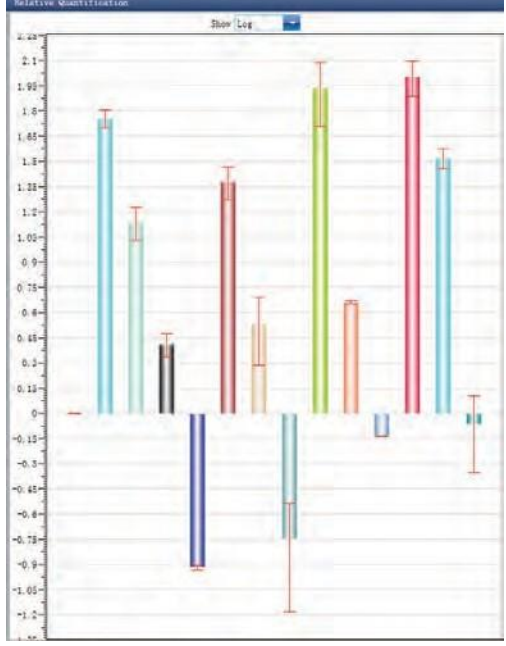

Confira os resultados da análise

| Kesult    |            |            |                |             |                |             |        |       |        |
|-----------|------------|------------|----------------|-------------|----------------|-------------|--------|-------|--------|
| Sample Id | Assay Item | Property   | GOI Aver. Con. | GOI Con. SD | HKG Aver. Con. | HKG Con. SD | Max    | Min   | Aver.  |
|           | target1    | Comparison | 7.99e+03       | 0.00e+00    | 1.37e+04       | 0.00e+00    | 1      | 1     | 1      |
| 01        | target1    | Unknown    | 1.10e+07       | 1.05e+06    | 1.93e+05       | 1.48e+04    | 63.92  | 49.95 | 56.94  |
| 02        | target1    | Unknown    | 8.48e+05       | 1.31e+05    | 6.14e+04       | 9.61e+03    | 16.84  | 10.78 | 13.81  |
| 03        | target1    | Unknown    | 9.40e+04       | 1.40e+04    | 3.67e+04       | 2.06e+03    | 2.97   | 2.15  | 2.56   |
| 04        | target1    | Unknown    | 3.72e+03       | 2.66e+01    | 3.08e+04       | 8.82e+02    | 0.12   | 0.12  | 0.12   |
| 06        | target1    | Unknown    | 9. 44e+05      | 1.43e+05    | 3.95e+04       | 6.33e+03    | 29.18  | 18.63 | 23.9   |
| 07        | target1    | Unknown    | 9.33e+04       | 3.53e+04    | 2.73e+04       | 5.86e+03    | 4.9    | 1.93  | 3.41   |
| 08        | target1    | Unknown    | 4.14e+03       | 2.62e+03    | 2. 33e+04      | 8.42e+02    | 0.29   | 0.07  | 0.18   |
| 09        | target1    | Unknown    | 8.44e+06       | 5.34e+05    | 9.71e+04       | 3.93e+04    | 122.5  | 51.28 | 86.89  |
| 11        | target1    | Unknown    | 7.21e+04       | 1.20e+03    | 1.57e+04       | 2.97e+02    | 4.7    | 4.47  | 4.58   |
| 12        | target1    | Unknown    | 1.10e+04       | 0.00e+00    | 1.51e+04       | 0.00e+00    | 0.73   | 0.73  | 0.73   |
| 13        | target1    | Unknown    | 8.12e+06       | 8.33e+05    | 8.05e+04       | 1.74e+04    | 125.02 | 76.77 | 100.89 |
| 14        | target1    | Unknown    | 8.25e+05       | 6.25e+04    | 2.50e+04       | 2.87e+03    | 37.59  | 28.5  | 33.05  |
| 16        | target1    | Unknown    | 6.87e+03       | 3.28e+03    | 8.01e+03       | 4. 28e+02   | 1.27   | 0.45  | 0.86   |

# 6.4.3. Ajustar a reanálise de parâmetros

Clique em Configurações de análise 🕨 a caixa de diálogo Configurações de análise será exibida

- · Ajustar o ciclo inicial e o ciclo final da linha de base
- · Ajustar algoritmo de análise Ct
- Configurar o uso do ajuste S
- · Configurar o estágio a ser usado para análise de Ct
- · Configurar o valor de limite automático
- Configuração avançada
- Configuração de curva padrão
- Configuração de quantificação relativa

| a transferration and the     | vanced Settin      | gs Standard         | Curve Settings    | Relative Quantification Settings                  |
|------------------------------|--------------------|---------------------|-------------------|---------------------------------------------------|
| The stage to use             | for Ct analys:     | is: Stage 2         | R                 |                                                   |
| The algorithm to             | calculate Ct:      | Baseline Thr        | eshold            | S Fitting                                         |
| Assay Item<br>target1 - SYBR | Threshold<br>230.6 | Start Cycle<br>Auto | End Cycle<br>Auto | target1 - SYER                                    |
|                              |                    |                     |                   | Auto Baseline<br>Start Cycle: 3 🖨 End Cycle: 15 🍣 |
|                              |                    |                     |                   |                                                   |

## 6.5 Relatório de Experiência

Esta seção descreve como imprimir relatório de experimento e aborda o design do modelo de relatório e a configuração de impressão.

#### 6.5.1. Relatório Abrangente

Clique em Relatório ► Relatórios Consolidados ► a janela Relatório Consolidado será exibida. O Relatório Consolidado inclui as informações básicas, informações da amostra, curva de amplificação, curva padrão, informações da placa, etc.

## 6.5.2. Resumo do CQ

a) Clique em Relatório ► Resumo do CQ

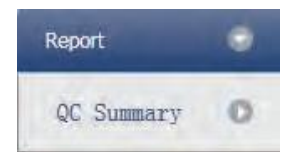

## b) Confira o resumo do CQ

| Am     | plificatio     | on Plot | i,  |       |           |                    |      |         |      |             |         | QC Summary                                 |       |     | -             |
|--------|----------------|---------|-----|-------|-----------|--------------------|------|---------|------|-------------|---------|--------------------------------------------|-------|-----|---------------|
| ſ      | Color          | Well    |     | - P   | lotTyp    | e Line             | ar   |         | Show | <b>E1 F</b> | 2       | Description                                | Value | Use | Result        |
|        | 8000-          |         | -   |       |           | -                  |      |         |      |             | 2       | Negative control with a Ct less<br>than    | 38    | 1   |               |
|        | 7000           |         |     |       |           |                    |      |         |      |             |         | Positive control with a Ct<br>greater than | 30    | 1   |               |
| e      | 6000-          |         |     |       |           |                    |      | 1       | -    |             | 2       | Unknown without a Ct                       | N/A   | 1   | 项目1-FAM:A01,A |
| escenc | 5000-<br>4000- |         |     |       |           |                    |      | 1       | 1    | 1           | 7       | Standard without a Ct                      | N/A   | 1   | 项目1-FAM:CO3,C |
|        | 0              | 10      | 1 4 | 1 8 1 | 1<br>12 1 | 1  <br>6 20<br>Cyc | 0 24 | 1<br>28 | 32   | 1<br>36     | ]<br>40 |                                            |       |     |               |
| A01    | A02            | A03     | A04 | A05   | A06       | A07                | AOS  | A09     | A10  | A11         | A12     |                                            |       |     | -             |
| B01    | B02            | B03     | B04 | B05   | B06       | B07                | B08  | B09     | B10  | B11         | B12     |                                            |       |     |               |
| C01    | C02            | C03     | C04 | C05   | C06       | C07                | C08  | C09     | C10  | C11         | C12     |                                            |       |     |               |
| D01    | D02            | D03     | D04 | D05   | D06       | D07                | DOS  | D09     | D10  | D11         | D12     |                                            |       |     |               |
| E01    | E02            | E03     | E04 | E05   | E06       | E07                | E08  | E09     | E10  | E11         | E12     |                                            |       |     |               |
| F01    | F02            | F03     | F04 | F05   | F06       | F07                | F08  | F09     | F10  | F11         | F12     |                                            |       |     |               |
| G01    | G02            | G03     | G04 | G05   | G06       | G07                | G08  | G09     | G10  | G11         | G12     |                                            |       |     |               |
| HOI    | H02            | H03     | H04 | HOS   | H06       | H07                | H08  | H09     | H10  | H11         | H12     |                                            |       |     |               |

## 6.6 Exportação de dados

Esta seção descreve como exportar dados e aborda a exportação para um banco de dados, Salvando Experimentos e exportando os dados do experimento para o EXCEL

#### 6.6.1. Exportar para banco de dados

Clique em Resumo de Dados ► Exportar para Banco de Dados ► a caixa de diálogo Salvar Arquivo será exibida ► Salvar o arquivo de banco de dados exportado

#### 6.6.2. Salvamento de experimentos

- a) Clique em Resumo de Dados ► Diretório de Experimentos Arquivados ► a janela Diretório de armazenamento de arquivos experimentais será exibida ► configurar o caminho de armazenamento do arquivo
- b) Salvamento de Experimentos. Clique em Resumo de Dados ► Experiência Arquivada ► Exportar a Experiência Salva para o Arquivo

O sufixo do arquivo de experimento salvo é .fqh

## 6.6.3. Exportar dados de experimento para o EXCEL

Clique em Resumo de Dados ► Exportar Experiência ► Exportar Experiência para o Excel ► os dados do experimento exportados gerarão o arquivo EXCEL

## 6.6.4. Exportar dados do experimento para TEXTO

Clique em Resumo de Dados ► Exportar Experiência ► Exportar Experiência para Texto► os dados do experimento exportados gerarão o arquivo TEXT

# Capítulo 7 SNP

## 7.1 Design de Experimento

Esta seção descreve como projetar um experimento SNP e aborda a criação de um novo experimento SNP, configuração de inspeção de item, configuração de informações de amostra, configuração de placa de reação e configuração de programa.

## 7.1.1. Criar experimento SNP

Clique em SNP na interface Home e crie na janela Experimento SNP. Um experimento SNP também pode ser criado por:

- · Clicando em Novo ► SNP na barra de ferramentas
- Clicando em Arquivo ► Novo ► SNP na barra de menus

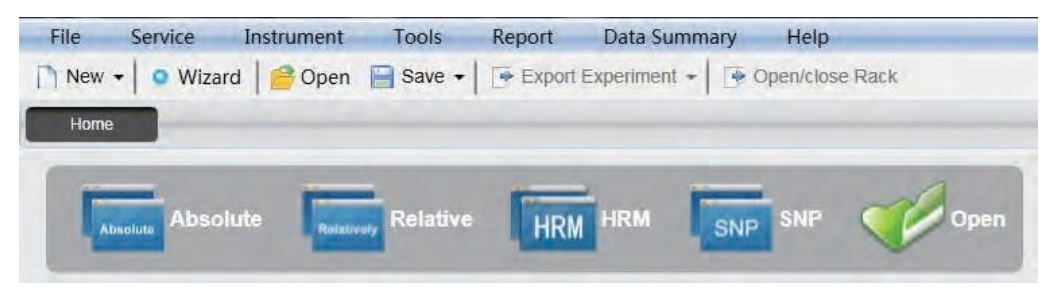

# 7.1.2. Configuração do detector

a) Clique em Configuração ► Detector

| Setup    |   |
|----------|---|
| Detector | 0 |
| Sample   | 0 |
| Plate    | 0 |
| Program  | 0 |

b) Insira informações básicas. Insira o nome do experimento, o nome de usuário e quaisquer comentários na coluna de propriedades do experimento.

| Experiment Prop | erties              |          | -      |      |
|-----------------|---------------------|----------|--------|------|
| Experiment Name | 20111117_Experiment |          | remark | 1.11 |
| Oser Name       | user                | 100 SH12 |        |      |

- c) Configuração do item de inspeção. Configure o Detector, Alelo, Corante e Cor. Se necessário, o usuário também pode:
  - Adicionar detector
  - Excluir detector
  - Adicione o Detector na biblioteca do Detector: clique em Adicionar Detector da Biblioteca ► a janela Biblioteca do Detector aparecerá ► selecione o Detector na janela a ser adicionada. O usuário também pode realizar operações Adicionar, Modificar e Excluir na biblioteca de itens.

| Add      | Modify  | Delete   |       |               |        |       |          |              |
|----------|---------|----------|-------|---------------|--------|-------|----------|--------------|
| Detector | Allele  | Reporter | Color | Master Mix    | Primer | Probe | Supplies | Batch Number |
| Target1  | Allele1 | FAM      |       |               |        |       |          |              |
|          | Allele2 | HEX      |       | in the second |        |       |          |              |
| Target2  | Allele1 | FAM      |       | 0             |        |       |          |              |
|          | Allele2 | HEX      |       |               |        |       |          |              |
|          |         |          |       |               |        |       |          |              |
|          |         |          |       |               |        |       |          |              |

Configure o nome do item, configure o nome do corante e configure a cor

| Detectors | Add Detector | Delete Detector | Add   | Detector From Libra | iny i  |       |          |              |
|-----------|--------------|-----------------|-------|---------------------|--------|-------|----------|--------------|
| Detector  | Allele       | Reporter        | Color | Master Mix          | Primer | Probe | Supplies | Batch Number |
| Target1   | Allelel      | FAM             |       |                     |        |       |          |              |
|           | Allele2      | HEX             | -     |                     |        |       |          |              |

d) Configurar corante de referência

| Reference Dye |
|---------------|
| VIC           |

## 7.1.3. Configuração de informações de Amostra

a) Clique em Configuração ► Amostra

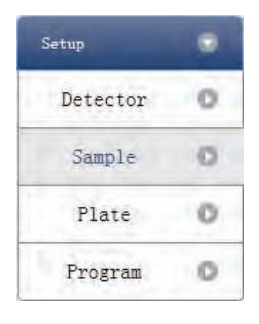

- b) Adicionar informações de amostra
  - Adição discriminada: ID de entrada em ID de amostra ► pressione Enter ► adicione informações para uma amostra
  - Adição de lote: clique em Adicionar lote ► a janela Adicionar lote será exibida

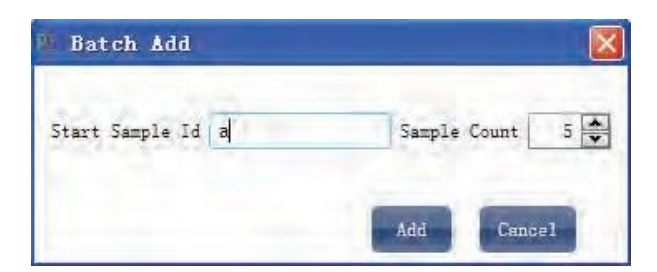

- c) Excluir informações de amostra
  - Exclusão discriminada: selecione uma amostra ► clique em Excluir ► exclua as informações de amostra selecionadas
  - Excluir tudo: clique em Limpar tudo ► excluir todas as informações de amostra
- d) Importar/Exportar informações de amostra
  - Clique em Importar informações de amostra ► a janela Importação de arquivo será exibida ► importar arquivo de informações de amostra no formato CSV
  - Clique em Exportar informações de exemplo ► a janela Salvar como será exibida ► as informações de amostra serão exportadas no formato de arquivo CSV

| Sample ID | Batch Add | Delete | Clear All | Import Samples Info | Export Samples Info |
|-----------|-----------|--------|-----------|---------------------|---------------------|
|           |           |        |           |                     |                     |

e) Configurar informações de amostra

| Samples   |       |             | -             |                 |
|-----------|-------|-------------|---------------|-----------------|
| Sample Id | Color | Sample Name | Sampling Time | Submitting Date |
| a1        |       | Sample1     | 2013-12-06    | 2013-12-06      |
| aZ        | 1     | Sample2     | 2013-12-06    | 2013-12-06      |
| a3        |       | Sample3     | 2013-12-06    | 2013-12-06      |
| a4        | 1     | Sample4     | 2013-12-06    | 2013-12-06      |
| a5        | 1     | Sample5     | 2013-12-06    | 2013-12-06      |

# 7.1.4. Configuração da placa de reação

a) Clique em Configuração ► Placa

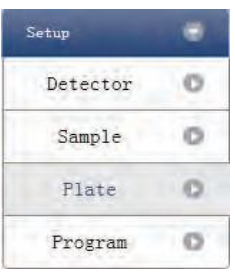

- b) Estabelecer os critérios de inspeção da placa de reação
  - Selecione o local do poço da placa de reação: clique em Local do poço da placa de reação. O usuário também pode clicar com o botão direito do mouse no site da placa de reação para copiar, colar e adicionar novo detector. A adição de um novo detector abrirá a janela Editar Biblioteca de Detectores.

| etector Name | Target2  |       |            |        |       |          |              |
|--------------|----------|-------|------------|--------|-------|----------|--------------|
| Allele       | Reporter | Color | Master Mix | Primer | Probe | Supplies | Batch Number |
| Allele1      | FAM      | -     |            |        |       |          |              |
| Allele2      | HEX      | -     |            |        |       |          |              |
|              |          |       |            |        |       |          |              |

Selecione o item de inspeção e modifique a propriedade, a concentração e a unidade de concentração.

| Propriedade | Nome                       | Concentração | Unidade de<br>concentração |
|-------------|----------------------------|--------------|----------------------------|
|             | Desconhecido               | NÃO          |                            |
|             | Negativo                   | NÃO          | Cópias/ml                  |
|             | Gene Alélico Positivo<br>1 | NÃO          | IU/ml<br>Fg/ml<br>Pg/ml    |
|             | Heterozigoto positivo      | NÃO          |                            |
|             | Gene Alélico Positivo<br>2 | NÃO          |                            |

- Selecione uma amostra e a lista exibida será alterada
- Zoom-In, Zoom-Out e redefinir a placa de reação.
- · Amostra de Arranjo Automático

•

| etector  | Property Con         |                                 |                                               | State of the local division of the local division of the local div | Zoon In Zoon Dut | Reaet    | Samla | Auto Arren | 20   |      |  |
|----------|----------------------|---------------------------------|-----------------------------------------------|----------------------------------------------------------------------------------------------------|------------------|----------|-------|------------|------|------|--|
| rget1    |                      |                                 | 1                                             | 2 3                                                                                                    | 4 5              | 6        | 7     | 8          | 9 10 | 1 11 |  |
| FAX #    | X                    |                                 |                                               |                                                                                                    |                  |          |       |            |      |      |  |
|          |                      | ٨                               | U Target1                                     |                                                                                                    |                  |          |       |            |      |      |  |
|          |                      |                                 |                                               |                                                                                                    |                  |          |       |            |      |      |  |
|          | ine Bait applicated  | 8                               |                                               |                                                                                                    |                  |          |       |            |      |      |  |
|          | Copression           |                                 |                                               |                                                                                                    |                  |          |       |            |      |      |  |
| Samples  | Show Columns: Sample | Name C                          |                                               |                                                                                                    |                  |          |       |            |      |      |  |
| Sample 1 | ID Sample Name       |                                 |                                               |                                                                                                    |                  |          |       |            |      |      |  |
| -2       | Sample?              |                                 |                                               |                                                                                                    |                  |          |       |            |      |      |  |
| 43       | Samle3               | P                               |                                               |                                                                                                    |                  |          |       |            |      |      |  |
| 44       | Sample4              |                                 |                                               |                                                                                                    |                  |          |       |            |      |      |  |
| a5       | Sample5              | E                               |                                               |                                                                                                    |                  |          |       |            |      |      |  |
|          |                      |                                 |                                               |                                                                                                    |                  |          |       |            |      |      |  |
|          |                      | F                               |                                               |                                                                                                    |                  |          |       |            |      |      |  |
|          |                      |                                 |                                               |                                                                                                    |                  |          |       |            |      |      |  |
|          |                      |                                 |                                               |                                                                                                    |                  |          |       |            |      |      |  |
|          |                      | G                               |                                               |                                                                                                    |                  |          |       |            |      |      |  |
|          |                      |                                 |                                               |                                                                                                    |                  |          |       |            |      |      |  |
|          |                      | Е                               |                                               |                                                                                                    |                  |          |       |            |      |      |  |
|          |                      |                                 |                                               |                                                                                                    |                  |          |       |            |      |      |  |
|          |                      | Dist                            | Cobus                                         | Mall Ta                                                                                                    | Res              |          |       |            |      |      |  |
|          |                      | Pidi                            | le Setup                                      | vven ra                                                                                                    |                  | -        | -     | _          |      |      |  |
|          |                      | #                               | Well                                          | Sample Id                                                                                                    | Assay Item       | Property | Dye   |            |      |      |  |
|          |                      | 1                               | A01                                           | al                                                                                                    | Target1          | Unknown  | FAM   |            |      |      |  |
|          |                      |                                 |                                               |                                                                                                    |                  |          |       |            |      |      |  |
|          |                      | 1                               | A01                                           | al                                                                                                    | Target1          | Unknown  | HEX   |            |      |      |  |
|          |                      | 1                               | A01<br>A02                                    | al                                                                                                    | Target1          | Unknown  | HEX   |            |      |      |  |
|          |                      | 1 2 3                           | A01<br>A02<br>A03                             | al                                                                                                    | Target1          | Unknown  | HEX   |            |      |      |  |
|          |                      | 1<br>2<br>3                     | A01<br>A02<br>A03<br>404                      | al                                                                                                    | Target1          | Unknown  | HEX   |            |      |      |  |
|          |                      | 1<br>2<br>3<br>4                | A01<br>A02<br>A03<br>A04                      | al                                                                                                    | Target1          | Unknown  | HEX   |            |      |      |  |
|          |                      | 1<br>2<br>3<br>4<br>5           | A01<br>A02<br>A03<br>A04<br>A05               | al                                                                                                    | Target1          | Unknown  | HEX   |            |      |      |  |
|          |                      | 1<br>2<br>3<br>4<br>5<br>6      | A01<br>A02<br>A03<br>A04<br>A05<br>A06        | al                                                                                                    | Target1          | Unknown  | HEX   |            |      |      |  |
|          |                      | 1<br>2<br>3<br>4<br>5<br>6<br>7 | A01<br>A02<br>A03<br>A04<br>A05<br>A06<br>A07 | a1                                                                                                    | Target1          | Unknown  | HEX   |            |      |      |  |

# 7.1.5. Configuração do programa

a) Clique em Configuração ► Programa

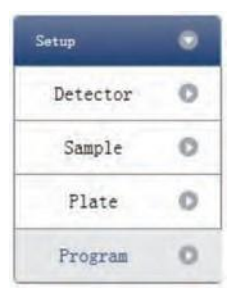

- b) Executar a Configuração do programa
  - Criar novo estágio: o usuário pode criar um novo Hold Stage, Cycling Stage ou Melting Stage. O usuário também pode clicar em Adicionar Estágio diretamente e o padrão será criar um novo Cycling Stage.
  - Criar nova etapa: o usuário pode criar uma nova etapa Antes ou Depois da etapa selecionada no momento. O usuário também pode clicar em Adicionar etapa e o padrão será adicionar uma nova etapa no final do estágio selecionado no momento ou após a etapa selecionada no momento.
  - · Excluir: o usuário pode excluir a etapa ou o estágio selecionado no momento
  - Formulário de exibição: clique em Exibir com Tabela ► nova janela aparecerá ► os detalhes do experimento atual serão exibidos em uma tabela.
  - Configurar os dados experimentais do estágio de porão, estágio de ciclagem e seção de fusão do estágio de fusão
  - Configure a temperatura da tampa quente e o volume do líquido

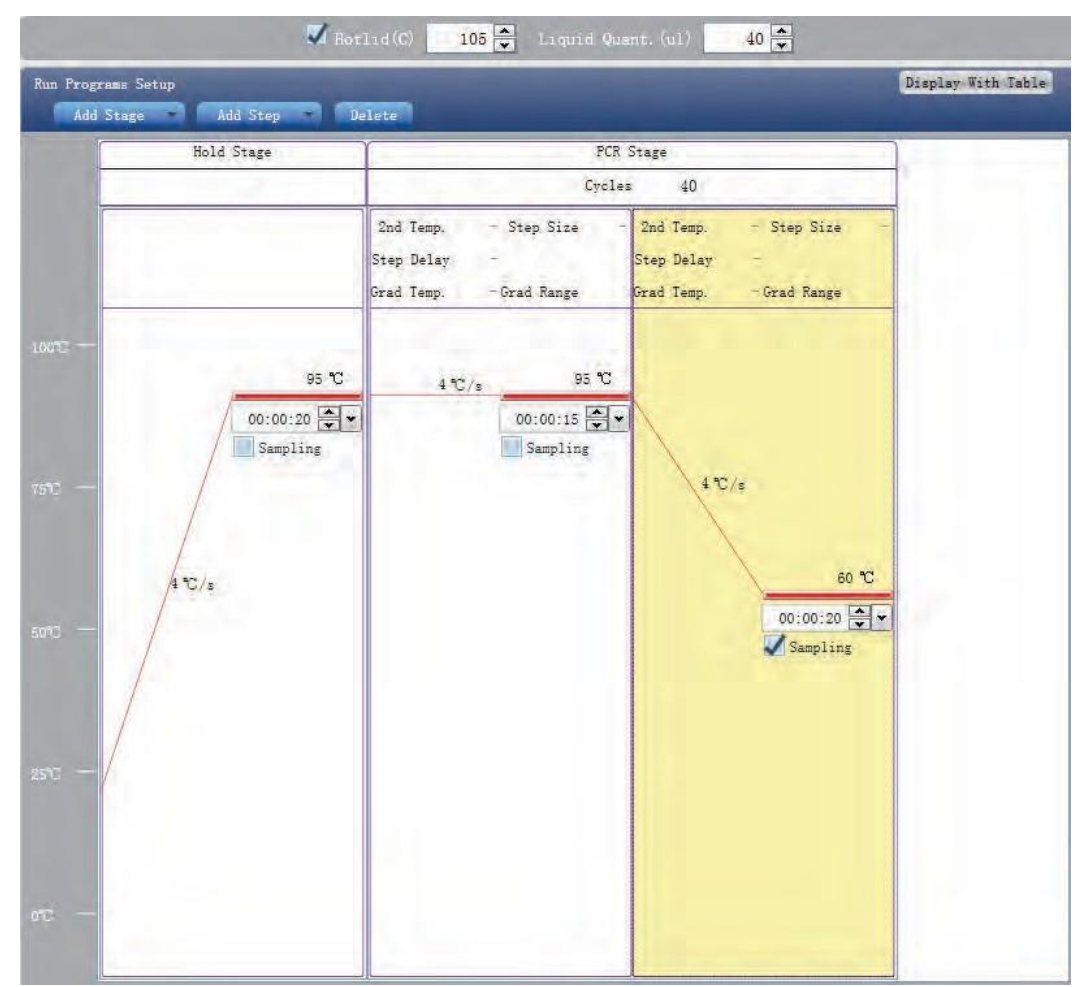

## 7.2 Prepare-se para a reação

O usuário deve fazer preparações completas antes do experimento:

- Garantir que materiais apropriados sejam usados.
- Certifique-se de que a disposição da placa de reação de PCR seja consistente com o layout de ajuste da placa de reação na Seção 2.4.

## 7.3 Executar o experimento

Esta seção descreve como executar/operar o experimento após carregar a placa de reação e inclui como operar a curva de fluorescência, a curva de temperatura e a programação

## 7.3.1. Executar curva de fluorescência

- a) Clique em Executar ► Curva de fluorescência
  - Run
     Image: Constraint of the second second
- b) Clique em Iniciar Execução

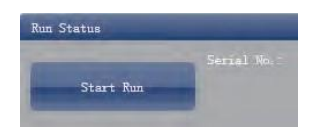

- c) Confirmação de operação. Modificar a temperatura da tampa quente e a quantidade de líquido (volume da amostra). Depois de começar a funcionar, o usuário pode:
  - · Pular o estágio atual
  - Adicionar um ciclo
  - Excluir um ciclo
  - Parar execução
  - · Configuração de exibição de gráfico
  - Item de amostra
  - Cor do gráfico

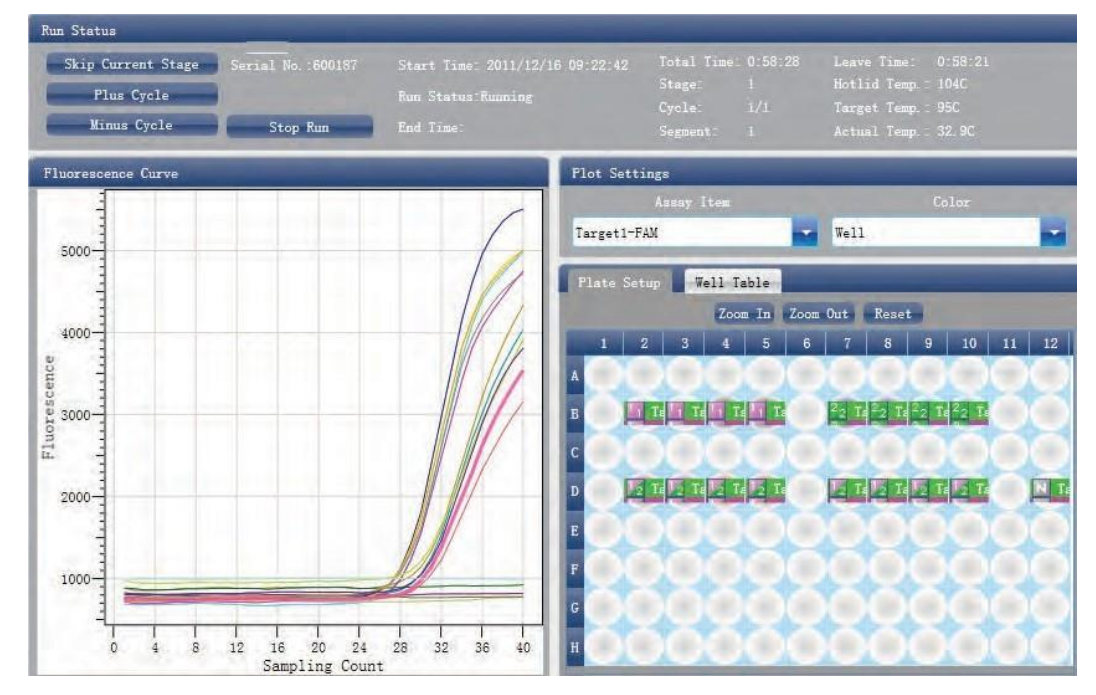

# 7.3.2. Executar Curva de Tempetatura

a) Clique em Executar ► Curva de temperatura

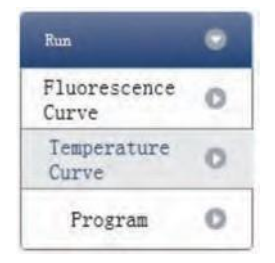

#### b) Clique em Iniciar Execução

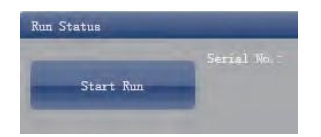

- c) Confirmação de operação. Modificar a temperatura da tampa quente e a quantidade de líquido (volume da amostra).
- d) Depois que ele começa a ser executado, o usuário pode:
  - Pular o estágio atual
  - Adicionar um ciclo
  - Excluir um ciclo
  - · Parar execução

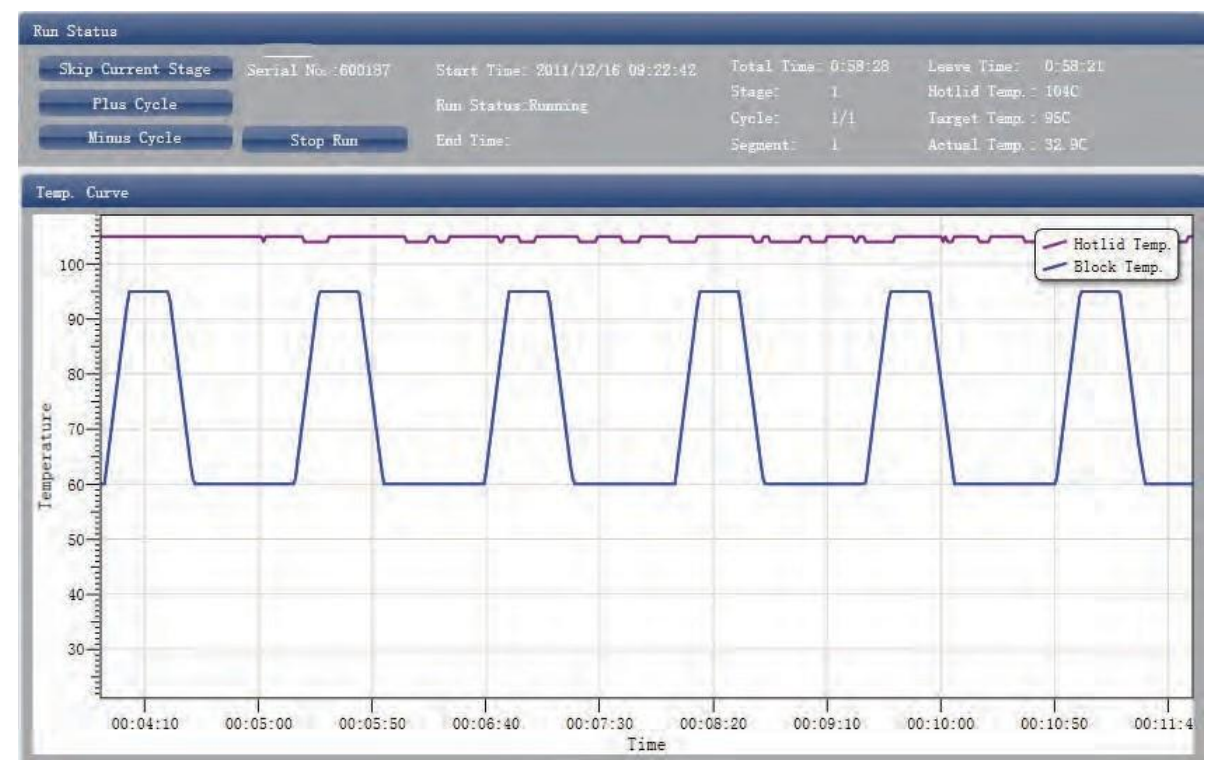

## 7.3.3. Configuração do Programa

O usuário só pode verificar a configuração do programa, mas não pode fazer modificações.

## 7.4 Análise de Experimentos

Esta seção cobre a análise de curvas de amplificação e curvas padrão, ajustando parâmetros para reanálise e importando parâmetros.

## 7.4.1. Verificar resultados

- a) Verifique o gráfico de amplificação
  - · Clique em Análise ► Gráfico de amplificação

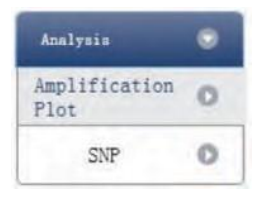

- b) Verifique a curva de amplificação
  - Configurar cor
  - Configurar tipo de gráfico
  - Configure o corante mostrado. Quando a cor de fundo de um nome de corante for azul, ela será exibida; enquanto branco indica que não será exibido.

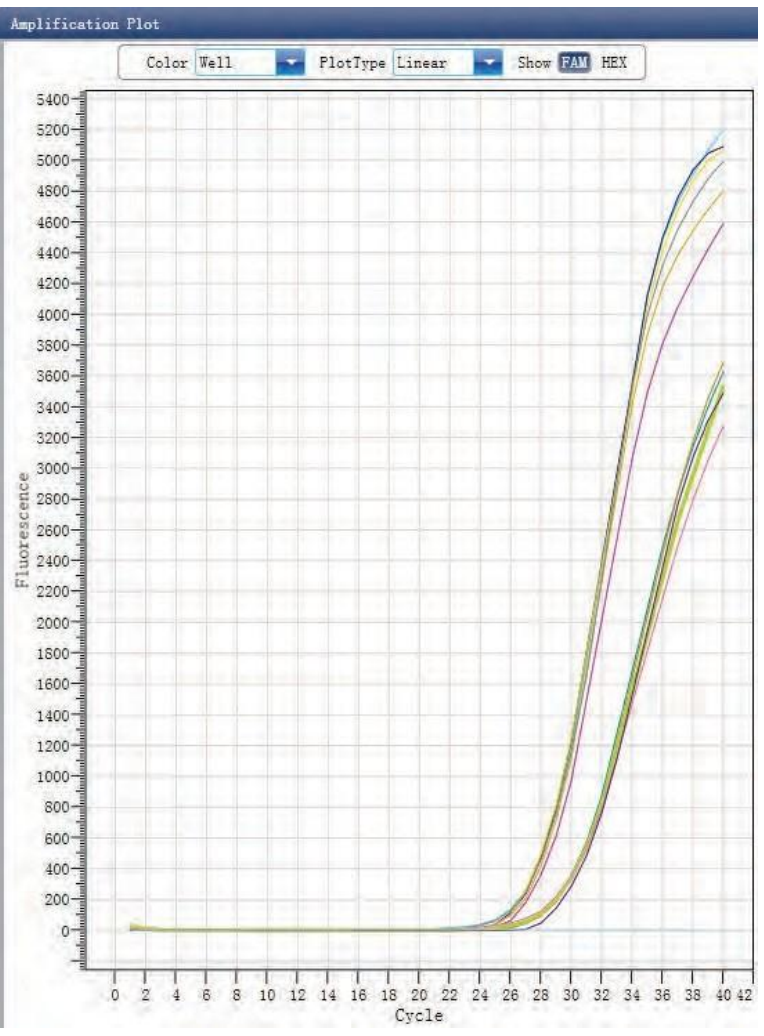

c) Verifique a placa de reação

- Selecione o local do poço da placa de reação e verifique a curva do local do poço correspondente.
   O padrão é que todos os poços estejam selecionados.
- Zoom-In, Zoom-Out e redefinir a placa de reação
- Confira tabela de poços
- Confira o resumo dos resultados

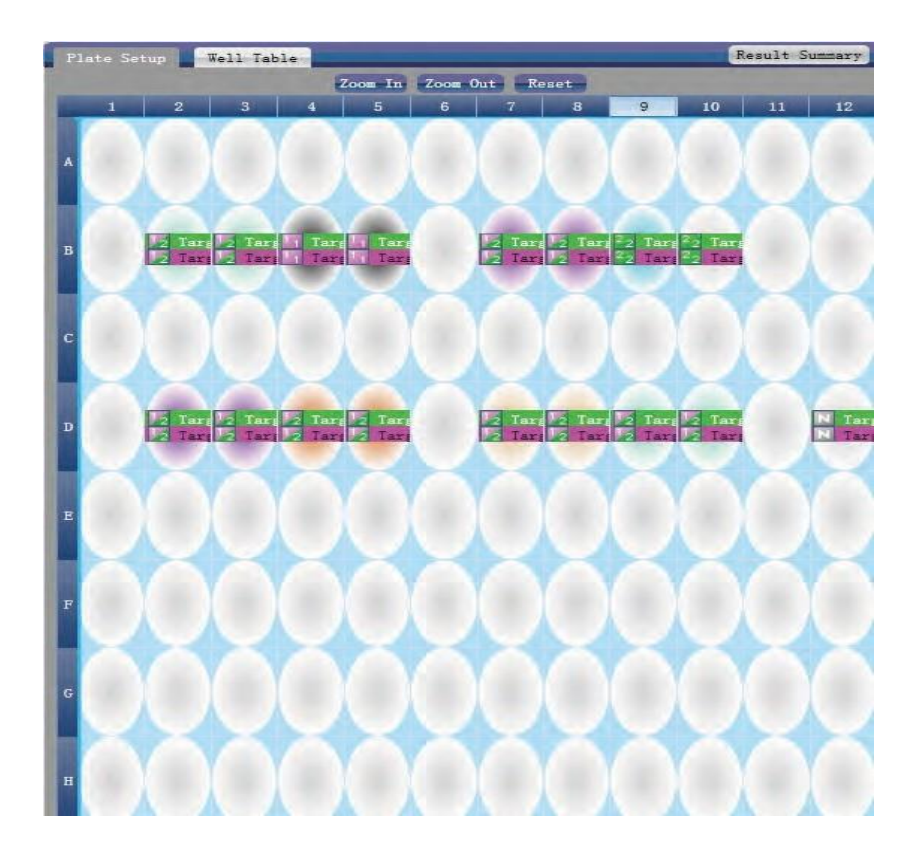

- d) Configurar item de inspeção
  - Configurar ensaio
  - Configurar limite
  - Configurar a linha de base automática. Quando o valor limite não é automático, o usuário não pode configurar a linha de base automática

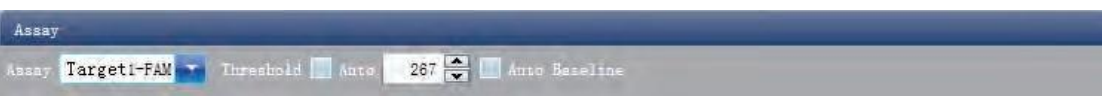

e) Verifique SNP. Clique em Análise ► SNP

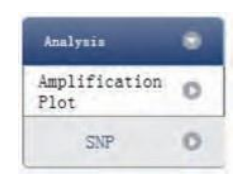

- Verificar SNP
- Selecione a posição do poço. O usuário pode selecionar poços arrastando um retângulo com o mouse ao redor dos poços de interesse ou selecionar poços um a um.
- Configurar ensaio
- Configurar chamadas manuais

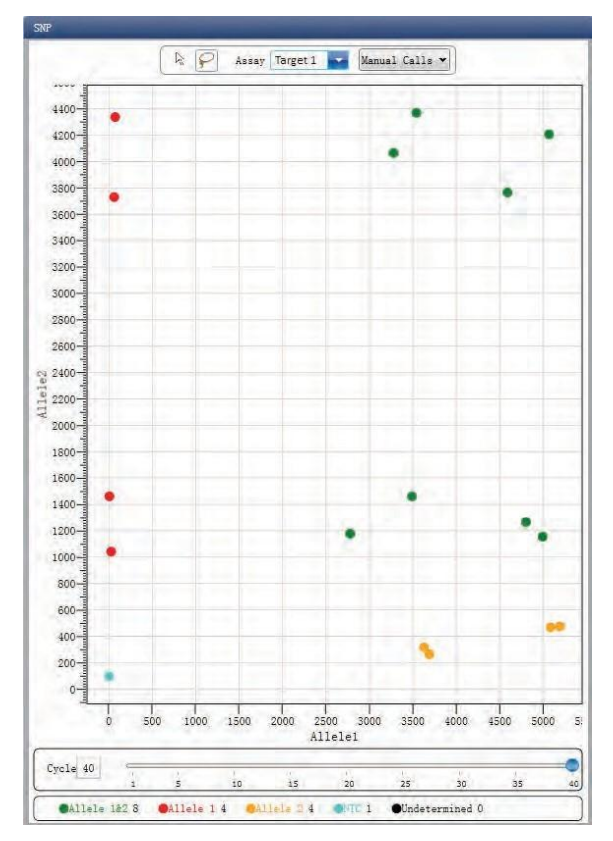

- f) Verifique a placa de reação
  - Selecione o local do poço da placa de reação e verifique a curva do local do poço correspondente.
     O padrão é que todos os poços estejam selecionados
  - · Zoom-In, Zoom-Out e redefinir a placa de reação
  - · Confira as informações da tabela de poços
  - · Confira o resumo dos resultados

## 7.4.2. Ajustar a reanálise de parâmetros

Clique em Configurações de Análise 🕨 a caixa de diálogo Configurações de Análise será exibida

- Ajustar dados de análise
- · Ajustar se o item de inspeção manterá o genótipo de reconhecimento manual

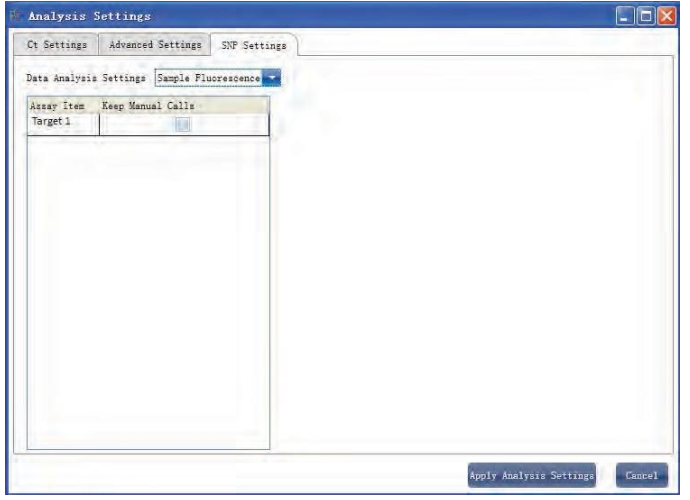

## 7.5 Relatório de Experimento

Esta seção descreve como imprimir um relatório de experimento e aborda o design de um modelo de relatório e configuração de impressão.

#### 7.5.1. Criando um modelo de relatório

Clique em Relatório ► Editor de Modelo de Relatório ► a janela do Designer de Relatórios será exibida

O relatório consiste em controles e o usuário pode adicionar, modificar e excluir controles. Os controles disponíveis incluem Texto estático, Texto dinâmico, Linha, Imagem Estática e Curva de digitação SNP.

| Available controls                                      | Used controls                                  |                                                                            |                    |
|---------------------------------------------------------|------------------------------------------------|----------------------------------------------------------------------------|--------------------|
| Common Cor<br>Static Te<br>Dynamic<br>Static Im<br>Line | itrols<br>xt<br>Text<br>age                    | [Hospital]<br>[Report]                                                     | occess             |
| SNP Typ                                                 | ng Curve                                       | Name: [Name] Sex: [Sex] Age: [Age] Hospital No. : [Hospital N              | 0.]                |
| i Static Te<br>i Dynamic                                | vit Controls<br>Text Controls                  | Test Item: [Test Item]                                                     |                    |
|                                                         |                                                |                                                                            |                    |
| Appearance                                              |                                                | 0 5 10 15 20<br>Allele 2                                                   | 25 30              |
| Alignment<br>BackColor<br>Border                        | MiddleLeft White Solid, 1, False, False, False | Submitting Date:[Submitting Date] Report Date: ReportDate] Tester: Tester] | Checker: [Checker] |
| Color                                                   | Black                                          |                                                                            |                    |
| E Font                                                  | Tahoma, 8.25pt                                 |                                                                            |                    |
| 🗄 Data                                                  | -                                              |                                                                            |                    |
| DataHield                                               | Sex                                            |                                                                            |                    |
| Decien                                                  |                                                |                                                                            |                    |
| DesignVisible                                           | True                                           |                                                                            |                    |
| Vene                                                    | DataField6                                     |                                                                            |                    |
| E Lavout                                                |                                                |                                                                            |                    |
| Location                                                | 266, 109                                       |                                                                            |                    |
| 1 Padding                                               | 0, 0, 0, 0                                     |                                                                            |                    |
| E Size                                                  | 49, 20                                         |                                                                            |                    |
| Type                                                    | DataField                                      |                                                                            |                    |
| DataField<br>data field of the e                        | ement                                          |                                                                            |                    |

#### 7.5.2. Configuração de impressão

Clique em Relatório ► Configuração do Modelo de Impressão ► a janela Configuração do Modelo de Impressão será exibida

O usuário pode configurar o nome do laboratório, o nome do relatório, o valor de referência, o testador, o verificador, a configuração do gráfico de amplificação, o modelo de relatório padrão e o tamanho do papel.

|                                                            | Template S                                        | ettings (SR | P) |  |
|------------------------------------------------------------|---------------------------------------------------|-------------|----|--|
| Template                                                   | Setup                                             |             |    |  |
| Hospital                                                   |                                                   |             |    |  |
| Report                                                     |                                                   |             |    |  |
| Tester                                                     |                                                   |             |    |  |
| Checker                                                    |                                                   |             |    |  |
|                                                            |                                                   |             |    |  |
|                                                            |                                                   |             |    |  |
|                                                            |                                                   |             |    |  |
|                                                            |                                                   |             |    |  |
|                                                            |                                                   |             |    |  |
| Print Set                                                  | up                                                |             |    |  |
| Print Set<br>Default H                                     | up<br>eport Template                              | default     |    |  |
| Print Set<br>Default F<br>Paper Siz                        | up<br>eport Template<br>e A4                      | default     |    |  |
| Print Set<br>Default H<br>Paper Siz<br>Printer             | up<br>ieport Template<br>se 👍                     | default     |    |  |
| Print Set<br>Default F<br>Paper Sin<br>Printer<br>() Use I | up<br>keport Template<br>se A4<br>Vefault Printer | default     |    |  |

#### 7.5.3. Relatório Abrangente

Clique em Relatório 🕨 Relatórios Consolidados 🕨 a janela Relatório Consolidado será exibida.

O Relatório Consolidado inclui as informações básicas, informações da amostra, curva de amplificação, SNP, informações da placa etc.

#### 7.5.4. Impressão de relatórios

a) Clique em Relatório ► Impressão de Relatório

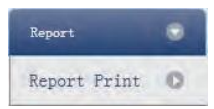

- b) Configuração de impressão do relatório
  - · Configurar modelo de relatório
  - Configuração de impressão (consulte a Seção 5.2)
  - · Selecionar itens de impressão
  - Pré-visualização de impressão
  - Imprimir o relatório

|           | Tecz   | Select All Sa | mples     |      |     |     |          |                |         |              |             |               |           |       | 🛄 Print One Azsay PerRepo |
|-----------|--------|---------------|-----------|------|-----|-----|----------|----------------|---------|--------------|-------------|---------------|-----------|-------|---------------------------|
| rint Samp | ple Id | Sample Name   | Test Item | Name | Sex | Age | Case No. | Outpatient No. | Bed No. | Hospital No. | Nationality | Sampling Time | Diagnosis | Notes |                           |
| 04        |        |               | target1   | 1    | 1   |     | 1        |                |         | 1            |             | 2011/12/15    | 1         |       |                           |

## 7.5.5. Resumo do CQ

a) Clique em Relatório ► Resumo do CQ

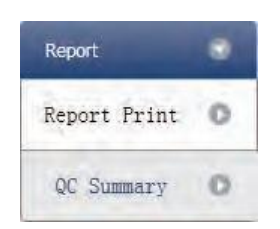

BioQuant-96 Sistema de PCR de Detecção Quantitativa de Fluorescência Instruções do usuário

# b) Confira o resumo do CQ

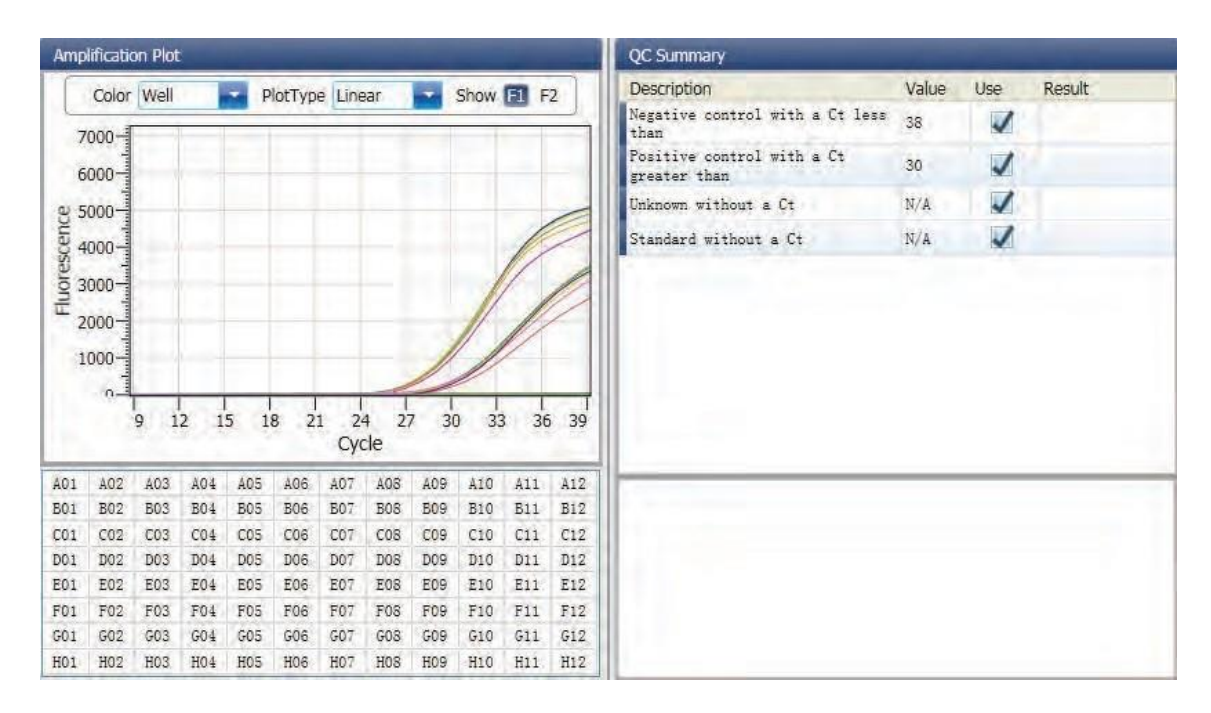

# 7.6 Exportação de dados

Esta seção descreve como exportar dados e aborda a exportação para um banco de dados, Experimento Salvando e exportando os dados do experimento para o EXCEL.

## 7.6.1. Exportar para banco de dados

Clique em Resumo de Dados ► Exportar para Banco de Dados ► a caixa de diálogo Salvar Arquivo será exibida ► Salvar o arquivo de banco de dados exportado

## 7.6.2. Gravação de experimentos

a) Clique em Resumo de Dados ► Diretório de Experimentos Arquivados ► a janela Diretório de armazenamento de arquivos experimentais será exibida ► configurar o caminho de armazenamento do arquivo

b) Gravação de Experimentos. Clique em Resumo de Dados ► Experimento Arquivado ► Exportar a Experiência Gravada em Arquivo

O sufixo do arquivo de experimento salvo é.fqh

## 7.6.3. Exportar dados de experimento para o EXCEL

Clique em Resumo de Dados ► Exportar Experimento ► Exportar Experimento para Excel ► os dados do experimento exportado gerarão o arquivo EXCEL.

## 7.6.4. Exportar dados do experimento para TEXTO

Clique em Resumo de Dados ►Exportar Experiência ► Exportar Experimento para Texto► os dados do experimento exportados gerarão o arquivo TEXT.

# Capítulo 8 Derretimento em Alta Resolução

## 8.1 Design do Experimento

Esta seção descreve como projetar um experimento SNP e aborda a criação de um novo experimento SNP, configuração de item de inspeção, configuração de informações de amostra, configuração de placa de reação e configuração de programa.

## 8.1.1. Criar experimento de derretimento de alta resolução

Clique em HRM na interface Home e crie a janela Experimento SNP. Um experimento SNP também pode ser criado por:

- · Clicando em Novo ► HRM na barra de ferramentas
- Clicando em Arquivo ► Novo ► HRM na barra de menus

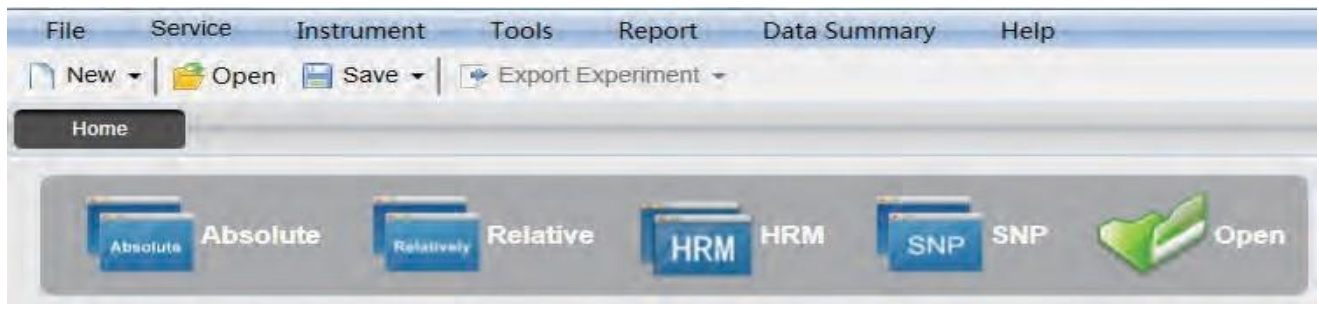

## 8.1.2 Configuração do Detector

a) Clique em Configuração ► Detector

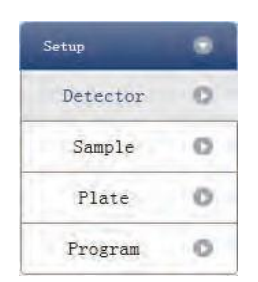

b) Insira informações básicas. Insira o nome do experimento, o nome do usuário e quaisquer comentários na coluna de propriedades do experimento.

| Experiment Prop | perties             |               |       |
|-----------------|---------------------|---------------|-------|
| Experiment Name | 20111117_Experiment | remark        | 1.7.6 |
| Gier Dame       | user                | Longer Longer |       |

- c) Configuração do item de inspeção. Configure o Detector, Alelo, Corante e Cor. Se necessário, o usuário também pode:
  - Adicionar detector
  - Excluir detector
  - Adicione o Detector na biblioteca do Detector: clique em Adicionar Detector da Biblioteca 
     a janela da Biblioteca do Detector aparecerá 

     Selecione o Detector na janela a ser adicionada

     O usuário também pode realizar operações Adicionar, Modificar e Excluir na biblioteca de itens.

| Add Modily De | lete  |     |       |
|---------------|-------|-----|-------|
| Detector      | Assay | Dye | Color |
| Target3       | GOI   | FAM | 1     |
|               | HKG   | HEX |       |
| Target 4      |       | PAM |       |
|               |       | HEX |       |
|               |       |     |       |
|               |       |     |       |
|               |       |     |       |

Configure o nome do item, configure o nome do corante e configure a cor

| etector | Assay | Dye | Color |  |
|---------|-------|-----|-------|--|
| Farget1 | GOI   | FAM | - C   |  |

d) Configurar corante de referência

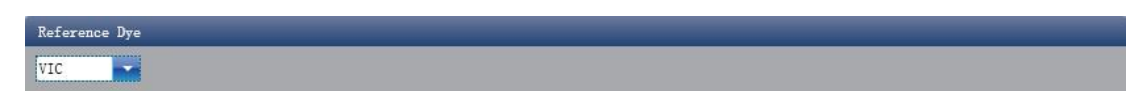

## 8.1.3. Configuração de informações de amostra

a) Clique em Configuração ► Amostra

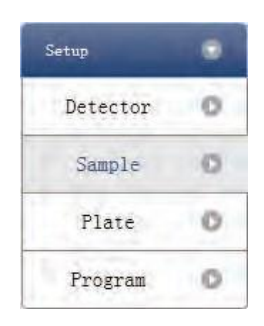

- b) Adicionar informações de amostra
  - Adição discriminada: ID de entrada em ID de amostra ► pressione Enter ► adicione informações para uma amostra
  - Adição de lote: clique em Adicionar lote ► a janela Adicionar Lote será exibida

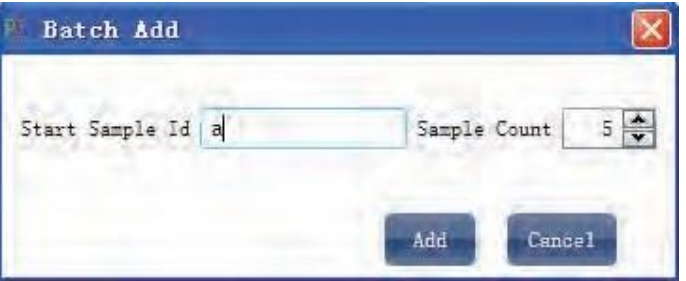

- c) Excluir informações de exemplo
  - Exclusão discriminada: selecione uma amostra ► clique em Excluir ► exclua as informações de amostra selecionadas
  - Excluir tudo: clique em Limpar tudo ► excluir todas as informações de amostra
- d) Importar/Exportar informações de amostra
  - Clique em Importar informações de exemplo ► a janela Importação de arquivo será exibida ► importar arquivo de informações de exemplo no formato CSV
  - Clique em Exportar informações de exemplo ► a janela Salvar como será exibida ► as informações de exemplo serão exportadas no formato de arquivo CSV

| Sample ID |   | Batch Add | Delete | Clear All | Import Samples Info | Export Samples Info |
|-----------|---|-----------|--------|-----------|---------------------|---------------------|
|           | ~ |           |        |           |                     |                     |

e) Configurar informações de amostra

|       |             |                                                                          |                                                                                                    | _                                                                                                    |
|-------|-------------|--------------------------------------------------------------------------|----------------------------------------------------------------------------------------------------|----------------------------------------------------------------------------------------------------|
| Color | Sample Name | Sampling Time                                                            | Submitting Date                                                                                                    |                                                                                                    |
|       | Sample1     | 2013-12-06                                                               | 2013-12-06                                                                                                    |                                                                                                    |
|       | Sample2     | 2013-12-06                                                               | 2013-12-06                                                                                                    |                                                                                                    |
|       | Sample3     | 2013-12-06                                                               | 2013-12-06                                                                                                    |                                                                                                    |
|       | Sample4     | 2013-12-06                                                               | 2013-12-06                                                                                                    |                                                                                                    |
| 1     | Sample5     | 2013-12-06                                                               | 2013-12-06                                                                                                    |                                                                                                    |
|       | Color       | Color Sample Name<br>Sample1<br>Sample2<br>Sample3<br>Sample4<br>Sample5 | Color         Sample Name         Sampling Time           Sample1         2013-12-06           Sample2         2013-12-06           Sample3         2013-12-06           Sample4         2013-12-06           Sample5         2013-12-06 | Color         Sample Name         Sampling Time         Submitting Date           Sample1         2013-12-06         2013-12-06           Sample2         2013-12-06         2013-12-06           Sample3         2013-12-06         2013-12-06           Sample4         2013-12-06         2013-12-06           Sample5         2013-12-06         2013-12-06 |

# 8.1.4. Configuração da placa de reação

a) Clique em Configuração ► Placa

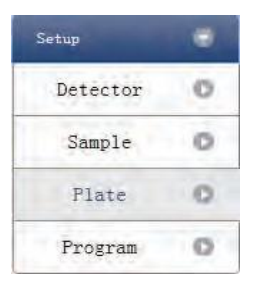

- b) Estabelecer os critérios de inspeção da placa de reação
  - Selecione o local do poço da placa de reação: clique em Local do poço da placa de reação. O usuário também pode clicar com o botão direito do mouse no site da placa de reação para copiar, colar e adicionar novo detector. A adição de um novo detector abrirá a janela Editar Biblioteca de Detectores.

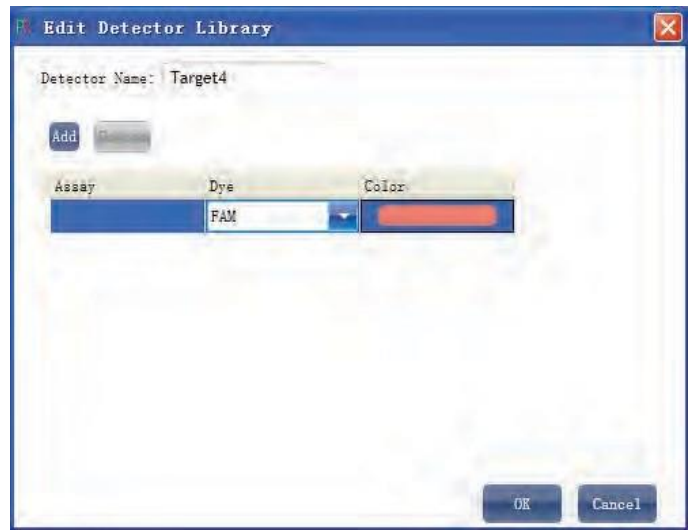

Selecione o item de inspeção e modifique a propriedade, a concentração e a unidade de concentração.

| Propriedade | Nome         | Concentração | Unidade de<br>concentração |
|-------------|--------------|--------------|----------------------------|
|             | Desconhecido | NÃO          | Copies/ml                  |
|             | Padrão       | SIM          | IU/ml                      |
|             | Negativo     | NÃO          | Fg/ml                      |
|             | Positivo     | NÃO          | Pg/ml                      |

- · Selecione uma amostra e a lista exibida será alterada
- Zoom-In, Zoom-Out e redefinir a placa de reação.
- Exemplo de Arranjo Automático
- Verificar Tabela de Poços

| - Detectors  | And in case of the local division of the local division of the loc | Pla   | te Setup | Well Table |                  |          |        |              |    |    |
|--------------|----------------------------------------------------------------------------------------------------|-------|----------|------------|------------------|----------|--------|--------------|----|----|
| Detector     | Property Con.                                                                                                    |       |          |            | Zoom In Zoom Out | Reset    | Sample | Auto Arrange |    |    |
| Target1      |                                                                                                    |       |          |            | 4 5              |          |        | 8 9          | 10 | 12 |
| FAM 📝 HEX    |                                                                                                    |       | Tarret   |            |                  |          |        |              |    |    |
|              |                                                                                                    | A U   | Target1  |            |                  |          |        |              |    |    |
|              |                                                                                                    |       | -        |            |                  |          |        |              |    |    |
| Concentratio | n Unit copies/ml                                                                                                    | в     |          |            |                  |          |        |              |    |    |
|              |                                                                                                    |       |          |            |                  |          |        |              |    |    |
| Samples      | Show Columns: Sample Name                                                                                                    | с     |          |            |                  |          |        |              |    |    |
| Sample ID    | Sample Name                                                                                                    |       |          |            |                  |          |        |              |    |    |
| <b>a</b> 1   | Sample?                                                                                                    |       |          |            |                  |          |        |              |    |    |
|              | Sample3                                                                                                    |       |          |            |                  |          |        |              |    |    |
| a4           | Sample4                                                                                                    |       |          |            |                  |          |        |              |    |    |
| a5           | Sample5                                                                                                    | E     |          |            |                  |          |        |              |    |    |
|              |                                                                                                    |       |          |            |                  |          |        |              |    |    |
|              |                                                                                                    | F     |          |            |                  |          |        |              |    |    |
|              |                                                                                                    |       |          |            |                  |          |        |              |    |    |
|              |                                                                                                    | G     |          |            |                  |          |        |              |    |    |
|              |                                                                                                    |       |          |            |                  |          |        |              |    |    |
|              |                                                                                                    |       |          |            |                  |          |        |              |    |    |
|              |                                                                                                    | H     |          |            |                  |          |        |              |    |    |
|              |                                                                                                    |       | -        |            | -                |          |        |              | -  |    |
|              |                                                                                                    | Plate | Setup    | Well Tal   | ble              |          |        |              |    |    |
|              |                                                                                                    | #     | Well     | Sample Id  | Ascay Itam       | Dronarty | Due    |              |    |    |
|              |                                                                                                    |       | AD1      | Jampie 10  | Terret 1         | Halmann  | DAU    |              |    |    |
|              |                                                                                                    | 1     | AUL      | ai         | Targeti          | Unknown  | THUE   |              |    |    |
|              |                                                                                                    | 1     | AUL      | ai         | largeti          | unknown  | HEA    |              |    |    |
|              |                                                                                                    | 2     | A02      |            |                  |          |        |              |    |    |
|              |                                                                                                    | 3     | A03      |            |                  |          |        |              |    |    |
|              |                                                                                                    | 4     | A04      |            |                  |          |        |              |    |    |
|              |                                                                                                    | 5     | 405      |            |                  |          |        |              |    |    |

# 8.1.5. Configuração do programa

- a) Clique em Configuração ► Programa
  - SetupImage: Constraint of the set of the set of the
- b) Executar a configuração do programa
  - Criar novo estágio: o usuário pode criar um novo Hold Stage, Cycling Stage ou Melting Stage. O usuário também pode clicar em Adicionar Estágio diretamente e o padrão será criar um novo Cycling Stage.
  - Criar nova etapa: o usuário pode criar uma nova etapa Antes ou Depois da etapa selecionada no momento. O usuário também pode clicar em Adicionar etapa e o padrão será adicionar uma nova etapa no final do estágio selecionado no momento ou após a etapa selecionada no momento.
  - · Excluir: o usuário pode excluir a etapa ou o estágio selecionado no momento

A06 A07 A08

- Formulário de exibição: clique em Exibir com tabela ► nova janela aparecerá ► os detalhes do experimento atual serão exibidos em uma tabela.
- Configurar os dados experimentais na seção do estágio espera, estágio de ciclagem e estágio do derretimento

Configure a temperatura da tampa quente e o volume do líquido

| Run Programs Setup<br>Add Stage Add Step De              | ilete                                                      |                                                                |                                        | Display With Table                     |
|----------------------------------------------------------|------------------------------------------------------------|----------------------------------------------------------------|----------------------------------------|----------------------------------------|
| Hold Stage                                               | ) PC                                                       | R Stage                                                        |                                        | Melting Stage                          |
|                                                          | Cycl                                                       | les 40                                                         | 1                                      | Step 0.1 Step Holding Sec. 🔋           |
|                                                          | 2nd Temp Step Size<br>Step Delay -<br>Grad Temp Grad Range | - 2nd Temp Step Size -<br>Step Delay -<br>Grad Temp Grad Range |                                        |                                        |
| 19072<br>85 ℃<br>00:00:20 ④ ♥<br>Sapling<br>50°C<br>50°C | 95 °C<br>4 °C/s<br>Shapling                                | ¥<br>4℃/s<br>00:00:20 ₹¥<br>Sampling                           | 95 °C<br>00:00:15<br>Sampling<br>*'C's | 4℃/#<br>80℃<br>00:01:00 €*<br>Sampling |

# 8.2 Prepare-se para a reação

O usuário deve fazer preparações completas antes do experimento:

- Garantir que materiais apropriados sejam usados.
- Certifique-se de que a disposição da placa de reação de PCR seja consistente com o layout de ajuste da placa de reação na Seção 2.4.

# 8.3 Executar o experimento

Esta seção descreve como executar o experimento após o carregamento da placa de reação e cobre o funcionamento da curva de fluorescência, o funcionamento da curva de temperatura e a configuração do programa.

# 8.3.1. Executar Curva de Fluorescência

a) Clique em Executar ► Curva de Fluorescência

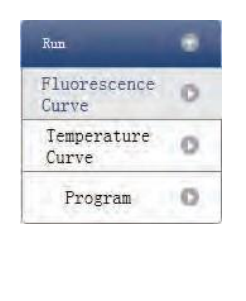

# b) Clique em Iniciar Execução

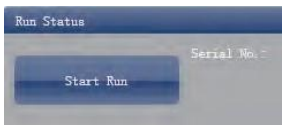

c) Confirmação de operação. Modificar a temperatura da tampa quente e a quantidade de líquido (volume da amostra).

- d) Depois que ele começa a ser executado, o usuário pode:
  - · Pular o estágio atual
  - Adicionar um ciclo
  - Excluir um ciclo
  - Parar execução
- e) Configuração de exibição de plotagem
  - Item de ensaio
  - Cor do gráfico

| Run Status                                                                                                    |                                                                          |                                                                                                    |                                                                                                    |
|----------------------------------------------------------------------------------------------------|--------------------------------------------------------------------------|----------------------------------------------------------------------------------------------------|----------------------------------------------------------------------------------------------------|
| Skip Current Stage Serial No. :600187<br>Plus Cycle<br>Minus Cycle Stop Run                                                                                                    | Start Time: 2011/12/16 09:22:42<br>Run Status:Eunning<br>End Time:       | Total Time: 0:58:28<br>Stage: 1<br>Cycle: 1/1<br>Segment: 1                                                                                                    |                                                                                                    |
| Fluorescence Curve                                                                                                    | Plot Set                                                                 | tings                                                                                                    |                                                                                                    |
| 8000-                                                                                                    | Target1-                                                                 | Assay Item<br>FAM                                                                                                    | Color<br>Well                                                                                                    |
| 7000-<br>6000-<br>9000-<br>900-<br>9000-<br>9000-<br>9 | Plate S<br>1<br>A U T<br>B U<br>C U T<br>D U<br>E U T<br>F S T<br>G<br>H | Tell Table       Zoom In     Zoom       2     3     4     5     6       U     1     U     1     1       U     1     U     1     1     1       U     1     U     1     U     1       U     1     U     1     U     1       U     1     U     1     U     1       U     1     U     1     U     1       U     1     U     1     U     1 | 0ut       Reset         7       8       9       10       11       12         UT       UT       UT       UT       UT         UT       UT       UT       UT       UT         UT       UT       UT       UT       UT         UT       UT       UT       UT       UT         UT       UT       UT       UT       UT         UT       UT       UT       UT       UT         UT       UT       UT       UT       UT         UT       UT       UT       UT       UT         UT       UT       UT       UT       UT |

# 8.3.2. Execução da Curva de Temperatura

a) Clique em Executar ► Curva de temperatura

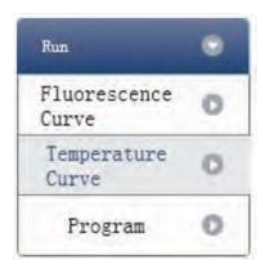

b) Clique em Iniciar Execução

| Serial No |
|-----------|
|           |

c) Confirmação de operação. Modificar a temperatura da tampa quente e a quantidade de líquido (volume da amostra).

- d) Depois que ele começa a ser executado, o usuário pode:
  - Pular o estágio atual
  - Adicionar um ciclo
  - Excluir um ciclo
  - Parar execução

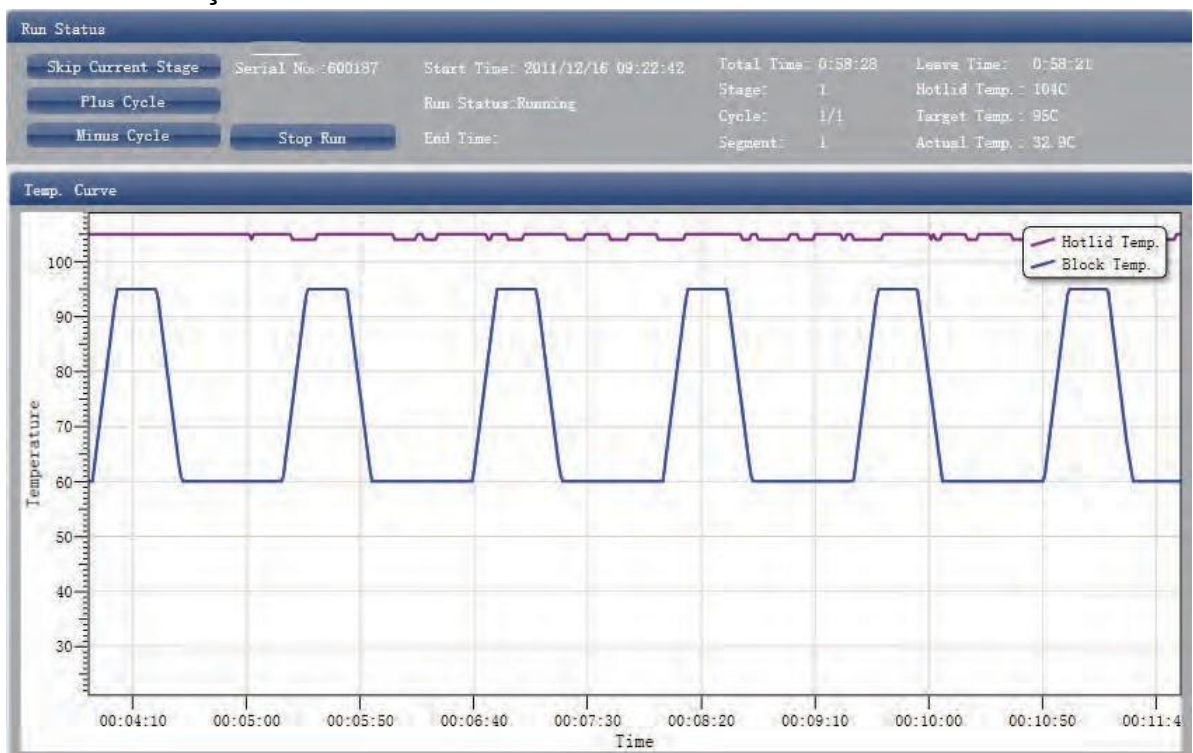

## 8.3.3. Configuração do Programa

O usuário só pode verificar a configuração do programa, mas não pode fazer modificações.

# 8.4 Análise de Experimentos

Esta seção cobre a análise de curvas de amplificação e curvas padrão, ajustando parâmetros para reanálise e importando parâmetros.

# 8.4.1. Verificar resultados

a) Verifique o gráfico de amplificação. Clique em Análise 🕨 Gráfico de amplificação

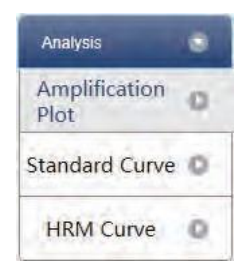

- b) Verifique a curva de amplificação
  - Configurar cor
  - · Configurar tipo de gráfico
  - Configure o corante mostrado. Quando a cor de fundo de um nome de corante for azul, ela será exibida; enquanto branco indica que não será exibido.

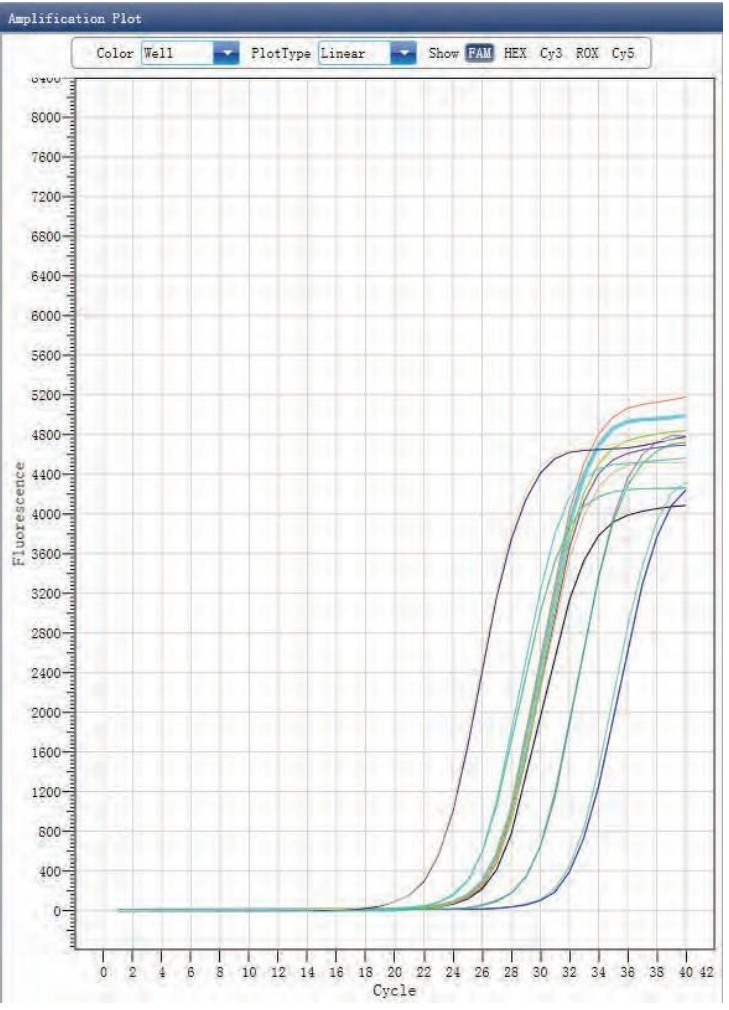

c) Verifique a placa de reação

Selecione o local do poço da placa de reação e verifique a curva do local do poço correspondente. O padrão é que todos os poços estejam selecionados

- Zoom-In, Zoom-Out e redefinir a placa de reação
- · Confira tabela de poços
- Confira o resumo dos resultados

| Plat | e Setup      | Well Tab       | le    |         |        |        |        |                    |         | Result S | ummary |
|------|--------------|----------------|-------|---------|--------|--------|--------|--------------------|---------|----------|--------|
|      |              |                |       | Zoom In | n Zoon | Out R  | eset   |                    |         |          |        |
|      | 1 2          | 3              | 4     | 5       | 6      | 7      | 8      | 9                  | 10      | 11       | 12     |
|      | V            |                |       |         |        |        |        |                    |         |          |        |
| A U  | Targ         | U Tar          |       | U Targ  |        | U Targ |        | U Targ             |         | U Targ   |        |
|      |              |                |       |         |        |        |        |                    |         |          |        |
|      |              |                |       |         |        |        | X      |                    | $\geq$  |          |        |
|      |              |                |       | 1       |        |        | -      | 1 3                | -       |          | -      |
| в    | 0 1          | ars            | U lar |         | U lar  |        | U lar  |                    | U lar   |          | U lar  |
|      | <b>A</b>     |                |       |         |        |        |        |                    |         |          |        |
|      | N.           | Y              |       |         |        |        | $\sim$ |                    | $\sim$  |          |        |
| C U  | Targ         | U Tar          |       | U Targ  |        | U Targ |        | U Targ             |         | U Targ   |        |
|      |              | A              |       |         |        |        |        |                    |         |          |        |
|      |              |                |       |         |        |        |        |                    |         |          |        |
| D    | U Ta         | arg            | U Tar |         | U Tar  |        | U Tary |                    | U. Targ |          | U Tar  |
|      | A            |                |       |         |        |        |        |                    |         |          |        |
| P    |              |                |       |         |        |        | $\sim$ |                    |         |          |        |
| R 11 | Tare         | Tar            |       | Tara    |        | Tare   |        | Tara               |         | Tare     |        |
|      |              |                |       |         |        |        |        |                    |         |          |        |
|      | - <b>(</b> - | <b>&amp;</b> 4 |       |         |        |        |        |                    |         |          |        |
|      | 1            |                |       |         |        |        | 1      | $\ell \rightarrow$ |         |          |        |
| F 🖻  | Targ S Te    | arg            | S Tar | S Tar   |        | S Targ | S Tar  |                    | S Tar   | S Targ   |        |
|      | <u> </u>     |                |       |         |        |        |        |                    |         |          |        |
|      | V            | V              |       |         |        |        |        | 1                  |         |          |        |
| G    |              |                |       |         |        |        |        |                    |         |          |        |
|      |              |                |       |         |        |        |        |                    |         |          |        |
| 1    | V            |                |       |         | 0      |        | 6      | 1                  | 0       |          |        |
| н    |              | 1              |       |         |        |        |        |                    |         |          |        |
|      | 1            | 1              |       |         |        |        |        |                    |         |          |        |
|      |              |                |       |         |        |        |        |                    |         |          |        |

- d) Configurar item de inspeção
  - Configurar ensaio
  - Configurar limite
  - Configurar a linha de base automática. Quando o valor limite não é automático, o usuário não pode configurar a linha de base automática

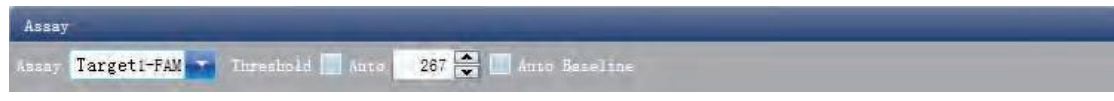

- e) Verifique a curva padrão. Clique em Análise ► Curva padrão
  - Verifique a Curva Padrão.
  - Configurar ensaio
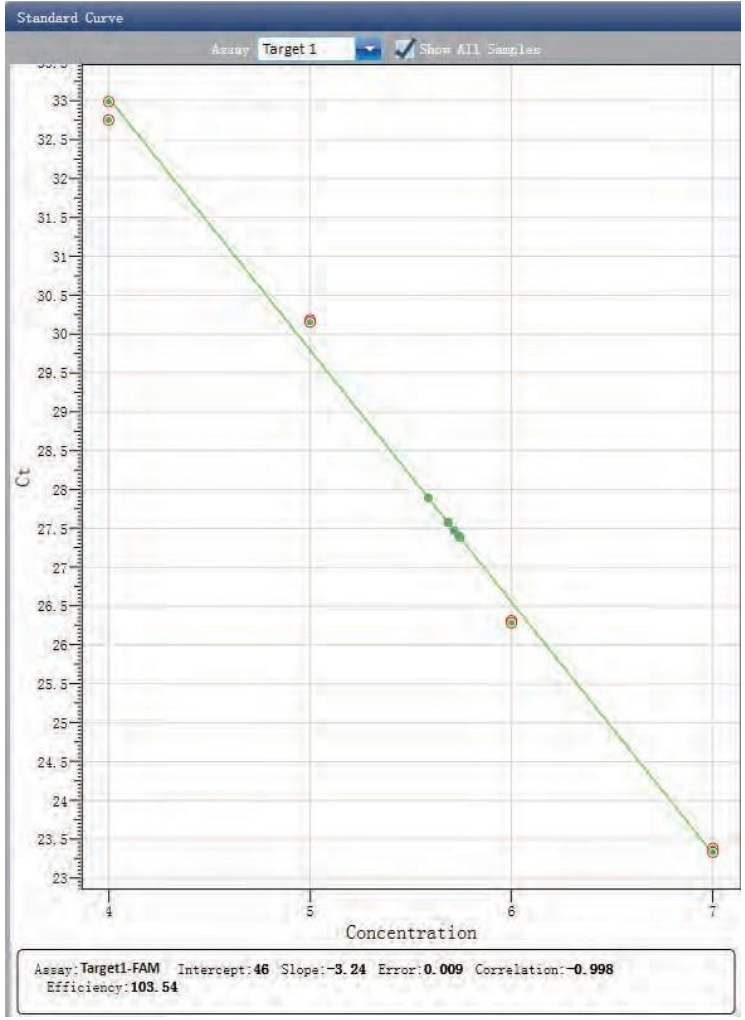

f) Verifique a placa de reação.

Selecione o local do poço da placa de reação e verifique a curva do local do poço correspondente. O padrão é que todos os poços estejam selecionados

- · Zoom-In, Zoom-Out e redefinir a placa de reação
- · Confira tabela de poços
- · Confira o resumo dos resultados

| Plate                 | Setup                 | Well Tal   | ole   |                   |        |        |         |       |        | Result S | Summary |
|-----------------------|-----------------------|------------|-------|-------------------|--------|--------|---------|-------|--------|----------|---------|
|                       |                       |            |       | Zoom I            | n Zoom | Out R  | eset    |       |        |          |         |
| 1                     | 2                     | 3          | 4     | 5                 | 6      | 7      | 8       | 9     | 10     | 11       | 12      |
|                       | V                     |            |       |                   |        |        |         |       |        |          |         |
| A U T                 | larg                  | U Tar      | E     | U Tar             | B      | U Targ |         | U Tar |        | U Targ   |         |
|                       |                       |            | Δ.    |                   |        |        |         |       |        |          |         |
|                       | -                     |            |       |                   |        |        |         |       |        |          |         |
| R                     |                       |            | Tar   |                   | Tar    |        | Tor Tar |       | Tar    |          | Tax     |
|                       |                       |            |       |                   |        |        |         |       | -      |          | ICI IEI |
|                       |                       |            |       |                   |        |        |         |       |        |          |         |
|                       | 1                     | 1          | Y.    |                   |        | -      |         |       |        | -        |         |
| CUT                   | larg                  | U Tar      | E     | U Tar             | E      | U Targ |         | U Tar |        | U Targ   |         |
|                       | <b>A</b>              |            |       |                   |        |        |         |       |        |          |         |
|                       | V                     |            |       |                   |        |        |         |       |        |          |         |
| D                     | U I                   | arg        | U Tar |                   | U Tar  |        | U Tar   |       | U Tar  |          | U Tar   |
|                       | A.                    | Α.         |       | Δ.                |        |        |         |       |        |          |         |
|                       |                       |            |       |                   |        |        |         |       |        |          |         |
| EUI                   | arg                   | U Tar      | E     | U Tar             | g      | U Targ |         | U Tar |        | U Targ   |         |
|                       |                       |            |       |                   | λ.     |        |         |       |        |          |         |
| 12                    | •                     |            |       |                   |        |        |         |       |        |          |         |
| <b>P S 1</b>          |                       | -          | S Tar |                   |        | S Torr |         |       | S Torr | S Torr   |         |
|                       | 01 E E 10             |            | 1 at  |                   | 3      |        |         | 3     |        |          |         |
|                       | <b>.</b>              | <b>A</b> - |       |                   |        |        |         |       |        |          |         |
|                       | Y                     | Y          |       | Y                 | Y      |        |         |       |        |          |         |
| G                     |                       |            |       |                   |        |        |         |       |        |          |         |
|                       |                       |            |       |                   |        |        |         |       |        |          |         |
|                       | V                     | V          |       |                   |        |        |         |       |        |          |         |
| н                     |                       |            |       |                   |        |        |         |       |        |          |         |
|                       | A                     | A          | Λ.    | λ.                |        |        |         |       |        |          |         |
| and the second second | and the second second | -          | -     | the second second | 1000   |        | 100     | -     | -      |          | -       |

g) Verifique HRM. Clique em Análise ► Curva HRM

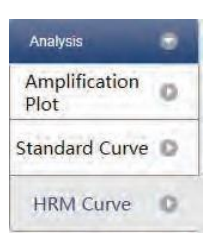

- · Verifique a curva de fluorescência
- Configurar alvo
- Configurar cor

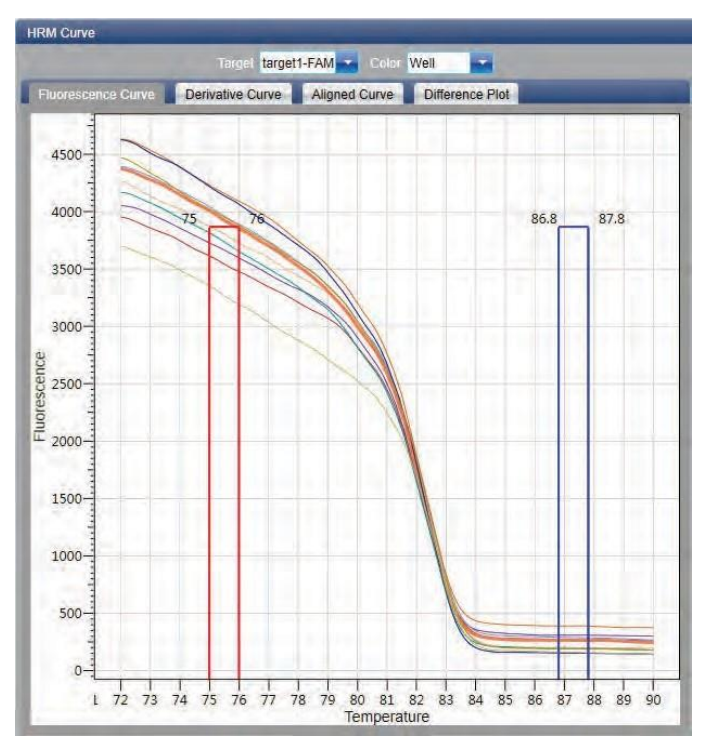

- h) Verifique a curva de derivativos
  - · Configurar destino
  - Configurar cor

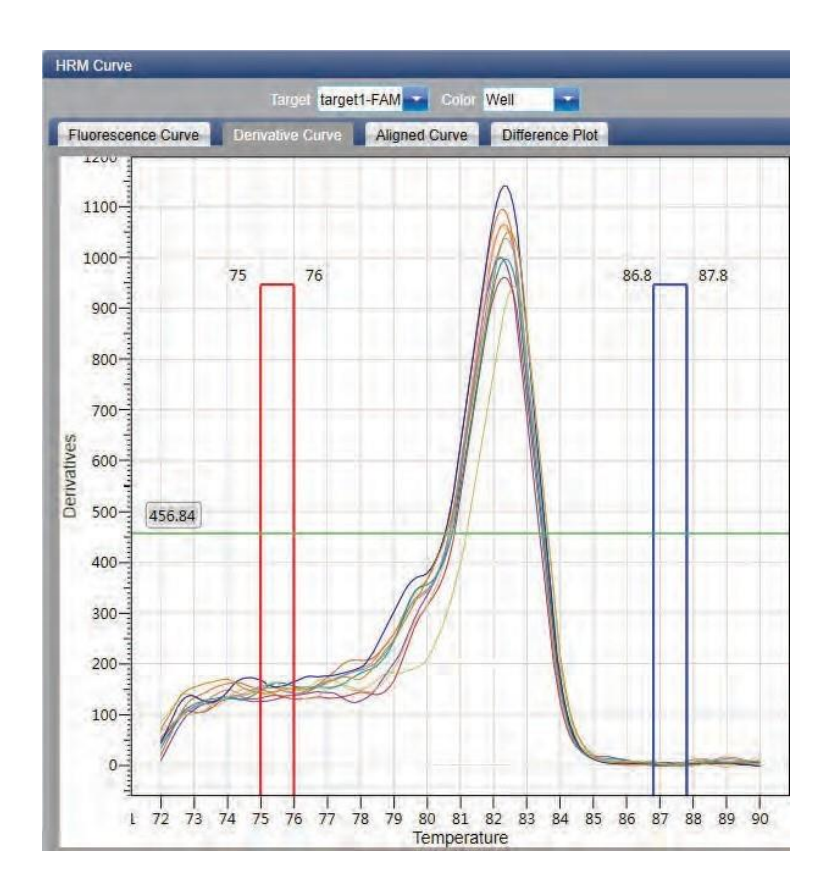

# i) Verifique a curva alinhada

- Configurar alvo
- Configurar cor

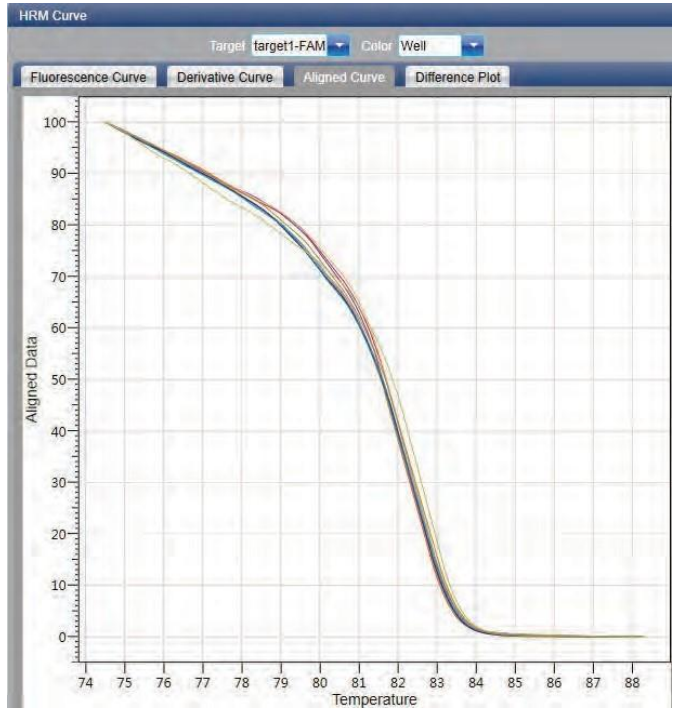

j) Confira o gráfico diferente

- · Configure o alvo
- Configure a cor

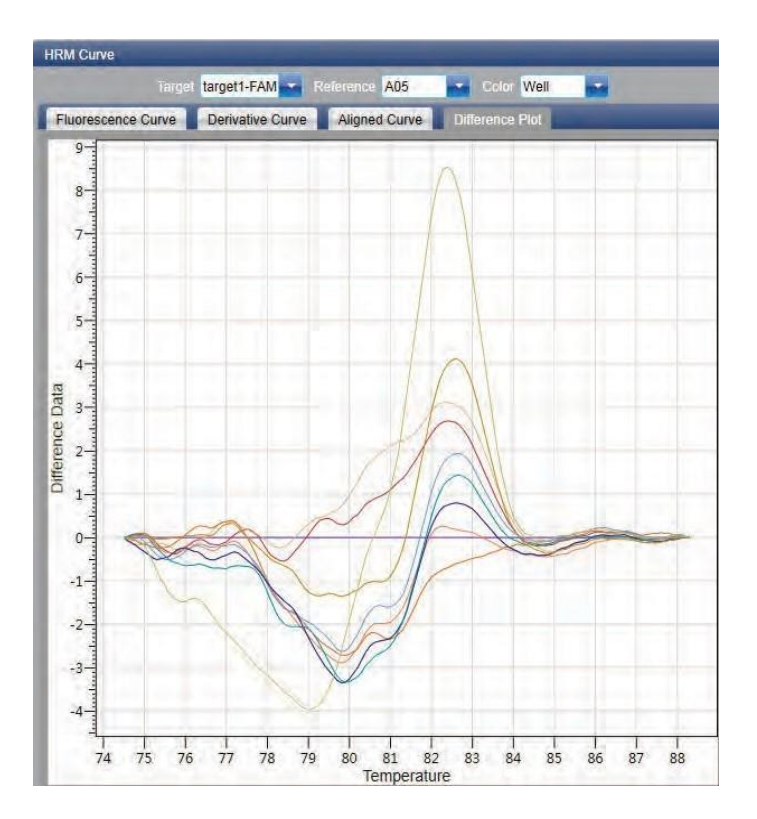

# k) A placa de reação

Selecione o local do poço da placa de reação e verifique a curva do local do poço correspondente. O padrão é que todos os poços estejam selecionados

- · Zoom-In, Zoom-Out e redefinir a placa de reação
- · Confira tabela de poços

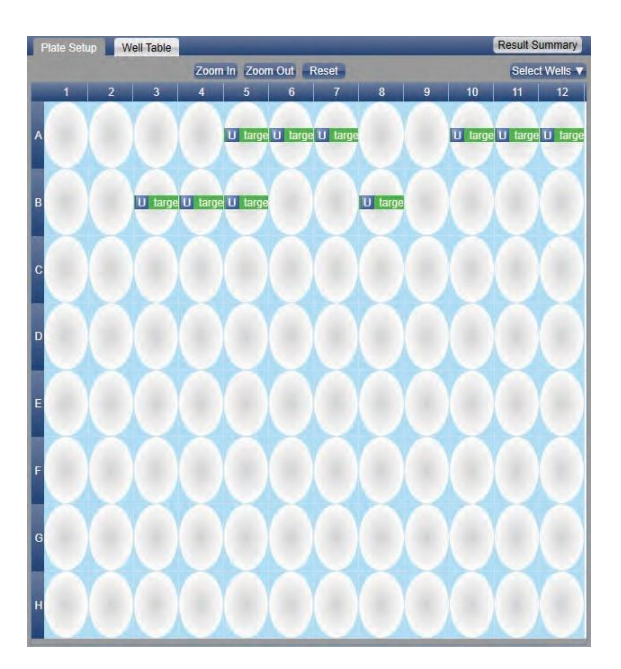

#### 8.4.2. Ajustar a reanálise de parâmetros

a) Clique em Configurações de Análise ► a caixa de diálogo Configurações de Análise será exibida

Ajustar dados de análise

.

Ajustar se o item de inspeção manterá o genótipo de reconhecimento manual

| Analysis :   | Settings            |              |                               |
|--------------|---------------------|--------------|-------------------------------|
| Ct Settings  | Advanced Settings   | SNF Settings |                               |
| ata Analysis | Settings Sample Flu | orescence -  |                               |
| Assay Item   | Keep Manual Calls   |              |                               |
| Target 1     |                     |              |                               |
|              |                     |              |                               |
|              |                     |              |                               |
|              |                     |              |                               |
|              |                     |              |                               |
|              |                     |              |                               |
|              |                     |              |                               |
|              |                     |              |                               |
|              |                     |              |                               |
|              |                     |              |                               |
|              |                     |              |                               |
|              |                     |              |                               |
|              |                     |              |                               |
|              |                     |              |                               |
|              |                     |              |                               |
|              |                     |              |                               |
|              |                     |              |                               |
|              |                     |              | Apply Analysis Settings Cance |

# 8.5 Relatório de Experimento

Esta seção descreve como imprimir um relatório de experimento e aborda o design de um modelo de relatório e configuração de impressão.

# 8.5.1. Relatório Abrangente

a) Clique em Relatório ► Relatórios Consolidados ► a janela Relatório Consolidado será exibida.

O Relatório Consolidado inclui as informações básicas, informações da amostra, curva de amplificação, curva HRM, informações da placa, etc.

|                                                                                                    | -                                                                         | 1011                                                                                                    |                                                                                       |                                                             | Co         | onsolid    | lated Rep       | oort          |            |             |       | Detectors              |
|----------------------------------------------------------------------------------------------------|---------------------------------------------------------------------------|----------------------------------------------------------------------------------------------------|---------------------------------------------------------------------------------------|-------------------------------------------------------------|------------|------------|-----------------|---------------|------------|-------------|-------|------------------------|
| 1                                                                                                    | - Pic                                                                     | ot Plate                                                                                                    | 4                                                                                     |                                                             |            | 8          | 7               | 8             | 0 10       | 11          |       | Plot Plate             |
| A                                                                                                    | 1                                                                         |                                                                                                    |                                                                                       | U target                                                    | I-FAM U Is | mett-FAM L | l largett - FAM |               | UL anell-P | AM U target | FAMIL | Amplification Curve    |
|                                                                                                    |                                                                           |                                                                                                    |                                                                                       |                                                             |            |            |                 |               |            | -           |       | Plot Type Linear       |
| 6                                                                                                    | U                                                                         | arget1 - FAM ()                                                                                                 | target1 - FAM                                                                         | U targel                                                    | H - FAM    |            | U               | target1 - FAM |            |             |       | Quan. Analysis Result  |
| с                                                                                                    |                                                                           |                                                                                                    |                                                                                       |                                                             |            |            |                 |               |            |             |       | Melting Curve          |
|                                                                                                    |                                                                           |                                                                                                    |                                                                                       |                                                             |            |            |                 |               |            |             |       | Melting Curve(Derivati |
| D                                                                                                    |                                                                           |                                                                                                    |                                                                                       |                                                             |            |            |                 |               |            |             |       | Melting Analysis Resul |
| -                                                                                                    |                                                                           |                                                                                                    |                                                                                       |                                                             |            |            |                 |               |            |             |       | HRM(Aligned)           |
|                                                                                                    |                                                                           |                                                                                                    |                                                                                       |                                                             |            |            |                 |               |            |             |       | HRM(Difference)        |
| F                                                                                                    |                                                                           |                                                                                                    |                                                                                       |                                                             |            |            |                 |               |            |             |       | and the second second  |
|                                                                                                    |                                                                           |                                                                                                    |                                                                                       |                                                             |            |            |                 |               |            |             |       | Cinnie Report          |
|                                                                                                    |                                                                           |                                                                                                    |                                                                                       |                                                             |            |            |                 |               |            |             |       |                        |
| G                                                                                                    |                                                                           |                                                                                                    |                                                                                       |                                                             |            |            |                 |               |            |             |       |                        |
| G                                                                                                    |                                                                           |                                                                                                    |                                                                                       |                                                             |            |            |                 |               |            |             |       | Drint Doroot           |
| G                                                                                                    |                                                                           |                                                                                                    |                                                                                       |                                                             |            |            |                 |               |            |             |       | Print Report           |
| G                                                                                                    | Та                                                                        | ble Plate                                                                                                    |                                                                                       |                                                             |            |            |                 |               |            |             |       | Print Report           |
| G<br>H                                                                                                    | Ta                                                                        | ble Plate                                                                                                    | Property                                                                              | Dve                                                         | Std Con    | Sample     |                 |               | 1 (240     |             | _     | Print Report           |
| G<br>H<br>#<br>5                                                                                                    | Ta<br>Well<br>A05                                                         | ble Plate<br>Assay Item                                                                                         | Property                                                                              | Dye                                                         | Std. Con.  | Sample     |                 |               |            |             |       | Print Report           |
| G<br>H<br>#<br>5<br>6                                                                                                    | Ta<br>Well<br>A05<br>A06                                                  | ble Plate<br>Assay Item<br>target1<br>target1                                                                   | Property<br>Unknown<br>Unknown                                                        | Dye<br>FAM<br>FAM                                           | Std. Con.  | Sample     |                 |               |            |             |       | Print Report           |
| G<br>H<br>#<br>5<br>6<br>7                                                                                                    | Ta<br>Well<br>A05<br>A06<br>A07                                           | ble Plate<br>Assay item<br>target1<br>target1<br>target1                                                        | Property<br>Unknown<br>Unknown<br>Unknown                                             | Dye<br>FAM<br>FAM<br>FAM                                    | Std. Con.  | Sample     |                 |               |            |             |       | Print Report           |
| G<br>H<br>5<br>6<br>7<br>10                                                                                                    | Ta<br>Well<br>A05<br>A06<br>A07<br>A10                                    | ble Plate<br>Assay Item<br>target1<br>target1<br>target1<br>target1<br>target1                                  | Property<br>Unknown<br>Unknown<br>Unknown<br>Unknown                                  | Dye<br>FAM<br>FAM<br>FAM<br>FAM                             | Std. Con.  | Sample     |                 |               |            |             |       | Print Report           |
| F<br>H<br>5<br>6<br>7<br>10<br>11                                                                                                    | Ta<br>Well<br>A05<br>A06<br>A07<br>A10<br>A11                             | ble Plate<br>Assay Item<br>target1<br>target1<br>target1<br>target1<br>target1<br>target1                       | Property<br>Unknown<br>Unknown<br>Unknown<br>Unknown                                  | Dye<br>FAM<br>FAM<br>FAM<br>FAM<br>FAM                      | Std. Con.  | Sample     |                 |               |            |             |       | Print Report           |
| 6<br>#<br>5<br>6<br>7<br>10<br>11<br>12                                                                                                    | Ta<br>Well<br>A05<br>A06<br>A07<br>A10<br>A11<br>A12                      | ble Plate<br>Assay Item<br>target1<br>target1<br>target1<br>target1<br>target1<br>target1<br>target1            | Property<br>Unknown<br>Unknown<br>Unknown<br>Unknown<br>Unknown                       | Dye<br>FAM<br>FAM<br>FAM<br>FAM<br>FAM                      | Std. Con.  | Sample     |                 |               |            |             |       | Print Report           |
| 6<br>H<br>5<br>6<br>7<br>10<br>11<br>12<br>15                                                                                                    | Ta<br>Well<br>A05<br>A06<br>A07<br>A10<br>A11<br>A12<br>B03               | ble Plate<br>Assay Item<br>target1<br>target1<br>target1<br>target1<br>target1<br>target1<br>target1<br>target1 | Property<br>Unknown<br>Unknown<br>Unknown<br>Unknown<br>Unknown<br>Unknown            | Dye<br>FAM<br>FAM<br>FAM<br>FAM<br>FAM<br>FAM               | Std. Con.  | Sample     |                 |               |            |             |       | Print Report           |
| 6<br>H<br>5<br>6<br>7<br>10<br>11<br>12<br>15<br>16                                                                                                    | Ta<br>Well<br>A05<br>A06<br>A07<br>A10<br>A11<br>A12<br>B03<br>B04        | ble Plate<br>Assay Item<br>target1<br>target1<br>target1<br>target1<br>target1<br>target1<br>target1<br>target1 | Property<br>Unknown<br>Unknown<br>Unknown<br>Unknown<br>Unknown<br>Unknown<br>Unknown | Dye<br>FAM<br>FAM<br>FAM<br>FAM<br>FAM<br>FAM<br>FAM        | Std. Con.  | Sample     |                 |               |            |             |       | Print Report           |
| <ul> <li>G</li> <li>H</li> <li>F</li> <li>F&lt;</li></ul> | Ta<br>Well<br>A05<br>A06<br>A07<br>A10<br>A11<br>A12<br>B03<br>B04<br>B04 | ble Plate<br>Assay Item<br>target1<br>target1<br>target1<br>target1<br>target1<br>target1<br>target1<br>target1 | Property<br>Unknown<br>Unknown<br>Unknown<br>Unknown<br>Unknown<br>Unknown<br>Unknown | Dye<br>FAM<br>FAM<br>FAM<br>FAM<br>FAM<br>FAM<br>FAM<br>FAM | Std. Con.  | Sample     |                 |               |            |             |       | Print Report           |

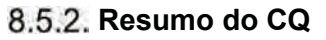

a) Clique em Relatório ► Resumo do CQ

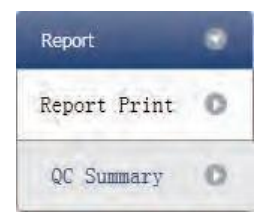

# b) Confira o resumo do CQ

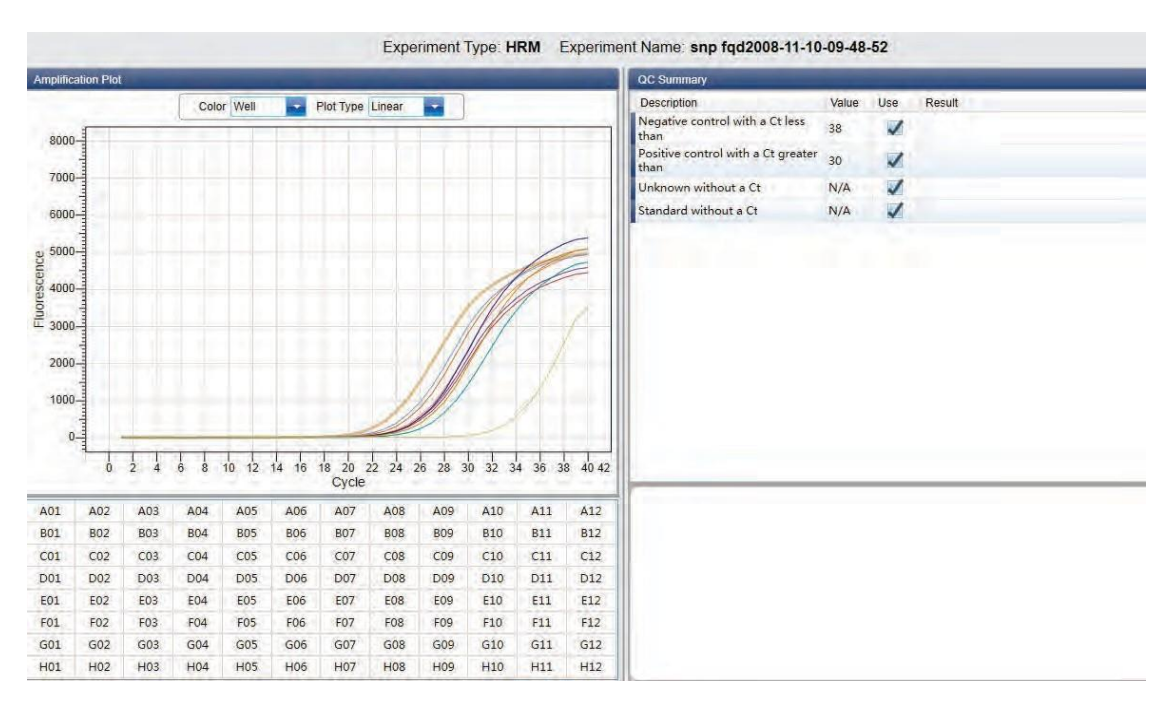

### 8.6 Exportação de dados

Esta seção descreve como exportar dados e aborda a exportação para um banco de dados, Gravando Experimento e exportando os dados do experimento para o EXCEL.

#### 8.6.1. Exportar para banco de dados

Clique em Resumo de Dados ► Exportar para Banco de Dados ► a caixa de diálogo Salvar Arquivo será exibida ► Salvar o arquivo de banco de dados exportado

#### 8.6.2. Gravação do Experimento

- a) Clique em Resumo de Dados ► Diretório de Experimentos Arquivados ► a janela Diretório de armazenamento de arquivos experimentais será exibida ► configurar o caminho de armazenamento do arquivo
- b) Salvamento de Experimentos. Clique em Resumo de Dados ► Experiência Arquivada ► exportar o arquivo de experimento salvo. O sufixo do arquivo de experimento salvo é.fqh

#### 8.6.3. Exportar dados de experimento para o EXCEL

Clique em Resumo de Dados ► Exportar Experimento ► Exportar Experimento para Excel ► os dados do experimento exportado gerarão o arquivo EXCEL.

#### 8.6.4. Exportar dados do experimento para TEXTO

Clique em Resumo de Dados ► Exportar Experimento ► Exportar Experimento para Texto► os dados do experimento exportados gerarão o arquivo TEXT.

# Capítulo 9 Serviço

### 9.1 Gerenciamento de usuários

O gerenciamento de usuários é usado para gerenciar informações do usuário

### Clique em Serviço ► Gerenciamento de usuários na barra de menus

| User M  | angement  |          |        |            |                 |            |         |                  |              |                                                         |
|---------|-----------|----------|--------|------------|-----------------|------------|---------|------------------|--------------|---------------------------------------------------------|
| 1       |           |          |        |            |                 | Delete     | Update  | Change P         | Add          |                                                         |
| User ID | User Name | Disabled | Locked | CreateTime | Last Login Time | Last Login | Address | Last Locked Time | Failed Count | Permission                                              |
| 1       | admin     | NO       | NO     | 2014-04-29 | 2014-05-06      | 127.0.0.1  |         | 0001-01-01       | 0            | Manage experiment, Run experiment, View experiment, Use |
| 2       | aaa       | NO       | NO     | 2014-05-04 | 1 1             |            |         | i i              | 0            | Manage experiment, Run experiment, View experiment, Use |
| 3       | bbb       | NO       | NO     | 2014-05-04 | 1               |            | -       |                  | 0            |                                                         |

O usuário pode:

- Excluir usuário
- Atualizar usuário

| Update user | ×                                                                             |
|-------------|-------------------------------------------------------------------------------|
|             | User name: aaa                                                                |
|             | Disabled: 🔘 Disabled account 🔘 Not disabled account                           |
|             | Permission: Vser manage V Run experiment<br>View experiment Vanage experiment |
|             | OK Cancel                                                                     |
|             |                                                                               |
|             |                                                                               |

Alterar senha

| Change password       | x |
|-----------------------|---|
| Old password:         |   |
| New password:         |   |
| Confirm new password: |   |
| OK Reset Cancel       |   |
|                       |   |
|                       |   |

Adicionar usuário

| User name:                                                                  |    |
|-----------------------------------------------------------------------------|----|
| Password:                                                                   |    |
| Confirm password:                                                           |    |
| Permission: User manage Run experiment<br>View experiment Manage experiment | nt |
| OK Cancel                                                                   |    |

#### 9.2 Gerenciamento de Experimentos

O Gerenciamento de Experimentos é usado para gerenciar informações de experimentos e informações de experimentos excluídos.

#### 9.2.1. Gerenciamento de Experimentos

Clique em Serviço ► Gerenciamento de experimentos ► Gerenciamento de experimentos na barra de menus. O usuário pode:

- · Limpar condição de consulta
- · Definir condição de consulta
- Consulta
- Excluir experimento

- Baixar experimento
- Editar experimento

| Experiment mar  | nagement          |          |         |           |                     |                     | -       |            | -            |                     |              |                     |                   |
|-----------------|-------------------|----------|---------|-----------|---------------------|---------------------|---------|------------|--------------|---------------------|--------------|---------------------|-------------------|
| <b>宣询</b> 条件    |                   |          |         |           |                     |                     |         |            |              | -                   |              |                     | Clear query condi |
|                 |                   |          |         |           |                     |                     | E       |            |              |                     |              |                     | Query             |
|                 |                   |          |         |           |                     |                     | Delete  | Downloa    | Editor       |                     |              |                     |                   |
| Experiment type | Experiment name   | Executor | Notes S | Serial No | Start time          | End time            | Purpose |            | Creator name | Create time         | Updater name | Update time         |                   |
| Absolute        | 2_20140504_141016 | admin    | 1       | 23456     | 2014-05-04 14:10:26 | 2014-05-04 14:16:55 | Normal  | Experiment | admin        | 2014-05-04 14:10:27 | admin        | 2014-05-04 14:16:55 |                   |
| Absolute        | 2_20140504_142708 | admin    | 1       | 23456     | 2014-05-04 14:27:18 | 2014-05-04 14:28:04 | Normal  | Experiment | admin        | 2014-05-04 14:27:19 | admin        | 2014-05-04 14:28:04 |                   |

#### 9.2.2. Gerenciamento de Experimento Apagado

Clique em Serviço ► Gerenciamento de Experimentos ► Gerenciamento de Experimentos Excluídos na barra de menus O usuário pode:

- Limpar condição de consulta
- Definir condição de consulta
- Consulta
- Excluir experimento
- Recuperar experimento
- · Limpar experimento

| No. of Concession, Name                     |                                                                                    | Contraction of the second |
|---------------------------------------------|------------------------------------------------------------------------------------|---------------------------|
|                                             |                                                                                    | Clear Condition           |
|                                             |                                                                                    | Query                     |
|                                             |                                                                                    |                           |
|                                             | Delete Recover Clear                                                               |                           |
| eriment type Experiment name Executor Notes | Serial No Start time End time Purpose Creator name Create time Updater name Update | a time                    |

#### 9.3 Gerenciamento de modelos

O Gerenciamento de Modelos é usado para gerenciar informações de modelo. Clique em Serviço
 ▶ Gerenciamento de Modelos na barra de menus. O usuário pode:

- baixar modelo
- excluir modelo

| Template manger   | nent               |             |                 |         |  |
|-------------------|--------------------|-------------|-----------------|---------|--|
|                   |                    |             |                 | Downloa |  |
| Template category | Template name      | Create user | name CreateTime |         |  |
| 48                | 20140416_135107    | admin       | 2014-05-04      |         |  |
| 48                | 参考增益测量             | admin       | 2014-05-04      |         |  |
| 96                | 2                  | admin       | 2014-05-04      |         |  |
| 96                | 20140428_155955    | admin       | 2014-05-04      |         |  |
| 96                | 3                  | admin       | 2014-05-04      |         |  |
| 96                | 7项_20120522_123347 | admin       | 2014-05-04      |         |  |

#### 9.4 Login de Usuário

Clique em Serviço Login do usuário na barra de menus

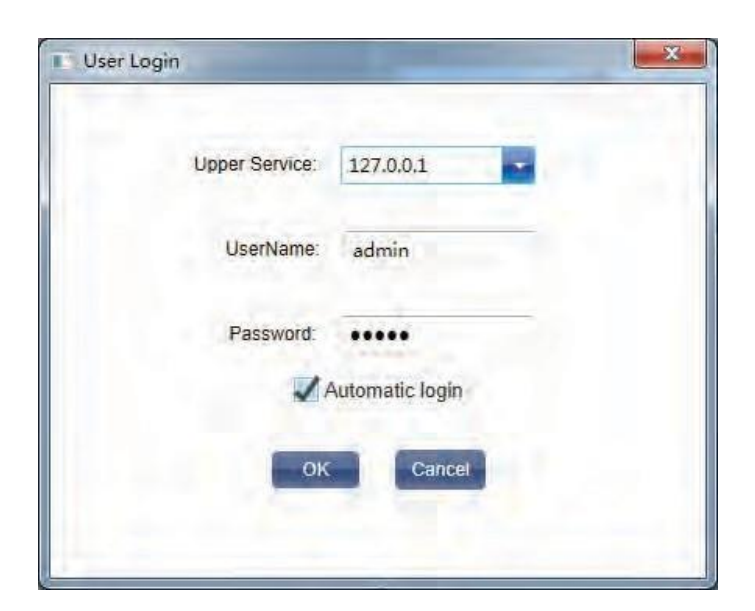

#### 9.5 Alterar senha

Clique em Serviço 
Alterar senha na barra de menus

| Change pass | vord          | ×     |
|-------------|---------------|-------|
| Old         | password:     |       |
| Nev         | password:     |       |
| Confirm     | new password: |       |
| -           | OK Reset Ca   | ancel |
|             |               |       |
| 1           | -             |       |

#### 9.6 Consulte Experimento em execução

Consulte Experimento em execução é usado para ver o experimento em execução, que está sendo executado no instrumento conectado. Clique em Serviço ► Consulte Executando Experimento na barra de menus

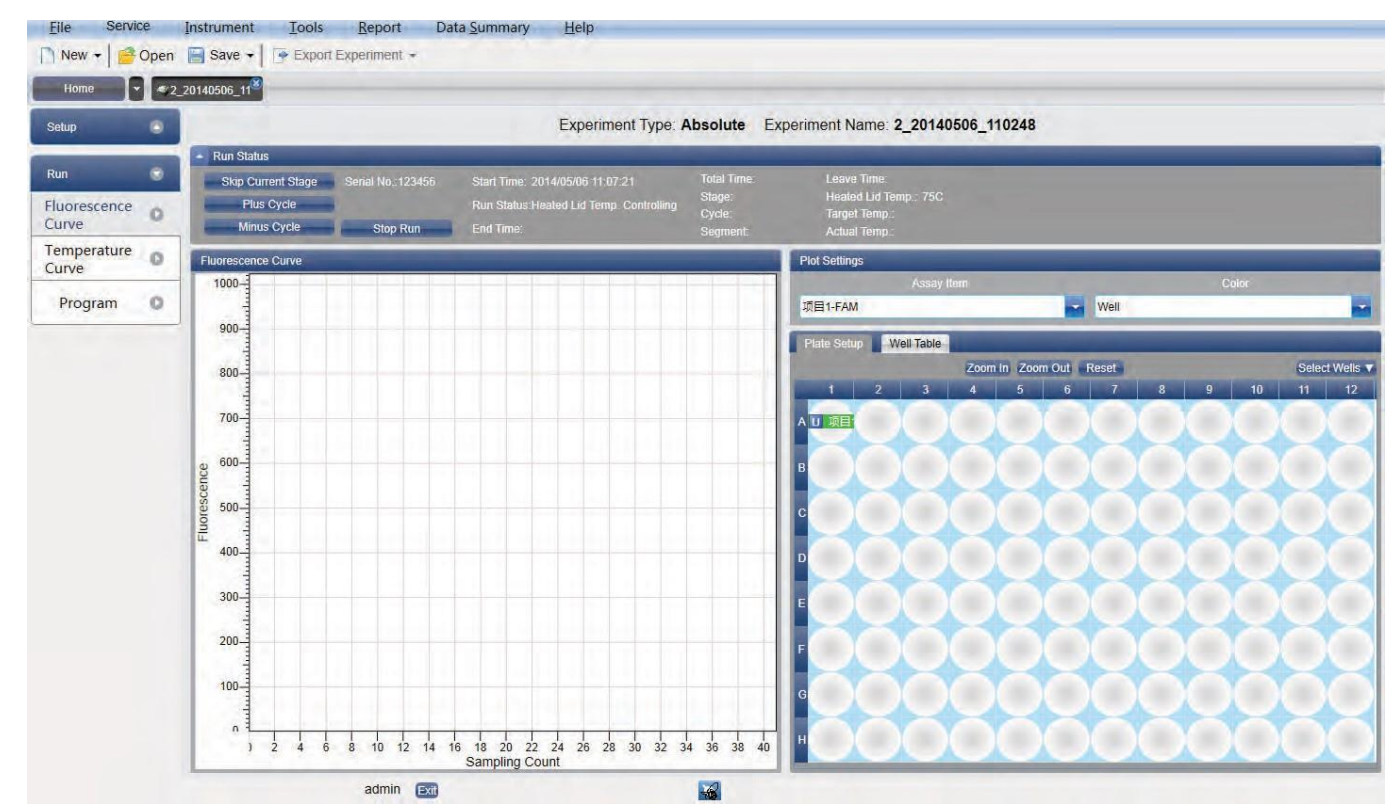

# Capítulo 10 Uso das ferramentas

# 10.1 Configuração de ganho

Instrumento possui versão de ganho automático, e não há necessidade de definir o ganho manualmente.

#### 10.2 Método de Verificação de Blocos

Não há necessidade de definir o Método de Verificação de Blocos

# 10.3 Biblioteca de Detectores

A ferramenta Biblioteca de Detectores é usada para configurar as bibliotecas de inspeção de análise quantitativa absoluta, quantitativa relativa e SNP.

Clique em Ferramentas ► Biblioteca de detectores ► (Absoluta/Relativa/SNP) ► abra a seguinte janela O usuário pode:

- Adicionar detector
- Modificar detector
- Excluir detector

| Add      | Modify   | Delete |            |        |       |          |              |  |
|----------|----------|--------|------------|--------|-------|----------|--------------|--|
| Detector | Reporter | Color  | Master Mix | Primer | Probe | Supplies | Batch Number |  |
| farget1  | FAM      |        |            |        |       |          |              |  |
| Target2  | FAM      |        |            |        |       |          |              |  |
|          |          |        |            |        |       |          |              |  |
|          |          |        |            |        |       |          |              |  |
|          |          |        |            |        |       |          |              |  |
|          |          |        |            |        |       |          |              |  |
|          |          |        |            |        |       |          |              |  |
|          |          |        |            |        |       |          |              |  |
|          |          |        |            |        |       |          |              |  |
|          |          |        |            |        |       |          |              |  |
|          |          |        |            |        |       |          |              |  |
|          |          |        |            |        |       |          |              |  |
|          |          |        |            |        |       |          |              |  |
|          |          |        |            |        |       |          |              |  |
|          |          |        |            |        |       |          |              |  |
|          |          |        |            |        |       |          |              |  |
|          |          |        |            |        |       |          |              |  |

### **10.4 Corantes Personalizados**

A ferramenta Corantes Personalizados é usada para configurar corantes existentes e corantes recém-adicionados. Clique em Ferramentas ► Personalizar corantes ► abra a janela a seguir. O usuário pode:

- Criar corante
- Modificar o nome e o canal do corante
- Excluir corante
- Mover corante para cima
- Mover corante para baixo

Depois de adicionar novos corantes ou modificar corantes, o usuário deve realizar medições de parâmetros de interferência cruzada.

| Dye            | Channel            |                      |
|----------------|--------------------|----------------------|
| FAM            | 1                  | Dye                  |
| SYBR           | 1                  | FAM                  |
| HEX            | 2                  |                      |
| TÊT            | 2                  | Channel              |
| VIC            | 2                  | 1 (470nm -525nm)     |
| JOE            | 2                  |                      |
| Cy3            | 3                  | Delete               |
| TAMRA          | 3                  |                      |
| NED            | 3                  |                      |
| ROX            | 4                  | 1                    |
| TexRed         | 4                  | 1                    |
| Cy5            | 5                  |                      |
| LCRed          | 8                  |                      |
|                |                    | MoveUp               |
|                |                    |                      |
|                |                    | MoveDown             |
| e after you ad | d or modify para   | meters for crosstalk |
| asurement.     | a management dagar |                      |
|                |                    |                      |

#### 10.5 Personalizar colunas

Clique em Ferramentas ► Personalizar colunas ► a seguinte janela irá aparecer. O usuário pode:

- Adicionar colunas
- Excluir colunas
- Modificar o nome da coluna

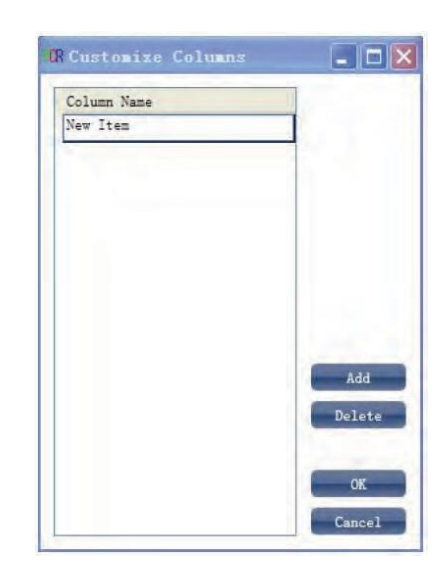

#### 10.6 Seleção de coluna

A ferramenta Selecionar Colunas é usada para adicionar as novas colunas na seção acima às colunas existentes atuais ou remover colunas existentes na coluna atual.

Clique em Ferramentas ► Selecionar Colunas ► a seguinte janela será exibida

- Os itens de coluna existentes atualmente incluem amostra, relatório, configuração de relatório, consulta e condição de consulta
- A coluna de clique duplo pode adicionar ou remover uma coluna
- · Coluna com (\*) indica que não pode ser removida

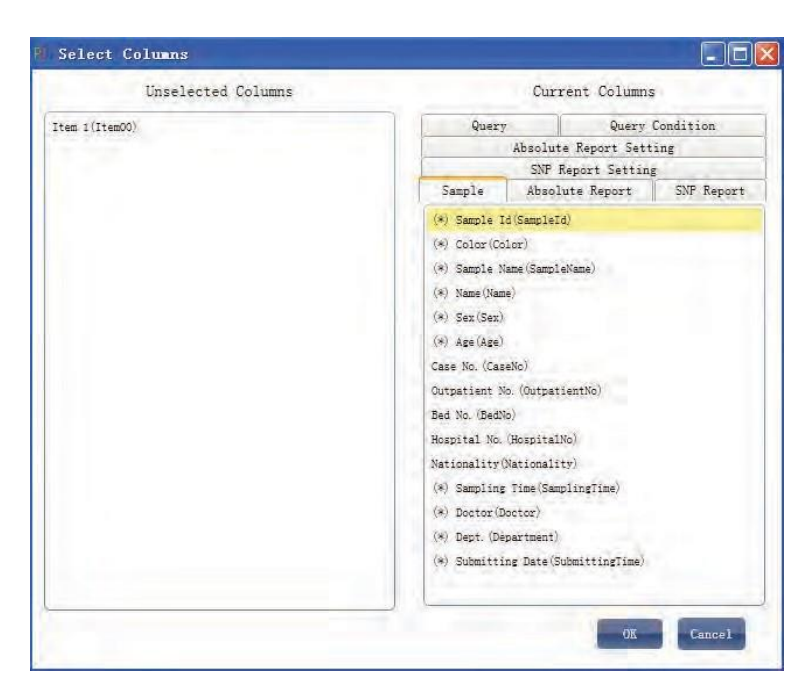

# 10.7 Biblioteca de Colunas de Amostras

A ferramenta Biblioteca de Colunas de Amostras é usada na fase de planejamento do experimento. O usuário pode selecionar a definição de conteúdo na caixa suspensa ao configurar informações de exemplo. Clique em Ferramentas ► Biblioteca de colunas de exemplo ► a seguinte janela irá aparecer. O usuário pode:

- Adicionar colunas
- Excluir colunas
- · Editar o conteúdo das colunas

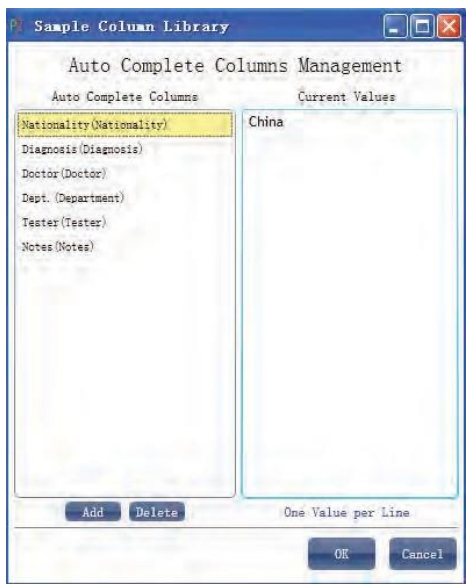

# 10.8 Parâmetros de Calibração do Instrumento

A ferramenta Parâmetros de Calibração do Instrumento é usada para calibrar os parâmetros do instrumento.

Clique em Ferramentas ► Parâmetros de calibração do instrumento ► a seguinte janela será exibida

| Sel                                   | ect Instrument 600254 |
|---------------------------------------|-----------------------|
| Baseline Parameters                   | Measured              |
| Reference Gain Parame                 | Cy3,Cy5,FAM,HEX,ROX   |
| Proportion Parameters                 | Measured              |
| Crosstalk Correction Pa               | Cy5,FAM,HEX,ROX,TAMRA |
| Crosstalk Gain Paramet F1,F2,F3,F4,F5 |                       |
|                                       |                       |
|                                       |                       |

#### 10.9 Medir Parâmetros de Calibração de Interferência Cruzada

A ferramenta Medir Parâmetros de Calibração de Interferência Cruzada é usada para medir parâmetros de correção de interferência cruzada.

Clique em Ferramentas ► Medir parâmetros de calibração de interferência cruzada ► a seguinte janela será exibida

O usuário pode adicionar e modificar os canais a serem testados e corantes de acordo com suas necessidades; carregar as placas de reação correspondentes e operar o experimento. Quando o experimento terminar, o sistema salvará automaticamente os parâmetros de correção de interferência cruzada.

| Detectors Add Detector Add Research Delote Clefector Delote Add Detector From Library<br>Detector Reporter Color Master Mix Primer Probe Supplies Batch Number |
|----------------------------------------------------------------------------------------------------|
| Detector Reporter Color Master Mix Primer Probe Supplies Batch Number                                                                                          |
| F1 FAM (COMPACT)                                                                                                    |
| F2 HEX III CONTRACTOR                                                                                                    |

# 10.10 Medição de Parâmetros de Ganho de Interferância Cruzada

A ferramenta Medição de Parâmetros de Ganho de Interferência Cruzada é usada para medir parâmetros de ganho de interferência cruzada. Clique em Ferramentas ► Medir Parâmetros de Ganho de Interferência Cruzada ► a seguinte janela será exibida.

O usuário pode adicionar e modificar os canais a serem testados e corantes de acordo com suas necessidades; carregar as placas de reação correspondentes e operar o experimento. Quando o experimento terminar, o sistema salvará automaticamente os parâmetros de ganho de interferência cruzada.

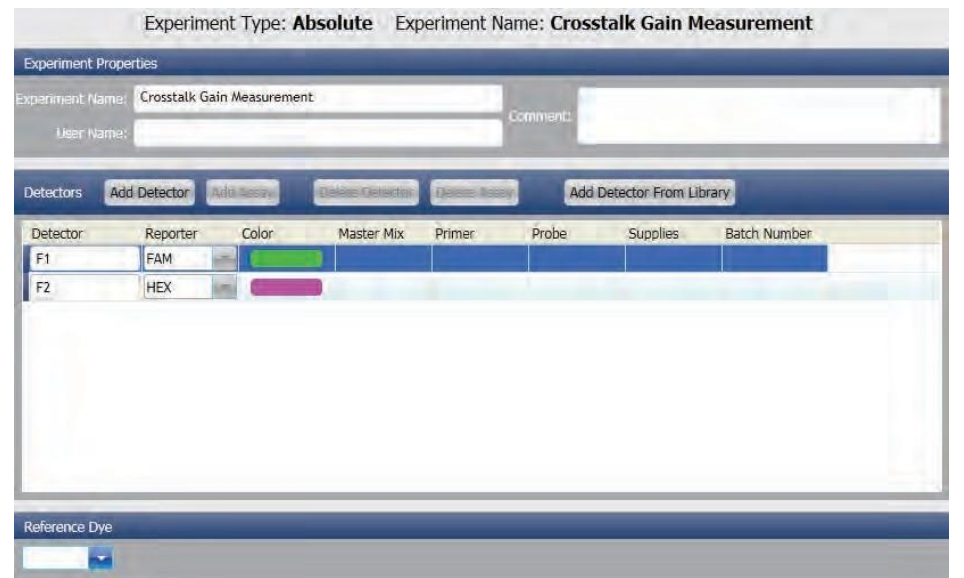

### 10.11 Manutenção do Sistema

As ferramentas de Manutenção do Sistema são utilizadas para a manutenção do sistema. Clique em Ferramentas ► Manutenção do sistema ► a caixa Entrada de senha será exibida

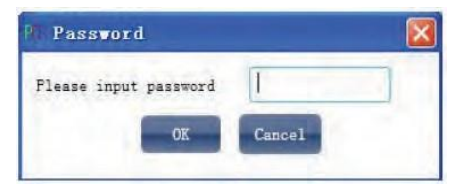

Insira a senha correta ► realize as seguintes configurações:

- · Comissionamento do eixo Y
- Calibração da origem do eixo X
- · Configuração do número de série da máquina
- Configuração do fotomultiplicador
- Redefinir a execução do programa
- Medição de fundo
- · Medição do ganho de referência
- Calibração incremental de fluorescência

# 10.12 Atualizações de firmware

As ferramentas de atualização de firmware são usadas para atualizar o firmware.

Clique em Ferramentas ► Manutenção do sistema ► Atualização de firmware ► a janela a seguir aparecerá. O usuário pode:

- · Selecionar portas seriais
- Selecione o arquivo BIN a ser atualizado
- Atualizar

| hoose Fort: COM1 |                                                                                                    |
|------------------|----------------------------------------------------------------------------------------------------|
| Upgrade File     |                                                                                                    |
| E:\PCR.bin       | Select                                                                                                    |
|                  | Concession of the local division of the local division of the loca |

#### 10.13 Formato de arquivo de atualização de experimento

As ferramentas Formato de arquivo de atualização de experimento são usadas para converter arquivos antigos com o sufixo .fqj ou .fqs em novos arquivos com o sufixo .fqd.

Clique em Ferramentas ► Atualizar formato de arquivo de experimento ► a janela a seguir aparecerá. O usuário pode:

- Adicionar arquivos a serem atualizados
- Remover arquivos selecionados
- · Selecione o diretório de saída de novos arquivos
- Atualizar

| And a consideration                               |              |   |
|---------------------------------------------------|--------------|---|
| File                                              | State        | _ |
|                                                   |              |   |
|                                                   |              |   |
|                                                   |              |   |
|                                                   |              |   |
|                                                   |              |   |
|                                                   |              |   |
|                                                   |              |   |
|                                                   |              |   |
|                                                   |              |   |
|                                                   |              |   |
| Add upgrading files Remove se                     | lected files |   |
| Add upgrading files Remove se<br>output directory | lected files |   |

#### 10.14 Calculadora Ta

Clique em Ferramentas ► Calculadora Ta ► a seguinte janela irá aparecer.

Entrada de Forward Primer e Reverse Primer, clicar Calcular para ganho na Temperatura do Forward, Temperatura do Reverse, Temperatura Média e Temperatura de Anelamento.

| Forward Primer       |   |
|----------------------|---|
| Reverse Primer       |   |
|                      |   |
| Forward Temperature  | c |
| Reverse Temperature  | c |
| Average Temperature  | c |
| Anneling Temperature | C |

# Capítulo 11 Outras Funções

#### 11.1 Operação do instrumento

As operações de Instrumentos incluem. Conectar instrumento, Instrumento de desconexão e Informações do instrumento.

#### 11.1.1. Conectar

Clique em Instrumento ► Conectar ► selecione o número da porta ou selecione a correspondência automática de porta.

| Connecting to instrument  | ×           |
|---------------------------|-------------|
| Connecting to instrument, | Please wait |
|                           |             |

Quando o instrumento estiver conectado, o ícone na barra de status será

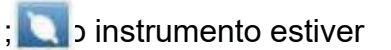

desconectado, o ícone na barra de status será 🔊

#### 11.1.2. Desconectar

Clique em Instrumento ► Desconectar ► desconectar o instrumento conectado no momento

#### 11.1.3. Informações do instrumento

Quando o instrumento está conectado, o usuário pode verificar as informações do instrumento. Clique em Instrumento ► Informações do instrumento ► a seguinte caixa de diálogo será exibida

As informações do instrumento incluem o número de série do instrumento, o tempo de execução, as portas conectadas atualmente e se um experimento está em operação.

| SerialNo:                 | 600187              |
|---------------------------|---------------------|
| Your Instrument has Run f | or:11hours49Minutes |
| Current Connected Port:   | COM3                |
| Experiment Running:       | Yes                 |

#### 11.2 Consulta de dados

A Consulta de Dados é usada para consultar os dados já exportados para o banco de dados. Clique em Resumo de Dados ► Consulta de Dados ► a janela a seguir será exibida. O usuário pode:

- Selecionar arquivos de banco de dados
- Configurar condição de consulta

- Consulta
- Limpar todas as condições de consulta

| Data Query                                                    |                                                                                                    |
|---------------------------------------------------------------|----------------------------------------------------------------------------------------------------|
| ath:                                                          | Browser                                                                                                |
| -Query Condition                                              |                                                                                                    |
|                                                               | Clear Condition                                                                                        |
|                                                               |                                                                                                    |
|                                                               | Query                                                                                                  |
| Overy Regult                                                  |                                                                                                    |
| # File Name Sample Id Sample Name Test Item Name Sex Age Case | e No. Outpatient No. Bed No. Hospital No. Nationality Sampling Time Diagnosis Doctor Dept. Test Result |
|                                                               |                                                                                                    |
|                                                               |                                                                                                    |
|                                                               |                                                                                                    |
|                                                               |                                                                                                    |

# 11.3 Ajuda do Sistema

Clique em Ajuda ► Tópicos da Ajuda

# Capítulo 12 Manutenção

# 12.1 Limpeza regular

A fim de garantir o funcionamento normal e testar o uso do instrumento, sugere-se a limpeza regular do instrumento.

- Limpeza de superfícies: use um pano macio para limpar; Se necessário, mergulhe em álcool, água destilada ou pasta de limpeza para limpar;
- Limpeza do orifício do módulo: limpe cotonetes sem poeira e mergulhe uma pequena quantidade de etanol anidro medicinal a 95% ou água destilada quando necessário.

| $\wedge$ | Ao limpar o instrumento, a energia deve ser cortada.                                   |
|----------|----------------------------------------------------------------------------------------|
|          | O agente de limpeza corrosivo é estritamente proibido na superfície deste              |
| Aviso!   | instrumento. Em caso de dúvida, consulte o fabricante ou seu agente.                   |
|          | Durante o período de garantia, os usuários são proibidos de abrir o invólucro do       |
|          | instrumento de expansão para auto-inspeção. Se houver uma falha na tabela acima que    |
| Cuidado: | exija que o invólucro do instrumento seja aberto para inspeção, entre em contato com o |
|          | fornecedor ou fabricante.                                                              |
|          | Os usuários são estritamente proibidos de inspecionar ou substituir peças sem          |
|          | nermissão. Somente fabricantes ou agências nodem inspecionar ou fornecer necas         |

# 12.2 Análise e Solução de Problemas

| SN | Fenômeno de falha                                                                                           | Análise de Causas                                                                                                    | Forma de Resolver                                                                                                    |
|----|----------------------------------------------------------------------------------------------------|----------------------------------------------------------------------------------------------------|----------------------------------------------------------------------------------------------------|
| 1  | O interruptor de energia atrás do<br>instrumento foi ligado, mas o<br>instrumento não responde              | O RUN SWITCH na frente do instrumento<br>não foi pressionado.                                                                                         | Pressione RUN SWITCH.                                                                                                    |
| 2  | O menu de parâmetros do<br>sistema mostra que a "senha"<br>precisa ser digitada.                            | Os parâmetros do sistema são utilizados para<br>calibração interna do instrumento<br>Fabricante apenas. Necessidade de senha<br>especial para entrar. | Os usuários não precisam usar esse recurso.<br>Para calibração, entre em contato com o pessoal<br>de serviço do fabricante.                                                                                           |
|    |                                                                                                    | A ventilação está bloqueada                                                                                                    | Remove obstructions from vents                                                                                                    |
|    | A velocidade de subida e                                                                                    | Conexão solta                                                                                                    |                                                                                                    |
| 3  | obviamente está lenta ou o                                                                                  | Peça de refrigeração está danificada                                                                                                    | Contate o fornecedor ou fabricante                                                                                                    |
|    | controle de temperatura é                                                                                   | O ventilador está danificado ou não funciona                                                                                                    |                                                                                                    |
|    | impreciso                                                                                                   | O sensor de temperatura está danificado                                                                                                    |                                                                                                    |
|    |                                                                                                    | Falha no interna no instrumento                                                                                                    |                                                                                                    |
|    | Os módulos não são aquesidos                                                                                | Peça de refrigeração está danificada                                                                                                    | Contate o fornecedor ou fabricante                                                                                                    |
| 4  | 4 Os módulos não são aquecidos<br>nem resfriados                                                            | Processo de aquecimento de tampa quente                                                                                                    | Quando a temperatura de tampa quente do<br>instrumento atinge o valor-alvo.<br>A temperatura do módulo é controlada<br>automaticamente a 30°C quando ele para de<br>funcionar                                         |
|    | Temperatura ou                                                                                              | O programa Run foi infectado com um vírus e                                                                                                    |                                                                                                    |
| 5  | Curva de Fluorescência<br>Exceção: linha reta                                                               | a CPU do computador foi severamente ocupada.                                                                                                    | Após o antivírus, reinstale o software do aplicativo.                                                                                                    |
|    |                                                                                                    | Fusível térmico está danificado                                                                                                    |                                                                                                    |
|    |                                                                                                    | O conector está solto                                                                                                    |                                                                                                    |
| 6  | 6 A tampa quente não aquece                                                                                 | O elemento de aquecimento na tampa quente<br>está danificado                                                                                          | Contate o fornecedor ou fabricante                                                                                                    |
|    |                                                                                                    | Sensor de temperatura na tampa quente está<br>danificado                                                                                              |                                                                                                    |
| 7  | O valor de fluorescência de cada<br>abertura aumentou, ou o<br>fundo era muito grande sem<br>tubo de ensaio | Contaminação dos orifícios de tubos de<br>ensaio ou tampas quentes;<br>Os parâmetros de plano de fundo da linha de<br>base são usados incorretamente. | Despoluição, cada instrumento deve<br>corresponder ao Arquivo de Linha de Base.<br>Após o uso a longo prazo, o elemento óptico é<br>deslocado. Entre em contato com o fabricante<br>para recalibrar o plano de fundo. |
| 8  | Evaporação do reagente                                                                                      | Problemas de qualidade do tubo, vedação<br>solta; A tampa do tubo ou o selo de vedação<br>não estão corretos, não são apropriados.                    | Selecione consumíveis adequados com melhor<br>desempenho de vedação                                                                                                    |
| 9  | Interferência de sinal entre<br>canais                                                                      | Há interferência entre sinais de corante em<br>diferentes canais objetivamente.                                                                       | Ele pode ser medido pela função "medição do<br>coeficiente interferência de sinais" no software, e<br>os parâmetros de calibração podem ser salvos<br>para correção.                                                  |
|    | Valores anormais de                                                                                         | Irradiação forte de luz externa                                                                                                    | Desligar a fonte de luz externa                                                                                                    |
| 10 | detecção de<br>fluorescência                                                                                | Sistema fotovoltaico está danificado                                                                                                    | Contate o fornecedor ou fabricante                                                                                                    |

#### **Biosan SIA**

Ratsupites 7, k.2, Riga, LV-1067, Latvia Tel: +371 67426137 Fax: +371 67428101 <u>http://www biosan lv</u>

Versão 1, Junho de 2020

Tradução finalizada em 29 de Junho de 2023.